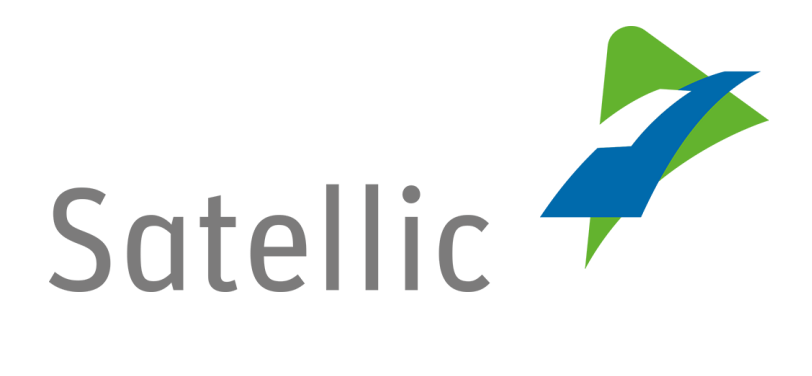

# **BENUTZERANLEITUNG**

# Vollständige Service Point Benutzeranleitung

Bitte wenden Sie sich bei Rückfragen an den Satellic Kundendienst unter

### 00800/72 83 55 42

(aus Belgien und seinen Nachbarländern.)

#### oder+32 2 416 0 416

(für das restliche Europa)

Anrufe aus einem Mobilfunknetz können entsprechend den Allgemeinen Geschäftsbedingungen Ihres Mobilfunkanbieters abgerechnet werden.

Datum: Juni 2019 - Status: endgültig - Erstellt von: Marcom Genehmigt von: CS

# Inhaltsverzeichnis

-

| Inhaltsverzeichnis                                                                                                    | 2                                                                                                    |
|----------------------------------------------------------------------------------------------------|----------------------------------------------------------------------------------------------------|
| Einführung Service-Point-Anleitung                                                                                                    | 4                                                                                                    |
| Service Point                                                                                                    | 5                                                                                                    |
| Kein Konto                                                                                                    | 6                                                                                                    |
| 1. Fahrzeug registrieren                                                                                                    | 6                                                                                                    |
| 2. Eine OBU anfordern                                                                                                    | . 14                                                                                                    |
| 2.1 Mautzahlung bei Postpaid                                                                                                    | . 14                                                                                                    |
| 2.2. Mautzahlung bei Prepaid                                                                                                    | . 21                                                                                                    |
| 3. OBU aufladen                                                                                                    | . 25                                                                                                    |
| 3.1 Aufladebetrag bar zahlen                                                                                                    | . 26                                                                                                    |
| 3.2 Aufladebetrag mit Kredit-, Debit- oder Tankkarte zahlen                                                                                                    | . 28                                                                                                    |
| 4. Standardkonto erstellen                                                                                                    | . 30                                                                                                    |
| Service Point-Konto                                                                                                    | . 35                                                                                                    |
| 1. Eine neue OBU über ein anderes Service Point-Konto erhalten                                                                                                    | . 35                                                                                                    |
| 2. Sie haben ein Service Point-Konto mit einer Prepaid-OBU                                                                                                    | . 35                                                                                                    |
| 2.1 Ihre Equipmentdaten einsehen                                                                                                    | . 37                                                                                                    |
| 2.2 OBU aufladen                                                                                                    | . 41                                                                                                    |
| 2.3 OBU zurückgeben                                                                                                    | . 42                                                                                                    |
| 3. Sie haben ein Service Point-Konto mit einer Postpaid-OBU                                                                                                    | . 49                                                                                                    |
| 3.1 Ihre Equipments Daten einsehen                                                                                                    | . 50                                                                                                    |
| 3.2 OBU zurückgeben                                                                                                    | . 51                                                                                                    |
| Change and a set of the set of the set of th | <b>F</b> 2                                                                                                    |
| Standardkonto                                                                                                    | . 32                                                                                                    |
| 1. Das Fahrzeug, dessen Kennzeichen Sie am Service Point eingeben, ist noch                                                                                                    | . 52                                                                                                    |
| 1. Das Fahrzeug, dessen Kennzeichen Sie am Service Point eingeben, ist noch<br>nicht an Ihr Standardkonto gekoppelt.                                                                                                    | . <b>52</b>                                                                                                    |
| 1. Das Fahrzeug, dessen Kennzeichen Sie am Service Point eingeben, ist noch<br>nicht an Ihr Standardkonto gekoppelt.<br>1.1 Fahrzeug registrieren.                                                                                                    | . 52<br>. 53                                                                                                    |
| <ol> <li>Das Fahrzeug, dessen Kennzeichen Sie am Service Point eingeben, ist noch<br/>nicht an Ihr Standardkonto gekoppelt.</li> <li>1.1 Fahrzeug registrieren</li> <li>1.2 Mein Benutzerkonto einsehen und ändern.</li> </ol>                                                                                                    | . 52<br>. 53<br>. 55                                                                                                    |
| Standardkonto         1. Das Fahrzeug, dessen Kennzeichen Sie am Service Point eingeben, ist noch         nicht an Ihr Standardkonto gekoppelt.         1.1 Fahrzeug registrieren         1.2 Mein Benutzerkonto einsehen und ändern         1.3 ausstehende OBU Rückgabeprozesse abschließen                                                                                                    | . 52<br>. 53<br>. 55<br>. 60                                                                                                   |
| <ol> <li>Das Fahrzeug, dessen Kennzeichen Sie am Service Point eingeben, ist noch<br/>nicht an Ihr Standardkonto gekoppelt.</li> <li>1.1 Fahrzeug registrieren</li> <li>1.2 Mein Benutzerkonto einsehen und ändern</li> <li>1.3 ausstehende OBU Rückgabeprozesse abschlieβen</li> <li>Das Fahrzeug, dessen Kennzeichen Sie am Service Point eingeben, ist bereit</li> </ol>                                                                                                    | . 52<br>. 53<br>. 55<br>. 60<br>s                                                                                              |
| <ol> <li>Das Fahrzeug, dessen Kennzeichen Sie am Service Point eingeben, ist noch<br/>nicht an Ihr Standardkonto gekoppelt.</li> <li>1.1 Fahrzeug registrieren</li></ol>                                                                                                    | . 52<br>. 53<br>. 55<br>. 60<br>s                                                                                              |
| <ol> <li>Das Fahrzeug, dessen Kennzeichen Sie am Service Point eingeben, ist noch<br/>nicht an Ihr Standardkonto gekoppelt.</li> <li>1.1 Fahrzeug registrieren</li> <li>1.2 Mein Benutzerkonto einsehen und ändern</li> <li>1.3 ausstehende OBU Rückgabeprozesse abschlieβen</li> <li>Das Fahrzeug, dessen Kennzeichen Sie am Service Point eingeben, ist bereit<br/>an Ihr Standardkonto gekoppelt. Sie haben allerdings noch keine OBU, die an<br/>dieses Fahrzeug gekoppelt ist.</li> </ol>                                                                                                    | . 52<br>. 53<br>. 55<br>. 60<br>s                                                                                              |
| <ol> <li>Das Fahrzeug, dessen Kennzeichen Sie am Service Point eingeben, ist noch<br/>nicht an Ihr Standardkonto gekoppelt.</li> <li>1.1 Fahrzeug registrieren</li> <li>1.2 Mein Benutzerkonto einsehen und ändern</li> <li>1.3 ausstehende OBU Rückgabeprozesse abschließen</li> <li>Das Fahrzeug, dessen Kennzeichen Sie am Service Point eingeben, ist bereit<br/>an Ihr Standardkonto gekoppelt. Sie haben allerdings noch keine OBU, die an<br/>dieses Fahrzeug gekoppelt ist.</li> <li>2.1 Eine OBU abholen (für das in Ihrem Standardkonto registrierte Fahrzeug</li> </ol>                                                                                                    | . 52<br>. 53<br>. 55<br>. 60<br>s                                                                                              |
| <ol> <li>Das Fahrzeug, dessen Kennzeichen Sie am Service Point eingeben, ist noch<br/>nicht an Ihr Standardkonto gekoppelt.</li> <li>1.1 Fahrzeug registrieren</li> <li>1.2 Mein Benutzerkonto einsehen und ändern</li> <li>1.3 ausstehende OBU Rückgabeprozesse abschließen</li> <li>Das Fahrzeug, dessen Kennzeichen Sie am Service Point eingeben, ist bereit<br/>an Ihr Standardkonto gekoppelt. Sie haben allerdings noch keine OBU, die an<br/>dieses Fahrzeug gekoppelt ist.</li> <li>2.1 Eine OBU abholen (für das in Ihrem Standardkonto registrierte Fahrzeug</li> </ol>                                                                                                    | . 52<br>. 53<br>. 55<br>. 60<br>s<br>. 64<br>s)<br>. 64                                                                        |
| <ol> <li>Das Fahrzeug, dessen Kennzeichen Sie am Service Point eingeben, ist noch<br/>nicht an Ihr Standardkonto gekoppelt.</li> <li>1.1 Fahrzeug registrieren</li> <li>1.2 Mein Benutzerkonto einsehen und ändern</li> <li>1.3 ausstehende OBU Rückgabeprozesse abschlieβen</li> <li>Das Fahrzeug, dessen Kennzeichen Sie am Service Point eingeben, ist bereit<br/>an Ihr Standardkonto gekoppelt. Sie haben allerdings noch keine OBU, die an<br/>dieses Fahrzeug gekoppelt ist.</li> <li>2.1 Eine OBU abholen (für das in Ihrem Standardkonto registrierte Fahrzeug</li> <li>2.2 Ihre Equipmentdaten einsehen</li> </ol>                                                                                                    | . 52<br>. 53<br>. 55<br>. 60<br>s<br>. 64<br>s<br>. 64<br>. 64                                                                 |
| <ol> <li>Das Fahrzeug, dessen Kennzeichen Sie am Service Point eingeben, ist noch<br/>nicht an Ihr Standardkonto gekoppelt.</li> <li>1.1 Fahrzeug registrieren</li> <li>1.2 Mein Benutzerkonto einsehen und ändern</li> <li>1.3 ausstehende OBU Rückgabeprozesse abschließen</li> <li>Das Fahrzeug, dessen Kennzeichen Sie am Service Point eingeben, ist bereit<br/>an Ihr Standardkonto gekoppelt. Sie haben allerdings noch keine OBU, die an<br/>dieses Fahrzeug gekoppelt ist.</li> <li>2.1 Eine OBU abholen (für das in Ihrem Standardkonto registrierte Fahrzeug</li> <li>2.2 Ihre Equipmentdaten einsehen</li> <li>2.3 Benutzerdaten einsehen und ändern</li> </ol>                                                                                                    | . 52<br>. 53<br>. 55<br>. 60<br>s<br>. 64<br>s)<br>. 64<br>. 66                                                                |
| <ul> <li>Standardkonto</li> <li>1. Das Fahrzeug, dessen Kennzeichen Sie am Service Point eingeben, ist noch nicht an Ihr Standardkonto gekoppelt.</li> <li>1.1 Fahrzeug registrieren</li> <li>1.2 Mein Benutzerkonto einsehen und ändern</li> <li>1.3 ausstehende OBU Rückgabeprozesse abschließen</li> <li>2. Das Fahrzeug, dessen Kennzeichen Sie am Service Point eingeben, ist bereit an Ihr Standardkonto gekoppelt. Sie haben allerdings noch keine OBU, die an dieses Fahrzeug gekoppelt ist.</li> <li>2.1 Eine OBU abholen (für das in Ihrem Standardkonto registrierte Fahrzeug</li> <li>2.2 Ihre Equipmentdaten einsehen</li> <li>2.3 Benutzerdaten einsehen und ändern</li> <li>2.4 ausstehende OBU Rückgabeprozesse abschließen</li> </ul>                                                                                                    | . 52<br>. 53<br>. 55<br>. 60<br>s<br>. 64<br>. 64<br>. 66<br>. 66                                                              |
| <ol> <li>Das Fahrzeug, dessen Kennzeichen Sie am Service Point eingeben, ist noch<br/>nicht an Ihr Standardkonto gekoppelt.</li> <li>1.1 Fahrzeug registrieren</li></ol>                                                                                                    | . 52<br>. 53<br>. 55<br>. 60<br>s<br>. 64<br>. 66<br>. 66<br>. 66<br>s                                                         |
| <ol> <li>Das Fahrzeug, dessen Kennzeichen Sie am Service Point eingeben, ist noch<br/>nicht an Ihr Standardkonto gekoppelt.</li> <li>1.1 Fahrzeug registrieren</li></ol>                                                                                                    | . 52<br>. 53<br>. 55<br>. 60<br>s<br>. 64<br>. 66<br>. 66<br>. 66<br>s<br>. 67                                                 |
| <ul> <li>Standardkonto</li> <li>1. Das Fahrzeug, dessen Kennzeichen Sie am Service Point eingeben, ist noch nicht an Ihr Standardkonto gekoppelt.</li> <li>1.1 Fahrzeug registrieren</li> <li>1.2 Mein Benutzerkonto einsehen und ändern</li> <li>1.3 ausstehende OBU Rückgabeprozesse abschließen</li> <li>2. Das Fahrzeug, dessen Kennzeichen Sie am Service Point eingeben, ist bereit an Ihr Standardkonto gekoppelt. Sie haben allerdings noch keine OBU, die an dieses Fahrzeug gekoppelt ist.</li> <li>2.1 Eine OBU abholen (für das in Ihrem Standardkonto registrierte Fahrzeug</li> <li>2.2 Ihre Equipmentdaten einsehen</li> <li>2.3 Benutzerdaten einsehen und ändern</li> <li>2.4 ausstehende OBU Rückgabeprozesse abschließen</li> <li>3. Das Fahrzeug, dessen Kennzeichen Sie am Service Point eingeben, ist bereit an Ihr Standardkonto gekoppelt.</li> </ul>                                                                                                    | . 52<br>. 53<br>. 55<br>. 60<br>s<br>. 64<br>. 66<br>. 66<br>s<br>. 66<br>s<br>. 67<br>. 67                                    |
| <ul> <li>Standarokonto</li> <li>1. Das Fahrzeug, dessen Kennzeichen Sie am Service Point eingeben, ist noch nicht an Ihr Standardkonto gekoppelt.</li> <li>1.1 Fahrzeug registrieren</li> <li>1.2 Mein Benutzerkonto einsehen und ändern</li> <li>1.3 ausstehende OBU Rückgabeprozesse abschließen</li> <li>2. Das Fahrzeug, dessen Kennzeichen Sie am Service Point eingeben, ist bereit an Ihr Standardkonto gekoppelt. Sie haben allerdings noch keine OBU, die an dieses Fahrzeug gekoppelt ist.</li> <li>2.1 Eine OBU abholen (für das in Ihrem Standardkonto registrierte Fahrzeug</li> <li>2.2 Ihre Equipmentdaten einsehen</li> <li>2.3 Benutzerdaten einsehen und ändern</li> <li>2.4 ausstehende OBU Rückgabeprozesse abschließen</li> <li>3. Das Fahrzeug, dessen Kennzeichen Sie am Service Point eingeben, ist bereit an Ihr Standardkonto gekoppelt.</li> <li>3. Das Fahrzeug dessen Kennzeichen Sie am Service Point eingeben, ist bereit an Ihr Standardkonto gekoppelt.</li> </ul>                                                                                                    | . 52<br>. 53<br>. 55<br>. 60<br>s<br>. 64<br>. 66<br>. 66<br>. 66<br>s<br>. 67<br>. 67<br>. 70                                 |
| <ol> <li>Das Fahrzeug, dessen Kennzeichen Sie am Service Point eingeben, ist noch<br/>nicht an Ihr Standardkonto gekoppelt.</li> <li>1.1 Fahrzeug registrieren</li> <li>1.2 Mein Benutzerkonto einsehen und ändern</li> <li>1.3 ausstehende OBU Rückgabeprozesse abschließen</li> <li>Das Fahrzeug, dessen Kennzeichen Sie am Service Point eingeben, ist bereit<br/>an Ihr Standardkonto gekoppelt. Sie haben allerdings noch keine OBU, die an<br/>dieses Fahrzeug gekoppelt ist.</li> <li>2.1 Eine OBU abholen (für das in Ihrem Standardkonto registrierte Fahrzeug</li> <li>2.2 Ihre Equipmentdaten einsehen</li> <li>2.3 Benutzerdaten einsehen und ändern</li> <li>2.4 ausstehende OBU Rückgabeprozesse abschließen</li> <li>3. Das Fahrzeug, dessen Kennzeichen Sie am Service Point eingeben, ist bereit<br/>an Ihr Standardkonto gekoppelt</li> <li>2.2 Ihre Equipmentdaten einsehen</li> <li>3. Benutzerdaten einsehen und ändern</li> <li>3. Das Fahrzeug, dessen Kennzeichen Sie am Service Point eingeben, ist bereit<br/>an Ihr Standardkonto gekoppelt.</li> <li>3. Das Fahrzeug, dessen Kennzeichen Sie am Service Point eingeben, ist bereit<br/>an Ihr Standardkonto gekoppelt</li> <li>3.1 Aufladen der gekoppelten Prepaid-OBU</li> <li>3.2 OBU entkoppeln.</li> <li>3.3 OBU zurückgeben</li> </ol>                                                                                                    | . 52<br>. 53<br>. 55<br>. 60<br>s<br>. 64<br>. 66<br>. 66<br>s<br>. 66<br>s<br>. 67<br>. 67<br>. 70<br>. 75                    |
| <ol> <li>Das Fahrzeug, dessen Kennzeichen Sie am Service Point eingeben, ist noch<br/>nicht an Ihr Standardkonto gekoppelt.</li> <li>1.1 Fahrzeug registrieren</li> <li>2. Mein Benutzerkonto einsehen und ändern</li> <li>3 ausstehende OBU Rückgabeprozesse abschließen</li> <li>2. Das Fahrzeug, dessen Kennzeichen Sie am Service Point eingeben, ist bereit<br/>an Ihr Standardkonto gekoppelt. Sie haben allerdings noch keine OBU, die an<br/>dieses Fahrzeug gekoppelt ist.</li> <li>2.1 Eine OBU abholen (für das in Ihrem Standardkonto registrierte Fahrzeug</li> <li>2.2 Ihre Equipmentdaten einsehen</li> <li>2.3 Benutzerdaten einsehen und ändern</li> <li>2.4 ausstehende OBU Rückgabeprozesse abschließen</li> <li>3. Das Fahrzeug, dessen Kennzeichen Sie am Service Point eingeben, ist bereit<br/>an Ihr Standardkonto gekoppelt</li> <li>3. Das Fahrzeug, dessen Kennzeichen Sie am Service Point eingeben, ist bereit<br/>an Ihr Standardkonto gekoppelt</li> <li>3. Das Fahrzeug, dessen Kennzeichen Sie am Service Point eingeben, ist bereit<br/>an Ihr Standardkonto gekoppelt</li> <li>3.1 Aufladen der gekoppelten Prepaid-OBU</li> <li>3.2 OBU entkoppeln</li> <li>3.3 OBU zurückgeben</li> <li>3.4 Ihre Equipmentdaten einsehen</li> </ol>                                                                                                    | . 52<br>. 53<br>. 55<br>. 60<br>s<br>. 64<br>. 66<br>. 66<br>. 66<br>s<br>. 67<br>. 67<br>. 70<br>. 75<br>. 80                 |
| 1. Das Fahrzeug, dessen Kennzeichen Sie am Service Point eingeben, ist noch nicht an Ihr Standardkonto gekoppelt.         1.1 Fahrzeug registrieren         1.2 Mein Benutzerkonto einsehen und ändern         1.3 ausstehende OBU Rückgabeprozesse abschließen         2. Das Fahrzeug, dessen Kennzeichen Sie am Service Point eingeben, ist bereit an Ihr Standardkonto gekoppelt. Sie haben allerdings noch keine OBU, die an dieses Fahrzeug gekoppelt ist.         2.1 Eine OBU abholen (für das in Ihrem Standardkonto registrierte Fahrzeug         2.2 Ihre Equipmentdaten einsehen         2.3 Benutzerdaten einsehen und ändern         2.4 ausstehende OBU Rückgabeprozesse abschließen         3. Das Fahrzeug, dessen Kennzeichen Sie am Service Point eingeben, ist bereit an Ihr Standardkonto gekoppelt         3. Das Fahrzeug dessen Kennzeichen Sie am Service Point eingeben, ist bereit an Ihr Standardkonto gekoppelt         3. Das Fahrzeug, dessen Kennzeichen Sie am Service Point eingeben, ist bereit an Ihr Standardkonto gekoppelt         3.1 Aufladen der gekoppelten Prepaid-OBU         3.2 OBU entkoppeln         3.3 OBU zurückgeben         3.4 Ihre Equipmentdaten einsehen         3.5 Benutzerdaten einsehen und ändern                                                                                                    | . 52<br>. 53<br>. 55<br>. 60<br>s<br>. 64<br>. 66<br>. 66<br>. 66<br>. 66<br>s<br>. 67<br>. 67<br>. 70<br>. 75<br>. 80<br>. 80 |

| 4. Das Fahrzeug, dessen Kennzeichen Sie am Service Point eingeben, | ist an eine |
|--------------------------------------------------------------------|-------------|
| Postpaid-OBU gekoppelt                                             |             |
| 4.1 Ihre Equipmentdaten einsehen                                   |             |
| 4.2 Benutzerdaten einsehen und ändern                              |             |
| 4.3 OBU entkoppeln                                                 |             |
| 4.4 OBU zurückgeben                                                |             |
| 4.5 ausstehende OBU Rückgabeprozesse abschlieβen                   |             |
| Business-Partner-Konto                                             |             |
| Verfahren bei beschädigter OBU                                     | 83          |

-

# **Einführung Service-Point-Anleitung**

Diese Anleitung gibt einen Überblick über die wichtigsten Funktionen, die Ihnen an einem Satellic Service Point zur Verfügung stehen. Service Points finden Sie in Belgien und entlang der belgischen Grenze auch in den Nachbarländern.

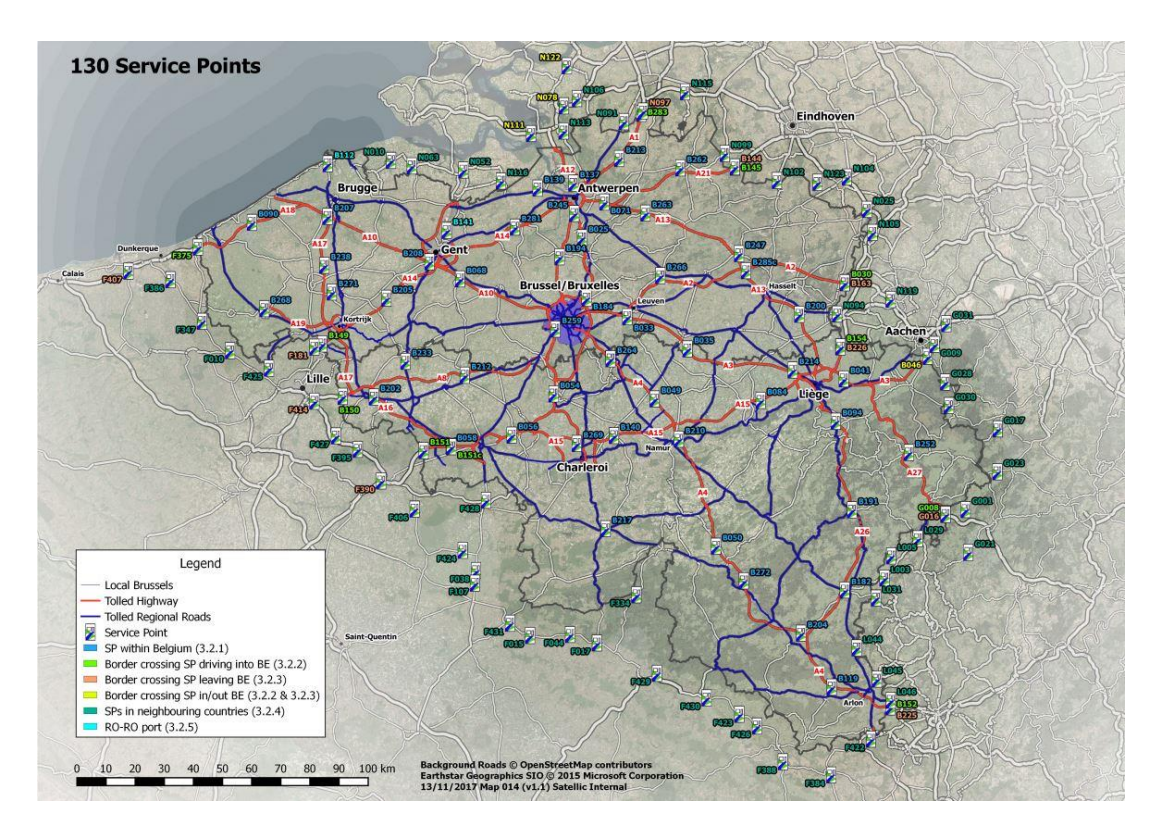

Entsprechend Ihrem Kontotyp stehen Ihnen an einem Service Point verschiedene Funktionen zur Verfügung. Wir unterscheiden vier Kontotypen:

- **1. Kein Konto:** Dieses Verfahren wird auf den **Seiten 6 bis 34** beschrieben. Sie haben bisher kein Konto.
- 2. Service Point-Konto: Dieses Verfahren wird auf den Seiten 35 bis 51 beschrieben.

Sie haben sich bisher noch nicht im Road User Portal registriert und möchten eine OBU am Service Point erhalten.

**3. Standardkonto:** Dieses Verfahren wird auf den **Seiten 52 bis 81** beschrieben. Sie haben ein Standardkonto im Road User Portal angelegt.

**4. Business-Partner-Konto:** Dieses Verfahren wird auf der **Seite 82** beschrieben. Sie haben einen Satellic Geschäftspartner mit der Anlage eines Kontos beauftragt.

Bitte beachten Sie, dass Sie für eine Registrierung an einem Service Point immer das amtliche Kennzeichen (auch: Zulassungsnummer) und das Länderkennzeichen Ihres Fahrzeugs benötigen. Sollten Sie bereits über eine OBU verfügen, können Sie diese OBU am Service Point scannen, um sich einzuloggen.

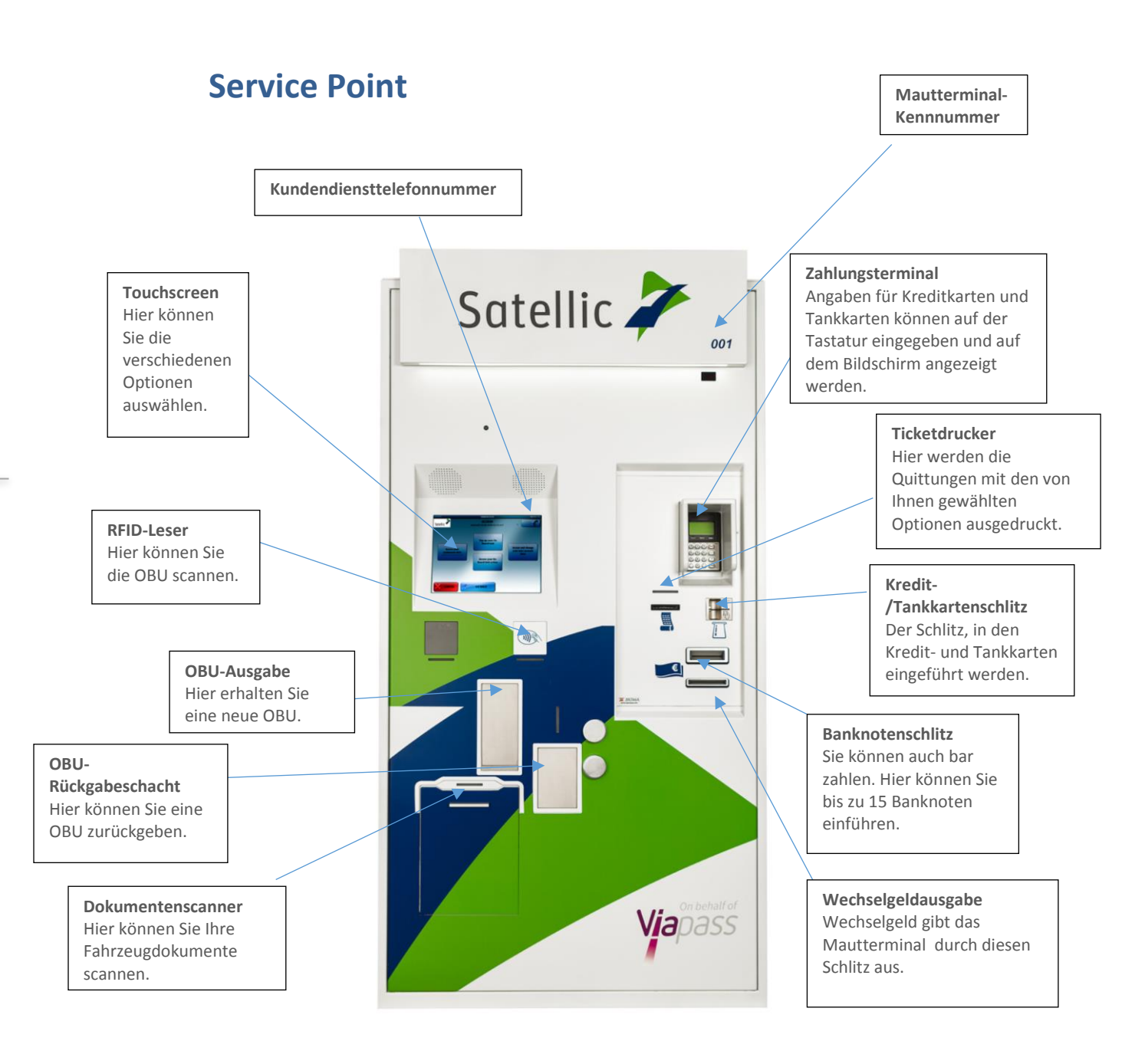

## **Kein Konto**

Sollten Sie über das Road User Portal (RUP) oder an einem Service Point noch kein Konto eröffnet oder kein Fahrzeug registriert haben, stehen Ihnen an einem Service Point folgende Funktionen zur Verfügung.

- 1. Fahrzeug registrieren
- 2. Ausgabe einer OBU
- 3. Guthaben für diese OBU aufladen (bei Zahlungsart "Prepaid" der OBU)
- 4. Standardkonto erstellen

#### 1. Fahrzeug registrieren

Dieses Kapitel erläutert Schritt für Schritt, wie Sie an einem Mautterminal eine OBU erhalten, wenn Sie Ihr Fahrzeug noch nicht registriert oder noch kein Konto angelegt haben.

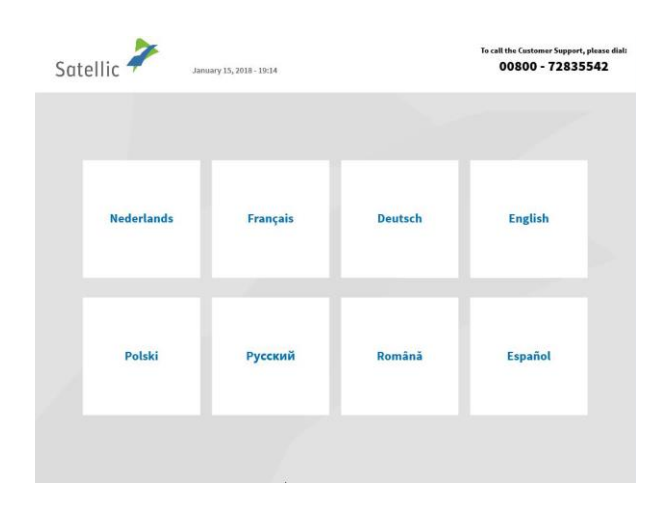

1. Wählen Sie Ihre Sprache.

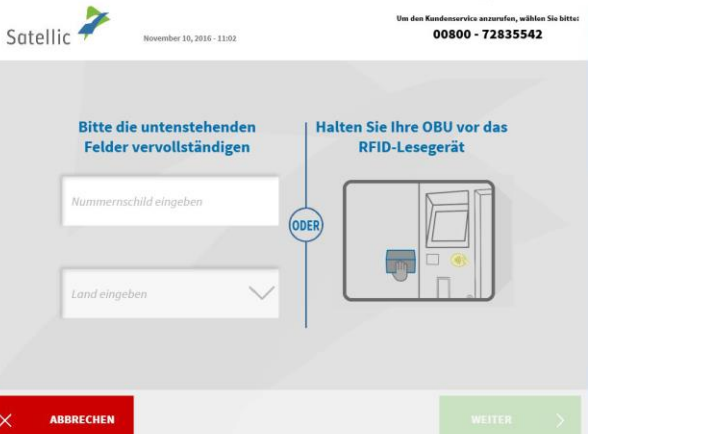

2. Geben Sie das Herkunftsland des Fahrzeugs und das amtliche Kennzeichen ein und wählen Sie "WEITER".

| Satell | lic 🧪              | März 05, 2019 - 16545       |     | Rufen Sie unseren Kundendienst an<br>00000 72 #358 42 (kostenles*)<br>-322 416 0 416<br>Support@satellic.be<br>*Oerprider Sie kite die Algemeiren Gesch? | 24(7 i<br>(aus Belgien und Nachbartlän<br>(aus allen Ländern)<br>www.satellic.be<br>(teedingungen ihves Mobifunizantie | ler)<br>for. |
|--------|--------------------|-----------------------------|-----|----------------------------------------------------------------------------------------------------|----------------------------------------------------------------------------------------------------|--------------|
|        |                    |                             |     |                                                                                                    |                                                                                                    |              |
|        | E                  | ine OBU anfordern           |     | Ihre OBU zurü                                                                                                    | )<br>ckgeben                                                                                                    |              |
|        | Mein F             | ahrzeug und meine verwalten | OBU | Ihr Standardkont<br>Benutzername +                                                                                                    | o verwalten<br>Passwort                                                                                                |              |
|        |                    |                             |     |                                                                                                    |                                                                                                    |              |
| ×      | SITZUNG<br>BEENDEN | < zurü                      | ск  |                                                                                                    |                                                                                                    |              |
|        |                    |                             |     |                                                                                                    |                                                                                                    |              |

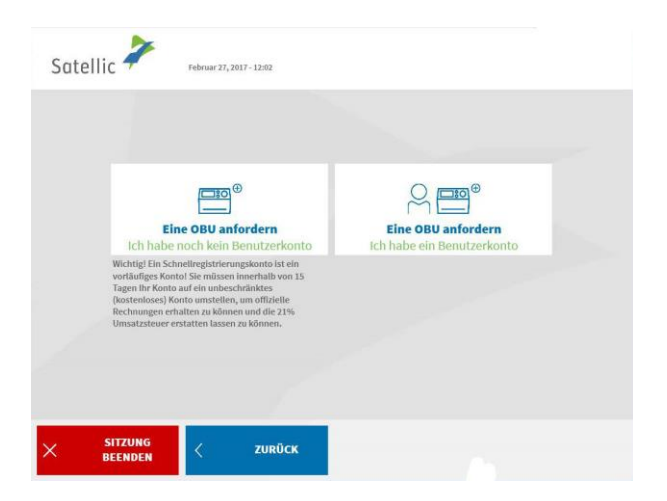

| atellic 🧪 | Juni 24, 2019 - 10:07 | 00800 72 83 55 42 (kostenios*)       +32 2 416 0 416       support@satellic.be       *Obsprüfen Sie büte die Aligemeinen Geschöfte | (aus Belgien und Nachharlände<br>(aus allen Ländern)<br>www.satellic.be<br>dingungen Ares Hobiturksonbiete |
|-----------|-----------------------|----------------------------------------------------------------------------------------------------|----------------------------------------------------------------------------------------------------|
|           |                       |                                                                                                    |                                                                                                    |
| Geben     | Sie Ibre Daten ein. u | m lbr BUSINESS-Konto z                                                                                                    | u erstellen                                                                                                |
| Land      | sie inte baten enge   | E-Mail                                                                                                    |                                                                                                    |
| USt-IdN   | r.                    | E-Mail-Adresse bestätig                                                                                                    | en                                                                                                    |
|           |                       |                                                                                                    |                                                                                                    |
|           |                       |                                                                                                    |                                                                                                    |
|           |                       |                                                                                                    |                                                                                                    |
|           |                       |                                                                                                    |                                                                                                    |
|           |                       |                                                                                                    |                                                                                                    |
|           | SCHALTEN              | SIE auf PRIVATES KONTO                                                                                                    |                                                                                                    |

3. Wählen Sie "EINE OBU ANFORDERN".

4. Wählen Sie "EINE OBU ANFORDERN – SERVICE POINT-KONTO erstellen". Ein beschränktes "Service Point-Konto" wird erstellt. Sie können auf ein kostenloses Standardkonto umstellen. Schauen Sie sich unsere <u>RUP</u> <u>Benutzeranleitung "Ihr Service Point-Konto zu einem Standardkonto</u> <u>erweitern oder mit einem</u> <u>bestehenden Standaardkonto</u> <u>verschmelzen"</u>. Diese Anleitung erläutert, wie Sie Ihre Konto upgraden können.

5. Geben Sie für ein BUSINESS-Konto die erforderlichen Details ein und wählen Sie "WEITER".

|        | >                                                                             | Rufen Sie unseren Kundendienst<br>00800 72 83 55 42 (kostenio<br>+32 2 416 0 416 | : an 24/7 :<br>s*) (aus Beigien und Nachharländer)<br>(aus allen Ländern)      |
|--------|-------------------------------------------------------------------------------|----------------------------------------------------------------------------------|--------------------------------------------------------------------------------|
| Satell | Juni 24, 2019 - 10:10                                                         | • Überprüfen Sie bitte die Algemeinen Ge                                         | www.satellic.be chdfbedingungen ihres Mobilunisanbieter.                       |
|        |                                                                               |                                                                                  |                                                                                |
|        |                                                                               |                                                                                  |                                                                                |
|        | Geben Sie Ihre Daten ein,                                                     | um Ihr BUSINESS-Kont                                                             | o zu erstellen                                                                 |
|        | ITALIEN                                                                       | info@mail.it                                                                     |                                                                                |
|        | 1701590580443                                                                 | info@mail.it                                                                     |                                                                                |
|        | 1101330300113                                                                 | intogrinanat                                                                     |                                                                                |
|        | Firmenname                                                                    |                                                                                  |                                                                                |
|        | Straffie                                                                      | How                                                                              | aummar                                                                         |
|        | Siture.                                                                       | 1100.                                                                            |                                                                                |
|        | Postleitzahl Sta                                                              | idt                                                                              |                                                                                |
|        | SCHALTER                                                                      | N SIE auf PRIVATES KONTO                                                         |                                                                                |
|        |                                                                               |                                                                                  |                                                                                |
|        |                                                                               |                                                                                  |                                                                                |
|        | ADDRECHEN                                                                     | <u> </u>                                                                         | WEITER                                                                         |
|        |                                                                               |                                                                                  |                                                                                |
|        |                                                                               | Rufen Sie unseren Kundendienst                                                   | an 24/7 :                                                                      |
| IlotoZ | ic / 1010 1010                                                                | 00800 72 83 55 42 (kostenia<br>+32 2 416 0 416                                   | (3°) (aus Belgien und Nachharländer)<br>(aus allen Ländern)<br>www.satellic.be |
| Juten  | TC / Juni 24, 2019 - 10:12                                                    | Gberprüfen Sie bitte die Aligemeinen Ger                                         | schäftbedingungen ihres Habüfunksanbleter.                                     |
|        |                                                                               |                                                                                  |                                                                                |
|        | via dell'industria 17<br>63825 Monterubbiano<br>ITALIEN<br>VAT: IT01590580443 |                                                                                  |                                                                                |
|        | E-mail:info@mail.it                                                           |                                                                                  |                                                                                |
|        |                                                                               |                                                                                  |                                                                                |
| ۸      | ABBRECHEN C ÄNDER                                                             | N                                                                                | WEITER                                                                         |
|        |                                                                               |                                                                                  |                                                                                |
|        | 2                                                                             | Rufen Sie unseren Kundendienst<br>00800 72 83 55 42 (kostenle<br>+32 2 416 0 416 | (an 24/7 :<br>(aus Belgien und Nachharländer)<br>(aus allen Ländern)           |
| Satell | Juni 24, 2019 - 10:07                                                         | support@satellic.be     Uberprüfen Sie bitte die Allgemeinen Ge                  | mww.satellic.be chifteelingungen ihres Hobilfunksantieter.                     |
|        |                                                                               |                                                                                  |                                                                                |
|        |                                                                               |                                                                                  |                                                                                |
|        | Geben Sie Ihre Daten ein.                                                     | um Ihr BUSINESS-Kont                                                             | o zu erstellen                                                                 |
|        | Land                                                                          | E-Mail                                                                           |                                                                                |
|        |                                                                               |                                                                                  |                                                                                |
|        | USt-IdNr.                                                                     | E-Mail-Adresse best                                                              | ätigen                                                                         |
|        |                                                                               |                                                                                  |                                                                                |
|        |                                                                               |                                                                                  |                                                                                |
|        |                                                                               |                                                                                  |                                                                                |
|        |                                                                               |                                                                                  |                                                                                |
|        |                                                                               |                                                                                  |                                                                                |
|        | SCHALTER                                                                      | N SIE auf PRIVATES KONTO                                                         |                                                                                |
|        |                                                                               |                                                                                  |                                                                                |
|        |                                                                               |                                                                                  |                                                                                |
|        |                                                                               | K.                                                                               | WEITER                                                                         |

6. Geben Sie die erforderlichen Adressdaten ein und wählen Sie "WEITER".

7. Überprüfen Sie Ihre Angaben und wählen Sie "WEITER".

8. Wenn Sie ein PRIVATES KONTO erstellen möchten, wählen Sie "SCHALTEN SIE AUF PRIVATES KONTO".

| 2                      |                                        | Rufen Sie unseren Kundendiens<br>00800 72 83 55 42 (kostenl                                                       | it an 24/7 :<br>os*) (aus Belgien und Nachbarländer)        |
|------------------------|----------------------------------------|----------------------------------------------------------------------------------------------------|-------------------------------------------------------------|
| Satellic 🐔             | Juni 24, 2019 - 10:14                  | <ul> <li>+32 2 416 0 416</li> <li>support@satellic.be</li> <li>*Operprüfen Sie Atte die Aligemeinen Ge</li> </ul> | (aus allen Ländern)                                         |
|                        |                                        |                                                                                                    |                                                             |
|                        |                                        |                                                                                                    |                                                             |
| Geben S                | ie Ihre Daten ein, un                  | n Ihr PRIVATES-Kont                                                                                               | o zu erstellen                                              |
| Vorname                |                                        | E-Mail                                                                                                    |                                                             |
| Nachnan                | ne                                     | E-Mail-Adresse best                                                                                               | tätigen                                                     |
|                        | 1                                      |                                                                                                    |                                                             |
| Lana                   |                                        |                                                                                                    |                                                             |
| Straße                 |                                        | Hau                                                                                                    | snummer                                                     |
| Postleitz              | ahl Stodt                              |                                                                                                    |                                                             |
|                        | COUNTER O                              |                                                                                                    |                                                             |
|                        | SCHALLEN SI                            | E aur BUSINESS-KUNTU                                                                                              |                                                             |
|                        |                                        |                                                                                                    |                                                             |
| ABBRECHEN              | < zurück                               |                                                                                                    | WEITER >                                                    |
|                        |                                        |                                                                                                    |                                                             |
|                        |                                        | Rufon Sie unseren Kundendiens                                                                                     | t an 24/7 :                                                 |
| Satallic 🧪             |                                        | 00800 72 83 55 42 (kostenik<br>+32 2 416 0 416                                                                    | os*) (aus Belgien und Nachbarländer)<br>(aus allen Ländern) |
| Suterinc '             | Juni 24, 2019 - 10:17                  | Ciberprüfen Sie bitte die Allgemeinen Ge                                                                          | schöftbesingungen ihres Habijfunksantvieter.                |
|                        |                                        |                                                                                                    |                                                             |
| John Sr                | nith<br>ici 65e                        |                                                                                                    |                                                             |
| John Sr<br>via orefi   | nith<br>ici 65e                        |                                                                                                    |                                                             |
| 41033 C<br>ITALIEN     | oncordia                               |                                                                                                    |                                                             |
| F 11-1                 |                                        |                                                                                                    |                                                             |
| E-mait:j               | mith@mail.it                           |                                                                                                    |                                                             |
|                        |                                        |                                                                                                    |                                                             |
|                        |                                        |                                                                                                    |                                                             |
|                        |                                        |                                                                                                    |                                                             |
| ABBRECHEN              | < ÄNDERN                               |                                                                                                    | WEITER                                                      |
|                        |                                        |                                                                                                    |                                                             |
|                        |                                        |                                                                                                    |                                                             |
| 2                      |                                        | U                                                                                                    | m den Kundenservice anzurufen, wählen Sie bitte             |
| Satellic 🐬             | März 22, 2016 - 09:26                  |                                                                                                    | 00800 - 72835542                                            |
|                        |                                        |                                                                                                    |                                                             |
|                        |                                        |                                                                                                    |                                                             |
| Eine OB                | U anfordern                            |                                                                                                    |                                                             |
| Um Ihre                | On Board Unit zu erl                   | halten                                                                                                    |                                                             |
|                        |                                        |                                                                                                    |                                                             |
|                        |                                        |                                                                                                    |                                                             |
| Registriere            | n Sie Ihr Zahlen Si                    | ie eine Kaution                                                                                                   | Wählen Sie ein<br>Jungsmittel für die                       |
| Fahrz                  | iug iur                                | die Obo Zahi                                                                                                    | Maut                                                        |
| Sie benöt              | igen:                                  |                                                                                                    |                                                             |
| Amtlich                | es Kennzeichen<br>Itrland das Februari | • Zulässiges Gesam                                                                                                | tgewicht des                                                |
| • Herkunj<br>• 135,00€ | für die Kaution                        | Schadstoffklasse                                                                                                  |                                                             |
|                        |                                        |                                                                                                    |                                                             |
|                        |                                        |                                                                                                    |                                                             |
|                        | ZURÜCK                                 |                                                                                                    | WEITER                                                      |

9. Füllen Sie die erforderlichen Felder aus und wählen Sie "WEITER".

10. Überprüfen Sie Ihre Angaben und wählen Sie "WEITER".

11. Wählen Sie "WEITER".

| Satellic          | 7                                                            | März 22, 2016 - 09:                                                              | 27                                     | 00800 - 7283                                                                            | 5542                           |
|-------------------|--------------------------------------------------------------|----------------------------------------------------------------------------------|----------------------------------------|-----------------------------------------------------------------------------------------|--------------------------------|
| 5                 | Schritt 1<br>Zulässiges                                      | von 5<br>Gesamtge                                                                | ewicht der F                           | ahrzeugkombination?                                                                     |                                |
|                   | Zul. Gesan<br>3500<br>Sie mässen die<br>Indem Sie Ihn<br>die | n <b>tgewicht ein</b><br>eingegebenen Da<br>re Fahrzeugdokum<br>em Prozess hochl | ngeben (kg)                            | Ech kenne mein zul.<br>Gesamtgewicht nicht /<br>kann es nicht nachweisen                |                                |
|                   |                                                              | 1                                                                                | ZURÜCK                                 | asgrunde gelegt.                                                                        |                                |
| 🗙 АВВ             | RECHEN                                                       | X                                                                                |                                        |                                                                                         |                                |
| < ABB             |                                                              | März 22, 2016 - 099                                                              | 43                                     | Um des Kandesservice automó<br>00800 - 7283                                             | n, wählen Sie bitte:<br>55542  |
| X ABB             | Schritt 2<br>Bitte die E                                     | NBrz 22, 2016 - 099<br>Von 5<br>uro-Schad                                        | 43<br>Istoffklasse                     | Um des Kandesservice automit<br>00800 - 7283<br>eingeben                                | n, wählen Sie bitte:<br>15542  |
| < ABB<br>Satellic | Schritt 2<br>Bitte die E<br>EURO 0                           | N8/222,2016 - 09<br>Von 5<br>uro-Schad                                           | 49<br>Istoffklasse<br>EURO II          | tin des Kundesserdes annun<br>00800 - 7283<br>eingeben                                  | n, wikken Sie better<br>155542 |
| < лав<br>Satellic | Schritt 2<br>Bitte die E<br>EURO 0<br>EURO III               | NBV 22,2016 - 09<br>Von 5<br>uro-Schad<br>EURO I<br>EURO IV                      | as<br>stoffklasse<br>EURO II<br>EURO V | eingeben<br>Ich weiße s nicht? Ich kann<br>meine Schadstoffklasse<br>nicht nachweisen!  | n, wilden Sie bitter<br>155542 |
| Satellic          | Schritt 2<br>Bitte die E<br>EURO 0<br>EURO III<br>EEV        | Nix 22,2016 - 69<br>Von 5<br>uro-Schad<br>EURO I<br>EURO IV<br>EURO IV           | ay<br>stoffklasse<br>EURO II<br>EURO V | eingeben<br>Lich weße se nicht? Ich kann<br>meine Schadstoffklasse<br>nicht nachweisen! | n, wikken Sie bitter<br>155542 |
| X ABB             | Schritt 2<br>Bitte die E<br>EURO 0<br>EURO III<br>EEV        | Nix 22,2016 - 69<br>Von 5<br>uro-Schad<br>EURO I<br>EURO IV<br>EURO VI           | ay<br>stoffklasse<br>EURO II<br>EURO V | eingeben<br>Lich weßte snicht? ich kann<br>meine Schadstoffklasse<br>nicht nachweisen!  | n, wikken Sie bitter<br>155542 |

Geben Sie das zulässige
 Gesamtgewicht der
 Fahrzeugkombination ein und wählen
 Sie "WEITER".

13. Geben Sie die EURO-Schadstoffklasse ein und wählen Sie "WEITER".

Sollten Sie das zulässige Gesamtgewicht der Fahrzeugkombination oder die EURO-Schadstoffklasse Ihres Fahrzeugs nicht kennen oder sollten Sie nicht die erforderlichen Fahrzeugpapiere nicht haben, um sie zu belegen, vergibt das System automatisch die höchste Gewichtsklasse (60.000 kg) und die niedrigste Schadstoffklasse (EURO 0). Änderungen oder Aktualisierungen des Kontos können über das Road User Portal (<u>https://rup.satellic.be/</u>) auf <u>www.satellic.be</u> oder am Service Point vorgenommen werden. Die bis dahin gezahlte höhere Maut wird allerdings NICHT erstattet.

| Suit |                                                                                                    |                |
|------|----------------------------------------------------------------------------------------------------|----------------|
|      | Schritt 3 von 5<br>Offizielle Dokumente scannen, um Angaber                                                                                                    | n nachzuweisen |
|      | Bitte scannen Sie litve Fahrzeugsaplere um die angegebenen Daten<br>nachzoweisen (bis zu 4 Dokumente):<br>• Kennzeichen und Land der Fahrzeugzulassung<br>• Zullwänge Gesamtgewicht des Fahrzeugs<br>• Euro-Schadstoffklasse |                |
|      | 1. Scannerklappe öffnen<br>2. Dokument einlegen, mit Textseite gegen die<br>Glasscheibe<br>3. Scannerklappe schließen<br>4. Auf DOKUMENT SCANNEN drücken                                                                     |                |
| -    |                                                                                                    |                |

14. Legen Sie das Dokument mit dem Text zum Glas hin in den Scanner. Schließen Sie die Abdeckung und wählen Sie "DOKUMENT SCANNEN 1".

| Satellic 🔭 Mărz 22, 201              | i - 09:44                                                                                 | Um den Kunder<br>00: | sservice anzurufen, wähler<br>800 – 72835542 | Sie bitte: |
|--------------------------------------|-------------------------------------------------------------------------------------------|----------------------|----------------------------------------------|------------|
| Schritt 3 von 5<br>Offizielle Dokume | ente scannen, um Ai                                                                       | ngaben nachzuwei     | isen                                         |            |
| Ihr Dokur                            | nent 1 wurde erfolgr                                                                      | eich gescannt        | $\oslash$                                    |            |
|                                      | - 1998<br>Galante<br>- 64<br>- 69<br>- 69<br>- 69<br>- 69<br>- 69<br>- 69<br>- 69<br>- 69 |                      |                                              |            |
|                                      |                                                                                           |                      |                                              |            |
| × ABBRECHEN                          | ERNEUT<br>VERSUCHEN                                                                       |                      | FORTSETZEN                                   | >          |
|                                      |                                                                                           |                      |                                              |            |
|                                      |                                                                                           |                      |                                              |            |

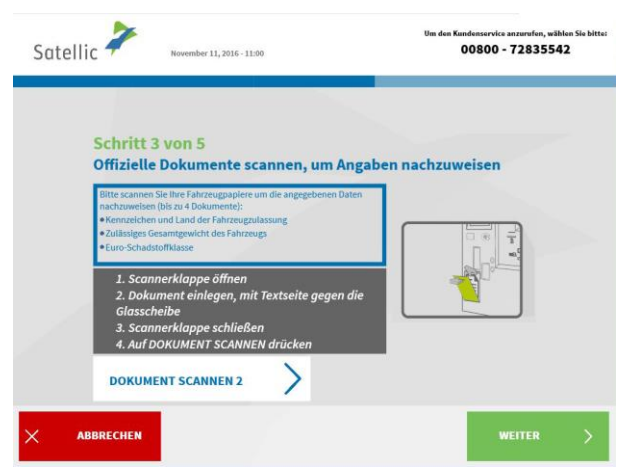

<page-header><text><text><text><text><text><section-header><text><text>

15. Entnehmen Sie das Dokument nach dem Scannen. Wählen Sie "FORTSETZEN".

16. Wählen Sie "DOKUMENT SCANNEN2", um ein anderes Dokument zu scannen.Wenn nicht, wählen Sie "WEITER". Siekönnen bis zu vier Dokumente scannen.

17. Klicken Sie auf das Kästchen, um zu bestätigen, dass Sie über die Datenschutzrichtlinie informiert wurden, und um die Allgemeinen Geschäftsbedingungen zu akzeptieren. Wenn Sie die Allgemeinen Geschäftsbedingungen lesen möchten, wählen Sie Ihre bevorzugte Sprache. Um die Datenschutzrichtlinie zu lesen, klicken Sie bitte auf "Datenschutzrichtlinie".

Andernfalls klicken Sie auf "BESTÄTIGEN".

| Datenschutzric                                                                                                    | htlinie                                                                                                    |  |
|----------------------------------------------------------------------------------------------------|----------------------------------------------------------------------------------------------------|--|
| Diese Datenschutzrichtlinie e<br>Daten.                                                                                                    | nthalten die Grundsätze in Bezug auf die Verarbeitung ihrer personenbezogenen                                                                                                    |  |
| KAPITEL 1: DEFIN                                                                                                    | NITIONEN                                                                                                    |  |
| Bei Verwendung in diesen Da                                                                                                    | stenschutzrichtlinien haben die folgenden Begriffe und Ausdrücke die nachstehend                                                                                                    |  |
| ausgeführten Bedeutungen                                                                                                    |                                                                                                    |  |
| Zusatzleistungen                                                                                                    | Die durch Satellic auf Wunsch des Nutzers gemäß einem VAS-Vertrag<br>erbrachten Dienstleistungen.                                                                                                    |  |
| Basisdienstleistungen                                                                                                    | Zuordnung des Nutzungsvertrags, Berechnung und Einzug der Maut sowie<br>Dienstleistungen in Berug auf die Mautkontrolle sind Dienstleistungen, die<br>Satellic im Namen von Vlapase serbringt.                                                                                                    |  |
| Brüsseler Mautverordnung                                                                                                    | Die Brüsseler Verordnung vom 29.07.2015 in ihrer jeweils geitenden Fassung<br>zur Einschung einer Staatemutarungsgebühr in der Region Brüssel-Haupstatt<br>für Transportfahrenge, die zur Belötenkung von Waren in Statienverkehr<br>bestätten sich der verwender werden, wedarch die Eurorogenette (BSM) vom<br>Laufschlungshehrennen der Erführenzen Beitromen<br>werden bestätten einer der Beitromen<br>einer Beitromen der Beitromen beitromen<br>werden bestätten beitromen<br>einer Beitromen der Beitromen beitromen                                                                                                    |  |
| <b>Business-Partner</b>                                                                                                    | Satellics Business-Partner gemäß Angabe auf der Website www.satellic.be.                                                                                                    |  |
| Schadstoffklasse                                                                                                    | Schadstoffklasse Die Schadstoffklasse eines Fahrzeugs gemäß Beschreibung in                                                                                                    |  |
| BEENDEN                                                                                                    | Catallia 🎽                                                                                                    |  |
| BEENDEN<br>NUTZU<br>RESTIMMUNGEN AUS DISSN AUS DISSNE                                                                                                    | NGSVERTRAG- ALLGEMEINE GESCHÄFTSBEDINGUNGEN SOTEEllic                                                                                                    |  |
| BEENDEN<br>NUTZU<br>BESTIMMUNGEN AUS DIESEN A<br>AUSSCHUIESSUCH FÖR VERRAL                                                                                                    | NGSVERTRAG - ALLGEMEINE GESCHÄFTSBEDINGUNGEN SOTEIlic<br>GB, denen die vorgabe "nur für verbraucher" vorausgeht, gelten<br>cher.                                                                                                    |  |
| BEENDEN<br>NUTZU<br>BESTIMMUNGEN AUS DIESEN A<br>AUSSCHLIESSICH FÜR VERBRAU                                                                                                    | NGSVERTRAG-ALLGEMEINE GESCHÄFTSBEDINGUNGEN SOTEIlic<br>ge, denen die vorgabe "nur für verbraucher" vorausgeht, gelten<br>cher.<br>Inhaltsverzeichnis 3                                                                                                    |  |
| NUTZU<br>BESTIMMUNGEN AUS DIESEN A<br>AUSSCHLESSICH FÖNVERALL<br>Die Reife und befugnis von Sn                                                                                                    | NGSVERTRAG- ALLGEMEINE GESCHÄFTSBEDINGUNGEN SOTELIIC<br>BS, DENEN DIE VORGABE "NUR FÜR VERBRAUCHER" VORAUSGEHT, GELTEN<br>CHR.<br>INHALTSVERZEICHNIS<br>Stellic Bezüglich der Strassennutzungsgebühr und den Richtlinien über die Erhebung                                                                                                    |  |
| BEENDEN<br>NUTZU<br>BESTIMMUNGEN AUS DIESEN A<br>AUSSCHLUSSLICH FÖR VTRENAL<br>De Begliffsbestimmungen<br>und Ebeihnen für die Benutz<br>von Gebühnen für die Benutz                                                                                                    | NGSVERTRAG - ALLGEMEINE GESCHÄFTSBEDINGUNGEN SATEIllic<br>GB, DENEN DIE VORGABE "NUR FÜR VERBRAUCHER" VORAUSGEHT, GELTEN<br>CHR.<br>INHALTSVERELICHNIS<br>atellic flestiglich der Strassennutzungsgehöhr und den Richtlinien über die Erhehung<br>ung bestimmter Verlehrswege5                                                                                                    |  |
| BEENDEN<br>NUTZU<br>BESTIMMUNGEN AUS DISSEN A<br>AUSSCHLIESSUCH PÜR VERBRAU<br>E. Die Rolle und befugnis von 5<br>Die Rolle und befugnis von 5<br>Die | NGSVERTRAG - ALLGEMEINE GESCHÄFTSBEDINGUNGEN SOLUTION<br>BR, DENEN DIE VORGABE "NUR FÜR VERBRAUCHER" VORAUSGEHT, GELTEN<br>CHER.<br>IMMALTSVERZEICHNIS<br>Stellich der Strassennutzungsgebühr und den Richtlinien über die Erhebung<br>op bestimmter Verheirsvege.<br>ungen für Standardkontos und Einsteigerkontos.                                                                                                    |  |
| BEENDEN<br>NUT20<br>ESSTIAMUNGEN AUS DISSN A<br>AUSSCHLIESSLICH FÜR VERBRAL<br>D. Begliffissestinmungen<br>- De Reifligtesstimm feithinmungen<br>- De Reifligtesstimm feithinm                                    | NGSVERTRAG- ALLGEMEINE GESCHÄFTSBEDINGUNGEN SOTEELIIC<br>GR, DENN DIE VORGABE "NUR FÜR VERBRAUCHER" VORAUSGENT, GELTEN<br>IMMALTSVERZIECHNIS<br>nellic flezöglich der Strassennutzungsgebühr und den Richtlinien über die Erhebung<br>ng bestimmter Verlehrsvege                                                                                                    |  |
| BEENDEN<br>NUTZU<br>BSSTIMMUNGEN AUS DIESEN A<br>AUSSCHLIESSICH FÖR VERBALU<br>Under und befungtis von 5<br>Die Reife und befungtis von 5<br>Die Reife und befungtis von 5<br>Die Reife und befungtis von 5<br>Die Reife und befungtis von 5<br>Die Reife und befungtis von 5<br>Die Reife und befungtis von 5<br>Die Reife und befungtis von 5<br>Die Reife und befungtis von 5<br>Die Reife und befungtischer 1<br>Die Reife und befungtischer 1<br>Die      | NGSVERTRAG - ALLGEMEINE GESCHÄFTSBEDINGUNGEN SOTELLIG<br>GB, DENEN DIE VORGABE "NUR FÜR VERBRAUCHER" VORAUSGENT, GELTEN<br>CHER.<br>INMALTSVERZEICHNS<br>Tellic Beziglich der Strassennutzungsgebühr und den Richtlinien über die Erhöbung<br>pestimmter Verheinsvege                                                                                                    |  |
| DEENDEN<br>NUT2U<br>RESTIMMUNGEN AUS DISSEN A<br>AUSSCHLIESSUCH FÜR VERBRAU<br>De Reiflichsestinnungen<br>von Gebühren für die Benut<br>Kontorregistrerung<br>De Roll und behänst von Sch<br>Kontorregistrerung<br>Die Standerflorto<br>J. Ehrstiegrinton<br>On-Beard Unit2)                                                                                                    | NGSVERTRAG - ALLGEMEINE GESCHÄFTSBEDINGUNGEN SOTELIIC<br>RG, DENKO TE VORGABE "NUR FÜR VERBRAUCHER" VORAUSGEHT, GELTEN<br>INMATSVERZEICHNIS<br>Tellic Bezöglich der Strassennutzungsgebühr und den Richtlinien über die Erfebrung<br>mge bestimmter Verbehrunge<br>songen für Standardkontos und Einsteigerkontos                                                                                                    |  |
| BEENDEN<br>NUTZU<br>BESTIMMUNGEN AUS DIESEN A<br>Ausschließslich für VERBAL<br>Die Balt auf die VerBalau<br>Die Balt auf die VerBalau<br>Die Balt auf die VerBalau<br>Die Balt auf die VerBalau<br>Die Barbilden die Gemeinsame Bestimm<br>Standardkenton.<br>3. Einsteigerkonto<br>Die Bareil Unit()<br>Die Barbilden die Gemeinsame Bestimm<br>2. Erfahrt von Enbereut für<br>2. Erfahrt von Enbereut für<br>2. Erfahrt von Enbereut für                                                                                                    | NGSVERTRAG - ALLGEMEINE GESCHÄFTSBEDINGUNGEN SOTEIlic COR<br>GB, DENEN DIE VORGABE "NUR FÜR VERBRAUCHER" VORAUSGEHT, GELTEN<br>CHR.<br>INMALTSVERZEICHNIS<br>ntelle Betrigflich der Strassennutzungsgeböhr und den Richtlinien über die Erhebung<br>gehormert" verhahrsnege                                                                                                    |  |
| BEENDEN BEENDEN BUTTUU ESSTIMMUNGEN AUS DIESEN A AUSSCHLIESSUCH FÜR VERBRAU Begriffsbestimmungen Die Die Rolle und befugnis von 5 Die Rolle und befugnis von 5 Die Rolle und befugnis von 5 Die Rolle und befugnis von 5 Die Rolle und befugnis von 5 Die Rolle und befugnis von 5 Die Rolle und befugnis von 5 Die Rolle und befugnis von 5 Die Rolle und Verwendung Die Erbiba von On-Board Uverwendung Die Erbiba von On-Board Uverwendung Die Erbiba von Verwendung Die Erbiba von Verwendung Die Erbiba von Verwendung Die Erbiba von Verwendung Die Erbiba von Verwendung Die Erbiba von Verwendung Die Erbiba von Verwendung Die Erbiba von Verwendung Die Erbiba von Verwendung Die Erbiba von Verwendung Die Erbiba von Verwendung Die Erbiba von Verwendung Die Erbiba von Verwendung Die Erbiba von Verwendung Die Die Die Die Die Die Die Die Die Die                                                                                                    | NGSVERTRAG - ALLGEMEINE GESCHÄFTSBEDINGUNGEN<br>BR, DENEN DIE VORGABE "NUR FÜR VERBRAUCHER" VORAUSGEHT, GELTEN<br>CHRR.<br>IMMALTSVERZIECHNIS 3<br>Tellfe Reciglich der Strassennutzunggebühr und den Richtlinien über die Erhebung<br>ungen für Standardkentos und Einsteigerkontos 6<br>emtifikationsdaten und Belegen 8<br>son 6<br>son 6<br>son 400 - 600 ad Units 9                                                                                                    |  |
| BEENDEN BEENDEN BUTZU BESTIMMUNGEN AUS DIESEN A AUSSCHLESSICH //G VIERALI Begriffheet/mersgen Untersgelichensen Bestimmungen Des belichen für die Benut Standardskeiten Ausschlessichen Ausschlessichen Aussch                                                                                                    | NGSVERTRAG - ALLGEMEINE GESCHÄFTSBEDINGUNGEN SOTELIIC<br>GB, DENEN DIE VORGABE "NUR FÜR VERBRAUCHER" VORAUSGEHT, GELTEN<br>CHR.<br>INHALTSVEREICHNIS<br>andlic festignischer Verfehrswege                                                                                                    |  |
| BEENDEN BEENDEN BUTZU BESTIMMUNGEN AUS DISSEN A AUSSCHLIESSICH PÜR VERBRAU Begriffsbestinmungen Die Bele und befugnis von 5 Die Rolle und befugnis von 5 Die Rolle und befugnis von 5 Die Rolle und befugnis von 5 Die Rolle und befugnis von 5 Die Rolle und bereicht und von 6 Die Roll von 5 Die Rolle und bereicht und von 6 Die Rolle und bereicht und von 6 Die Rolle und bereicht und von 6 Die Rolle und bereicht und von 6 Die Rolle und bereicht und von 5 Die Rolle und bereicht und von 5 Die Rolle                                                                                                    | NGSVERTRAG - ALLGEMEINE GESCHÄFTSBEDINGUNGEN<br>BG, DENEN DIE VORGABE "NUR FÜR VERBRAUCHER" VORAUSGEHT, GELTEN<br>CHER.<br>IMMALTSVERZEICHNIS<br>Talle Rheziglich der Strassennutzungsgebühr und den Richtlinien über die Friebung<br>mgen für Standardkontos und Einsteigerkontos<br>angen für Standardkontos und Einsteigerkontos<br>son<br>tertifikationsdaten und Belegen<br>son<br>ter - Höntelgung der Kaution.<br>Be<br>dror Debard Units und Stellegen<br>son, wertung und vorgeschriebene Aktivierung<br>10<br>10<br>10<br>10<br>10<br>10<br>10<br>10<br>10<br>10                                                                                                    |  |
| BEENDEN NUT2U BESTIMMUNGEN ALS DIESEN A AUSSCHLESSICH FÖR VERMAL Begriffsbestimmagen Die Begliffsbestimmagen Die Begliffsbesti                                                                                                    | NGSVERTRAG - ALLGEMEINE GESCHÄFTSBEDINGUNGEN SOTELIIC<br>GB, DENEN DIE VORGABE "NUR FÜR VERBRAUCHER" VORAUSGEHT, GELTEN<br>CHR.<br>INHALTSVEREEICHNIS<br>angen für Standardkentes und Einsteigerkontes<br>mer für Standardkentes und Einsteigerkontes<br>entfikationsdaten und Bielegen<br>an<br>be - Hitterlegung der Kaution<br>der Ober Sond Units<br>en Wartung und vorgeschlebene Aktivierung<br>Dints an Satellie<br>11                                                                                                    |  |
| BEENDEN BEENDEN BUTZU BESTIMMUNGEN AUS DISSEN A AUSSCHLIESSICH FÜR VERRAL Begriffsbestimmungen Die Rolle und befungtis von 5 Die Rolle und befungtis von 5 Die Rolle und befungtis Die Rolle und befungtis D                                                                                                    | NGSVERTRAG - ALLGEMEINE GESCHÄFTSBEDINGUNGEN SALES<br>BR. DENEN DIE VORGABE "NUR FÜR VERBRAUCHER" VORAUSGENT, GELTEN<br>CHR. NIMALTSVERZEICHNIS 3<br>Tellic Beziglich der Strassenutzunggebühr und den Richtlinien über die Erhebung<br>mgen für Standardkontos und Einsteigerkontos 6<br>notifikationsdaten und Belegen 8<br>sen. Hintelegung der Kaution 8<br>sen. Hintelegung der Kaution 8<br>sen. Wattug und vogeschriebene Aktivierung 10<br>huns in stellte. 11                                                                                                    |  |
| BEENDEN NUT2U BESTIMMUNGEN AUG DISSEN A AUSSCHLESSLICH FÖN VERMAL Kontaregistrerung Die Reight and Reight von 5 ausschlesslich FÖN VERMAL Contaregistrerung Die Reight and Reichten Die Reight and Reichten Die Reichten Die Reich                                                                                                    | NGSVERTRAG - ALLGEMEINE GESCHÄFTSBEDINGUNGEN SOTELIIC<br>GB, DENEN DIE VORGABE "NUR FÜR VERBRAUCHER" VORAUSGEHT, GELTEN<br>CHER.<br>INHALTSVERZEICHNIS<br>IST Standardkontos und Einsteigerkontos<br>inge hör Standardkontos und Einsteigerkontos<br>entfliketosstem und Belegen.<br>5<br>entfliketosstem und Belegen.<br>5 |  |
| BEENDEN BEENDEN BUTZU BESTIMMUNGEN AUS DISSEN A AUSSCHLIESSICH FÖR VERBAL DE Begriffsbestimmungen Die Rolle und behynsis von 5 Die Rolle und behynsis von 5 Die R                                                                                                    | NGSVERTRAG - ALIGEMEINE GESCHÄFTSBEDINGUNGEN SOL<br>GB, DENEN DIE VORGABE "NUR FÜR VERBRAUCHER" VORAUSGENT, GELTEN<br>INNALTSVERZEICHNIS S<br>Relic Bezöglich der Strassenutzungsgeböhr und den Richtlinien über die Erhebung<br>megen für Standarükentos und Einsteigerkontos 6<br>of websord Ulusgeschiebene Aktivierung 10<br>Units an Satellic 10<br>Units an Satellic 10<br>Units An Satellic 10<br>Units An Satellic 10                                                                |  |
| BEENDEN BESTMUNGEN AGD DESN A AUSSCHLESSLICH FÖR VERMA AUSSCHLESSLICH FÖR VERMA Lossen von Gebühren för die Benut Kontaregättrerung                                                                                                    | NGSVERTRAG- ALLGEMEINE GESCHÄFTSBEDINGUNGEN<br>BB, DENEN DIE VORGABE "NUR FÜR VERBRAUCHER" VORAUSGEHT, GELTEN<br>CHER.<br>INHALTVEREIGENIS<br>IST Studardiontos und Einsteigerkontos<br>Ingen für Stundardiontos und Einsteigerkontos<br>ingen für Stundardiontos und Einsteigerkontos<br>ingen des Stundardiontos und Einsteigerkontos<br>ingen für Stundardiontos und Einsteigerkontos<br>ingen für Stundardiontos<br>ingen für Stundardiontos und Einsteigerkontos<br>ingen für Stundardiontos und Einsteigerkontos<br>ingen für Stundardiontos<br>ingen für Stundardiontos<br>ingen für Stundardiontos<br>ingen für Stundardiontos<br>ingen für Stundardiontos<br>ingen für Stundardiontos<br>ingen für Stundardiontos<br>ingen für Stundardi                                                                                                    |  |

| Satellic 🖡 | Мйи 22, 2016 - 09:55          | Um den Kandenservice anzurufen, wählen Sie bitte:<br>00800 - 72835542 |
|------------|-------------------------------|-----------------------------------------------------------------------|
|            | GLÜCKV<br>Sie haben Ihr Fahrz | VUNSCH!<br>Reug nun registriert.                                      |
|            | Möchten Sie eine B            | estätigung drucken?                                                   |
|            | AL                            | NEIN                                                                  |
|            |                               |                                                                       |
|            |                               |                                                                       |

18. Wählen Sie "JA", falls Sie die Bestätigung ausdrucken wollen. Wenn nicht, wählen Sie "NEIN".

Jetzt haben Sie Ihr Fahrzeug mithilfe eines Service Point-Kontos erfolgreich registriert. Befolgen Sie die folgenden Schritte, um eine On Board Unit für Ihr registriertes Fahrzeug zu erhalten.

| Sat | ellic 🧪         | März 22, 2016 - 00:55                                  | Um den Kundenservice anzurufen,<br>00800 - 72835            | wählen Sie bitte:<br>542 |
|-----|-----------------|--------------------------------------------------------|-------------------------------------------------------------|--------------------------|
|     |                 | ci û ckwijn                                            | SCHI C                                                      |                          |
|     |                 | ie haben Ihr Fahrzeug                                  | nun registriert.                                            |                          |
|     |                 |                                                        | 0                                                           | C                        |
|     | Sie ha<br>Bitte | ben wahrscheinlich ein Do<br>entnehmen sie es und drüc | okument im Scanner vergessen!<br>:ken "EINE OBU ANFORDERN". |                          |
|     |                 |                                                        |                                                             |                          |
| ×   | ABBRECHEN       |                                                        | EINE OBU<br>ANFORDERN                                       | , >                      |

-

19. Wählen Sie "EINE OBU ANFORDERN". Entnehmen Sie Ihr Dokument aus dem Scanner, falls Sie das vergessen haben sollten.

#### 2. Eine OBU anfordern

Bei der Bestellung einer OBU müssen Sie sofort angeben, wie Sie die Maut zahlen wollen. Sie können die Maut auf zweierlei Weise zahlen. Sie können entweder vor Fahrtbeginn zahlen oder losfahren und später bezahlen. Diese Optionen heißen **Prepaid** (Vorauszahlung) und **Postpaid** (nachträgliche Zahlung). Außerdem müssen Sie eine Kaution hinterlegen (€ 135). Sie können mit Bargeld, Debit-, Kredit- oder Tankkarte bezahlen.

Wenn Sie sich für **Prepaid** entscheiden, müssen Sie Ihre OBU aufladen, bevor Sie in Belgien fahren. Wenn Sie losfahren und unterwegs sind, zeigt die OBU immer das Restguthaben an. Sie können die OBU jederzeit an einem Service Point oder im Road User Portal entsprechend Ihren in Belgien zurückgelegten Strecken aufladen.

Wenn Sie **Postpaid** über einen Satellic Geschäftspartner, Einzugsermächtigung, Kredit- oder Tankkarte wählen, erfolgen Zahlungen entsprechend der normalen Vorgehensweise des Kartenausstellers. **Bitte beachten Sie: Bevor Sie erstmals belgische Straßen befahren, muss das Zahlungsmittel mit der On Board Unit gekoppelt sein, auch wenn Sie später zahlen (Postpaid)!** 

Wir erläutern zuerst den Postpaid-Ablauf. Bei Prepaid-Mautzahlung befolgen Sie bitte den Ablauf ab Seite 21.

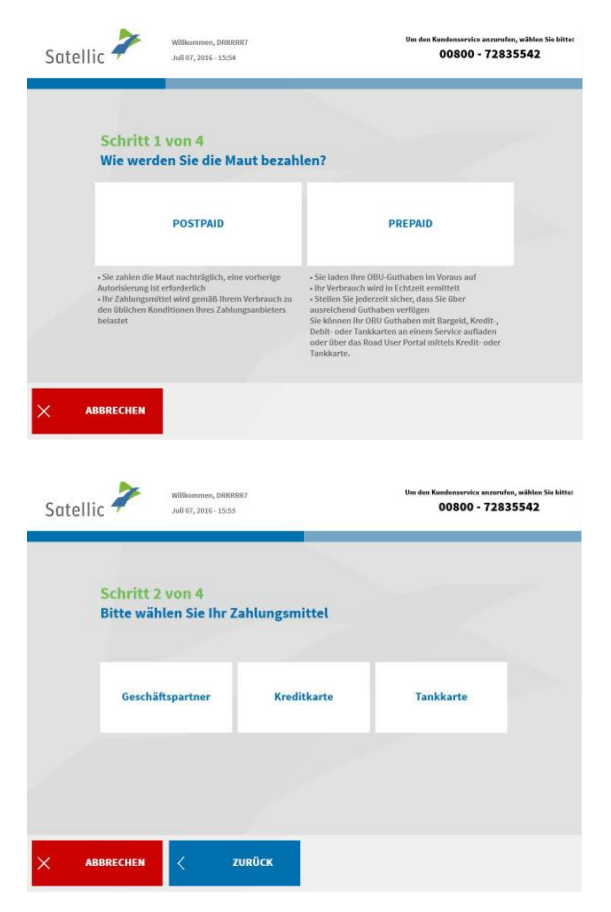

#### 2.1 Mautzahlung bei Postpaid

1. Wählen Sie "POSTPAID"

2. Wählen Sie Ihr Zahlungsmittel

Satellic NV • Airport Plaza • Leonardo Da Vincilaan 19 A Bus 4 • B-1831 Diegem • T +32 2 416 04 16 • support@satellic.be • www.satellic.be USt.-Identifikationsnr.: BE 0556.799.596 • RJP Brüssel

Bitte beachten Sie, dass Sie Kunde eines Satellic-Geschäftspartners sein müssen, um am Service Point "Geschäftspartner" als Zahlungsmethode auswählen zu können. Ihre Registrierung ist bereits abgeschlossen, wenn Sie die Auswahl "Geschäftspartner" als Zahlungsmethode treffen. Das bedeutet, dass Sie im Anschluss gleich mit dem Bezahlen der Kaution fortfahren können.

Sollten Sie Kreditkarte oder Tankkarte ausgewählt haben, führen Sie bitte die folgenden Schritte durch:

| Satellic Movember 11, 2016 - 11.92                            | Um den Kundenservice anzurufen, wählen Sie bitte:<br>00800 - 72835542 |
|---------------------------------------------------------------|-----------------------------------------------------------------------|
| Schritt 3 von 4<br>Wie werden Sie die Maut bezahlen? POSTPAID | nauf                                                                  |
| dem Display                                                   |                                                                       |

3. Stecken Sie Ihre Karte in den Kartenleser und befolgen Sie die Anweisungen auf dem Display.

Bitte beachten Sie, dass bei nachträglichen Zahlungen mit Kreditkarte eine vorherige Autorisierung über  $\notin$  45 erforderlich ist. Das bedeutet, dass jedes Mal  $\notin$  45 auf der Kreditkarte reserviert werden. Sobald diese  $\notin$  45 als zu zahlende Gebühr abgebucht worden ist, erfolgt eine neue vorherige Autorisierung über  $\notin$  45. Die tatsächlichen Zahlungen erfolgen entsprechend dem Rechnungszyklus des Kartenausgebers. Die vorherige Autorisierung ist eine Garantie, dass die Maut gezahlt wird (der Restbetrag auf der Kreditkarte ist ausreichend).

| Satellic 🦨 | März 22, 2015 - 09:43                  | Um den Kandenservice anzurufen, wählen Sie bittet<br>00800 - 72835542 |
|------------|----------------------------------------|-----------------------------------------------------------------------|
|            | VIELEN DA<br>IHRE TRANSAKTION WU       | NK!<br>RDE GENEHMIGT.                                                 |
|            | Bitte warten während Ih<br>gedruckt wi | r Zahlungsbeleg<br>rd                                                 |
|            |                                        |                                                                       |
|            |                                        |                                                                       |

4. Ihre Transaktion wurde genehmigt. Bitte warten Sie, bis Ihr Ticket ausgedruckt wird.

| <text><text><text><text></text></text></text></text>                                                                                                    | State wurde erfolgreich registriert                                                                                                    | Satellic 🧪  | März 22, 2016 - 09:43                | Um den Ku                                                          | indenservice aszervien, wählen Sie bittat<br>00800 - 72835542 |
|----------------------------------------------------------------------------------------------------|----------------------------------------------------------------------------------------------------|-------------|--------------------------------------|--------------------------------------------------------------------|---------------------------------------------------------------|
| ABRECHEN<br>ABRECHEN<br>SCHERIE<br>MER 22, 2016: 005<br>MER 23, 2016: 005<br>MER 23, 2016<br>MER 23, 2016<br>MER 23, 2016<br>MER 23, 2016<br>MER 23, 2016<br>MER 23, 2016<br>MER 23, 2016<br>MER 23, 2016<br>MER 2 | X MUTION ZARLES         X MUTION ZARLES         X MUTION ZARLES         X MUTION X MUTION X |             | GL(<br>Ihre Karte wur<br>Bitte entne | JCKWUNSCH!<br>de erfolgreich registriert!<br>hmen Sie Ihren Beleg, | 00                                                            |
| Satellic<br>Mir 22,2836 - 09:57<br>Schritt 2 von 4<br>Sahlen Sie eine KAUTION* ÜBER 135,00 € um Ihre OBU zu erhalter                                                                                                    | Schritt 2 von 4         Schritt 2 von 4         Eahlen Sie eine KAUTION* ÜBER 135,00 € um Ihre OBU zu erhalter         Bargeld       Kredit- oder Debitkarte                                                                                                    | X ABBRECHEN |                                      |                                                                    | KAUTION ZAHLEN                                                |
| Schritt 2 von 4<br>Zahlen Sie eine KAUTION* ÜBER <b>135,00 €</b> um Ihre OBU zu erhalter                                                                                                    | Schritt 2 von 4<br>Zahlen Sie eine KAUTION* ÜBER <b>135,00</b> € um Ihre OBU zu erhalter<br>Bargeld Kredit-oder Debitkarte Tankkarte                                                                                                    |             |                                      |                                                                    |                                                               |
|                                                                                                    | Bargeld Kredit- oder Debitkarte Tankkarte                                                                                                    | Satellic 🎝  | März 22, 2016 - 00                   | 57                                                                 | Vin den Kandenservis antonian, wikten<br>00800 - 72835542     |

5. Ihre Karte wurde erfolgreich registriert Bitte entnehmen Sie Ihr Ticket und wählen Sie "KAUTION ZAHLEN".

6. Wählen Sie die Zahlungsmodalität für die Kaution (€ 135).

Die Barzahlung der Kaution wird nachstehend erläutert. Im übernächsten Kapitel erfahren Sie, wie Sie die Kaution mit Kredit-, Debit- oder Tankkarte zahlen können.

#### 2.1.1 Postpaid-Zahlung der Maut und Barzahlung der OBU-Kaution

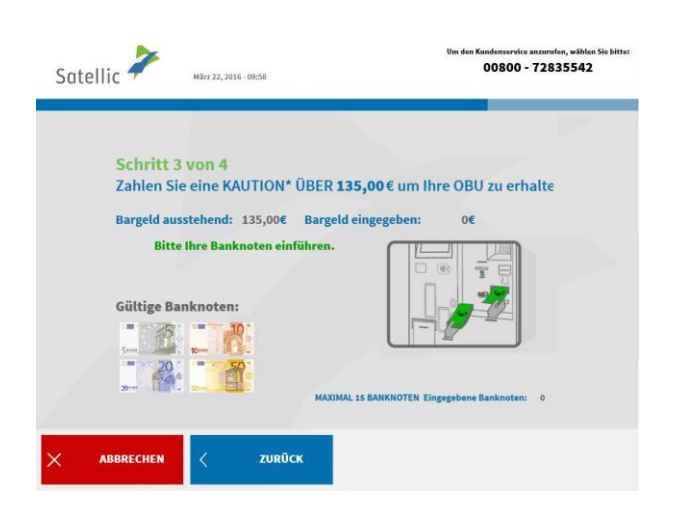

7. Die Kaution bar oder mit Karte zahlen.
Wenn Sie die Kaution bar zahlen, stecken
Sie die Banknoten in den
Banknotenschlitz und wählen Sie "WEITER".
Das Mautterminal akzeptiert Banknoten
über € 5, € 10, € 20 und € 50.

| Ba         | rgeld eingegeben: 10,00 €<br>Bitte Wechseigeld entnehmen!                                                   |                                                                       |
|------------|----------------------------------------------------------------------------------------------------|-----------------------------------------------------------------------|
| Satellic 🎝 | Wilkommen, thijj<br>Hier 23, 2016 - 1136<br>VIELEN DAT<br>IHRE TRANSAKTION WUR<br>Möchten Sie eine Bestätij | WK!<br>RDE GENEHMIGT.                                                 |
|            | JA                                                                                                    | NEIN                                                                  |
| Satellic   | Wilkommen, ykuosu<br>Milo 23, 2016 - 1154                                                                   | Um der Kandesservice anzurufen, wählen Sie bitter<br>00800 - 72835542 |

Kundenservice anzurufen, wählen 00800 - 72835542

Satellic 🧪

Mărz 25, 2016 - 12:44

8. Entnehmen Sie Ihr Wechselgeld, falls Sie zu viel gezahlt haben.

9. Ihre Transaktion wurde genehmigt. Wählen Sie "JA", falls Sie eine Bestätigung ausdrucken wollen. Wenn nicht, wählen Sie "NEIN".

10. Ihre Transaktion wurde genehmigt. Wählen Sie "WEITER", um Ihre On Board Unit zu erhalten.

#### 2.1.2 Postpaid-Zahlung der Maut und Zahlung der OBU-Kaution mit Kredit-, Debitoder Tankkarte

| Satellic 🧭 | November 11, 2016 - 11:03                                                  | Um den Kundenservice anzurufen, wählen Sie bitte<br>00800 - 72835542 |
|------------|----------------------------------------------------------------------------|----------------------------------------------------------------------|
| Schrit     | t 3 von 4                                                                  |                                                                      |
| Zahlen     | Sie eine KAUTION* ÜBER 135,00                                              | i um Ihre OBU zu erhaltei                                            |
|            |                                                                            |                                                                      |
|            | Führen Sie Ihre Karte in den Ka<br>und folgen Sie den Anweisung<br>Display | rtenleser ein<br>en auf dem                                          |
|            | < zurück                                                                   |                                                                      |
|            |                                                                            |                                                                      |
| Satellic 🧪 | März 22, 2016 - 09:43                                                      | Um den Kundenservice anzurufen, wählen Sie bitte<br>00800 - 72835542 |
|            |                                                                            |                                                                      |
|            | VIELEN DANK                                                                |                                                                      |
|            | IHRE TRANSAKTION WURDE                                                     | GENEHMIGT.                                                           |

Bitte warten während Ihr Beleg gedruckt wird...

11. Stecken Sie Ihre Karte in den Kartenleser und befolgen Sie die Anweisungen auf dem Display.

12. Ihre Transaktion wurde genehmigt. Bitte warten Sie, bis Ihr Ticket ausgedruckt wird.

| Satellic 🥍 | Willkommen, rbhjjj<br>März 25, 2016 - 11:37                         | Um den Kandenservice anzurufen, wählen Sie bitte:<br>00800 - 72835542 |
|------------|---------------------------------------------------------------------|-----------------------------------------------------------------------|
|            | VIELEN DANK<br>IHRE TRANSAKTION WURD<br>Bitte entnehmen Sie Ihren Z | l<br>E GENEHMIGT.<br>ahlungsbeleg.                                    |
|            | Bitte auf WEITER drücken um Ihre OB(                                | Uzu erhalten                                                          |
|            |                                                                     | weiter >                                                              |

13. Bitte entnehmen Sie Ihre Zahlungsquittung und wählen Sie "WEITER".

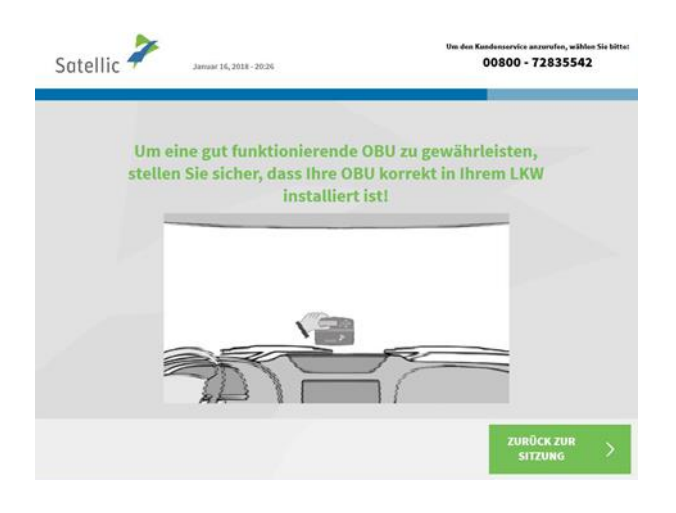

# <page-header>

| -       | >                     |                                                                                                    | Rufen Sie unseren Kundendienst an 2<br>00800 72 83 55 42 (kostenlos*)<br>+32 2 416 0 416                                                                            | 24/7 :<br>(aus Belgien und Nachharländer)<br>(aus allen Ländern)                       |   |
|---------|-----------------------|----------------------------------------------------------------------------------------------------|----------------------------------------------------------------------------------------------------|----------------------------------------------------------------------------------------|---|
| Satelli | c 🔽                   | März 06, 2019 - 16:64                                                                                                    | support@satellic.be     vüberprüfen Sie bitte die Aligemeinen Geschäft                                                                                              | www.satellic.be besingungen ihres Mobilfunksanbieter.                                  |   |
|         | Bitte                 | VIE<br>Ihre OBU wurde<br>entnehmen Sie Ihre<br>er PIN-Code Ihrer C<br>Code keiner Sie kich auf der Sted<br>to emsgehtet Them den Zugett au<br>gene diesen PRI-Code am Thre Factos | ELEN DANK!<br>erfolgreich ausgegeb<br>en Beleg und heben Sie i<br>BU lautet 8789<br>Er Mohel Carnes indane eine Oren<br>um GM Konste Ander Generations<br>werenden. | en.<br>hn gut auf<br>na su virnelitäisiljen<br>kett line duspeen.<br>miserike Point zu | C |
|         | Sie haben e<br>Dienst | n Service Point-Konto erstellt! Er<br>zu nutzen. Klicken Sie auf "KON                                                                                                    | weitern Sie zu einem kosteniosen Stande<br>TO ERWEITERN <sup>®</sup> oder lesen Sie: satellic.b                                                                     | arakonto, um alle die<br>e/de/media/389                                                |   |
|         |                       |                                                                                                    | KONTO<br>ERWEITERN                                                                                                    | > BEENDEN                                                                              | > |

#### 14. Wählen Sie "WEITER".

15. Sie haben 1 Minute Zeit, um die OBU zu entnehmen.

16. Sie haben Ihre OBU erfolgreich erhalten.

Bitte bewahren Sie immer den PIN auf. Sie können auf ein kostenloses Standardkonto umstellen: die <u>RUP</u> <u>Benutzeranleitung "Ihr Service Point-Konto</u> <u>zu einem Standardkonto erweitern oder</u> <u>mit einem bestehenden Standardkonto</u> <u>verschmelzen"</u> erläutert, wie Sie Ihr Konto upgraden können. Sie haben Ihr Fahrzeug jetzt erfolgreich registriert und eine OBU im Postpaid-Modus erhalten. Hiernach haben Sie zwei Wahlmöglichkeiten:

- 1. Ein Standardkonto erstellen (empfohlen) wählen Sie hierzu "EIN KONTO ERSTELLEN" auf dem letzten abgebildeten Bildschirm. Dieses Verfahren wird auf den Seiten 30 bis 34 beschrieben.
- 2. **Den Vorgang beenden** und durch Wahl von "BEENDEN" zum Bildschirm "WILLKOMMEN" zurückkehren.

Wichtig! Ein Service Point-Konto ist ein beschränktes Konto. Sie können ein Upgrade auf ein kostenloses Standardkonto durchführen, z. B. um Ausführlicher Einzelfahrtnachweis pro Fahrzeug zu erhalten sowie unsere neuesten Nachrichten per E-Mail zu erhalten.

Schauen Sie sich unsere <u>RUP Benutzeranleitung "Ihr Service Point-Konto zu einem</u> <u>Standardkonto erweitern oder mit einem bestehenden Standardkonto verschmelzen"</u>, die erläutert, wie Sie Ihre Konto upgraden können.

#### 2.2. Mautzahlung bei Prepaid

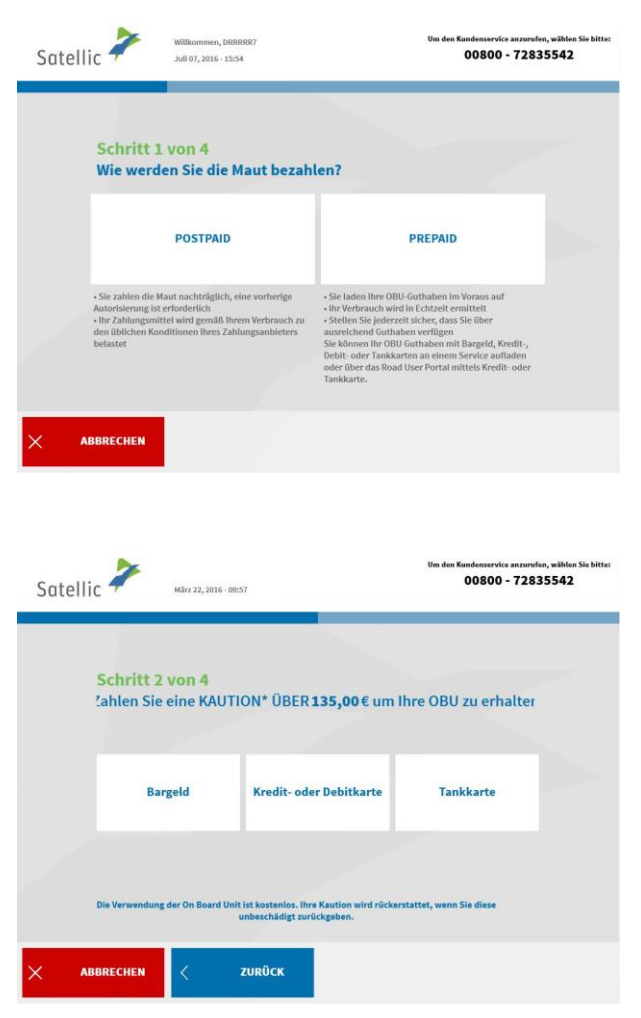

1. Wählen Sie "PREPAID".

2. Wählen Sie die Zahlungsmodalität für die Kaution (€ 135).

Die Barzahlung der Kaution wird in den folgenden Schritten erläutert. Im nächsten Kapitel erfahren Sie, wie Sie die Kaution mit Kredit-, Debit- oder Tankkarte zahlen können.

#### 2.2.1 Prepaid-Zahlung der Maut und Barzahlung der OBU-Kaution

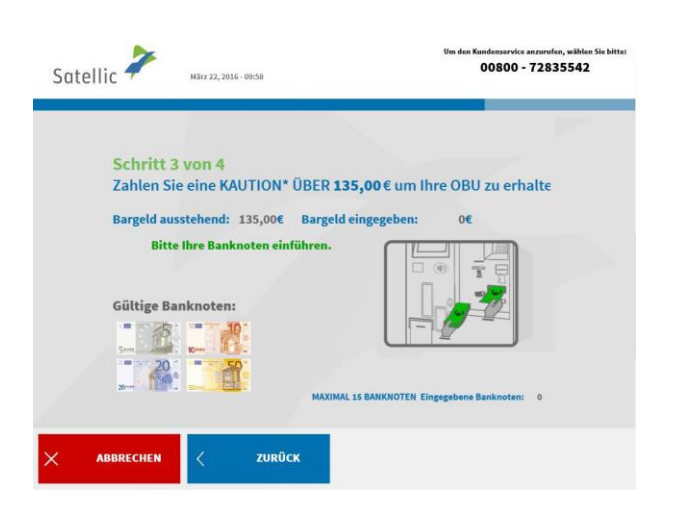

3. Die Kaution bar oder mit Karte zahlen. Wenn Sie die Kaution bar zahlen, stecken Sie die Banknoten in den Banknotenschlitz und wählen Sie "WEITER".

Das Mautterminal akzeptiert Banknoten über € 5, € 10, € 20 und € 50.

| Schritt 3 von 4<br>ZAHLUNG ABGEBROCH | IEN         |  |
|--------------------------------------|-------------|--|
| Bitte entnehmen Si                   | e Ihr Geld! |  |
|                                      |             |  |
|                                      |             |  |
|                                      |             |  |
|                                      |             |  |
|                                      |             |  |
|                                      |             |  |
|                                      |             |  |

Kundenservice anzurufen, wählen 00800 - 72835542

Satellic \* Welkom, trijyk März 25, 2016 - 11:34

Satellic 🧪

Willkommen, ykuuuu März 25, 2016 - 11:54

> VIELEN DANK! IHRE TRANSAKTION WURDE GENEHMIGT.

00800 - 72835542

| 4.  | Ent  | nehn | nen  | Sie | Ihr | Wech | nselgeld, | falls |
|-----|------|------|------|-----|-----|------|-----------|-------|
| Sie | e zu | viel | geza | hlt | hak | ben. |           |       |

5. Ihre Transaktion wurde genehmigt. Wählen Sie "JA", falls Sie eine Bestätigung ausdrucken wollen. Wenn nicht, wählen Sie "NEIN".

| 6. Ihre Transaktion wurde          |
|------------------------------------|
| genehmigt. Wählen Sie "WEITER",    |
| um Ihre On Board Unit zu erhalten. |

#### 2.2.2 Prepaid-Zahlung der Maut und Zahlung der OBU-Kaution mit Kredit-, Debitoder Tankkarte

00800 - 72835542

| Satellic Revember 31, 2016 - 11:03                                    | Um den Kundenservice anzerufen, wählen Sie bitte<br>00800 - 72835542 |
|-----------------------------------------------------------------------|----------------------------------------------------------------------|
| Schritt 3 von 4<br>Zahlen Sie eine KAUTION* ÜBER 135,                 | 00 € um Ihre OBU zu erhalter                                         |
|                                                                       |                                                                      |
| Führen Sie Ihre Karte in den<br>und folgen Sie den Anweiss<br>Display | Kartenleser ein<br>ungen auf dem                                     |
| < zurück                                                              |                                                                      |

VIELEN DANK!

IHRE TRANSAKTION WURDE GENEHMIGT.

Bitte warten während Ihr Zahlungsbeleg gedruckt wird...

Satellic 🧪

März 22, 2016 - 09:43

7. Stecken Sie Ihre Karte in den Kartenleser und befolgen Sie die Anweisungen auf dem Display.

8. Ihre Transaktion wurde genehmigt. Bitte warten Sie, bis Ihr Ticket ausgedruckt wird.

| Satellic 🔎 | Willkommen, rhhjjj<br>Mårz 25, 2016 - 11:37                  | Um dem Kundenservice anzurufen, wählen 3<br>00800 - 72835542 | iie bitte: |
|------------|--------------------------------------------------------------|--------------------------------------------------------------|------------|
|            | VIELEN DA<br>IHRE TRANSAKTION WU<br>Bitte entnehmen Sie Ihre | NKI<br>RDE GENEHMIGT.<br>In Zahlungsbeleg.                   |            |
|            | Ditte auf WEITER drücken um I                                | re 08U zu erhalten                                           |            |
|            |                                                              | WEITER                                                       | >          |

9. Bitte entnehmen Sie Ihre Zahlungsquittung und wählen Sie "WEITER".

Satellic NV • Airport Plaza • Leonardo Da Vincilaan 19 A Bus 4 • B-1831 Diegem • T +32 2 416 04 16 • support@satellic.be • www.satellic.be USt.-Identifikationsnr.: BE 0556.799.596 • RJP Brüssel

| Satellic 🥍                                                                     | März 03, 2017 - 18:31                                                                                                    |                                                                                                    | Um den Kundenservice anzurufen, wählen Sie bitte:<br>00800 - 72835542                                                                                              |
|--------------------------------------------------------------------------------|----------------------------------------------------------------------------------------------------|----------------------------------------------------------------------------------------------------|----------------------------------------------------------------------------------------------------|
| Bitt                                                                           | e entnehmen Sie Ih<br>DIESE<br>(inne                                                                                                    | re OBU dem Ausgabe<br>M BILDSCHIRM!<br>rhalb 1 Minute)                                                                                                    | efach UNTER                                                                                                    |
|                                                                                |                                                                                                    |                                                                                                    |                                                                                                    |
| <br>≽                                                                          | Entnehmen Sie                                                                                                    | Ihre OBU innerhalt                                                                                                    | 55 Sekunden.                                                                                                    |
| Satellic 🧦                                                                     | März 06, 2019 - 16:04                                                                                                    | Rufen Sie unseren Kundendie<br>0.00800 72 81 55 42 (kaster<br>•22 2416 0416<br>Comport@satellic.be<br>•Ubeprofessie bitte die Algeneinen                                                                             | ast an 24/71<br>Mar <sup>2</sup> (a tradicional insolucificator)<br>(a since since instantes)<br>(a since association)<br>Generalization Providence Statisticatori |
| Bitte                                                                          | VIE<br>Ihre OBU wurde<br>entnehmen Sie Ihre                                                                                                    | ELEN DANK!<br>erfolgreich ausgeg<br>en Beleg und heben S                                                                                                    | geben.<br>Sie ihn gut auf                                                                                                    |
| Lip De<br>Mit dem PIH-<br>Dieses Kon<br>Sie benötij<br>Sie haben ei<br>Dienste | r PIN-Code Ihrer C<br>Code können Sie sich auf der Satell<br>to ernöglicht Ihnen den Zugriff auf<br>ein diesen PIN-Code um Ihne Fohra<br>a Service Point-Konto erstellt! Er<br>zu nutzen. Klicken Sie auf "KON | DBU lautet <b>8789</b><br>lic Webselte einlaggen, um ihr Benutze<br>falle Sarellic Services - inklusieke einer<br>euroratien.<br>rweitern Sie zu einem kostenlosen S<br>ro ERWETERN <sup>®</sup> oder lesen Sie: zah | erkonto zu vervollständigen.<br>Diersicht ihrer Ausgaben.<br>eund am Service Point zu<br>standartikkonto, um alle die<br>ellic. bejdej needlogseg                  |
|                                                                                |                                                                                                    | KONTO                                                                                                    |                                                                                                    |

10. Sie haben 1 Minute Zeit, um die OBU zu entnehmen.

11. Entnehmen Sie Ihr OBU-Ticket (PIN) und wählen Sie "WEITER".

Bitte bewahren Sie immer Ihren PIN auf! Sie können auf ein kostenloses Standardkonto umstellen: die <u>RUP</u> <u>Benutzeranleitung "Ihr Service Point-Konto</u> <u>zu einem Standardkonto erweitern oder mit</u> <u>einem bestehenden Standardkonto</u> <u>verschmelzen"</u> erläutert, wie Sie Ihr Konto upgraden können.

Sie haben Ihr Fahrzeug jetzt erfolgreich registriert und eine OBU im Prepaid-Modus erhalten. Hiernach haben Sie zwei Wahlmöglichkeiten:

- Ein Konto erstellen (empfohlen) wählen Sie hierzu "KONTO ERWEITERN" auf dem letzten abgebildeten Bildschirm. Dieses Verfahren wird auf den Seiten 30 bis 34 beschrieben.
- 2. Aufladen des Guthabens für Ihre OBU durch Wahl von "FORTSETZEN". Um auf den belgischen Straßen fahren zu dürfen, müssen Sie Ihre On Board Unit aufladen. Dieser Vorgang wird in den folgenden Schritten erläutert.

Wichtig! Ein Service Point-Konto ist ein beschränktes Konto. Sie können ein Upgrade auf ein kostenloses Standardkonto durchführen, z. B. um detaillierte Reiseberichte pro Fahrzeug zu erhalten sowie unsere neuesten Nachrichten per E-Mail zu erhalten.

Schauen Sie sich unsere <u>RUP Benutzeranleitung "Ihr Service Point-Konto zu einem</u> <u>Standardkonto erweitern oder mit einem bestehenden Standardkonto verschmelzen"</u>, die erläutet, wie Sie Ihre Konto upgraden können.

#### 3. OBU aufladen

Wenn Sie eine OBU im Prepaid-Modus erhalten haben, können Sie Ihr Guthaben an einem Service Point um nicht mehr als € 200 pro Aufladung erhöhen, bis das Höchstguthaben von € 1.000 erreicht ist. Das Guthaben wird auf dem Display Ihrer OBU angezeigt. Der Mindestbetrag eines Aufladevorgangs ist € 20.

Ein Piepton der OBU weist Sie darauf hin, dass Ihr Prepaid-Guthaben unter € 50 gefallen ist, und das OBU-Display zeigt eine Warnung. Sie sollten die OBU entweder am nächsten Service Point oder online über das Road User Portal aufladen.

Bitte beachten Sie, dass Sie eine OBU nur an einem Service Point aufladen können, wenn die Zahlungsweise dieser OBU als "Prepaid" registriert ist. Ist die Zahlungsweise der OBU "Postpaid", wird die angerechnete Maut durch Ihren Satellic Geschäftspartner, durch Einzugsermächtigung oder mit Kreditkarte oder Tankkarte (entsprechend der normalen Vorgehensweise des Kartenausstellers) gezahlt. Sie können die Zahlungsweise der OBU im Road User Portal von "Postpaid" auf "Prepaid" ändern. Danach können Sie die OBU an einem Service Point aufladen.

Nachstehend wird beschrieben, wie eine OBU im Prepaid-Modus aufgeladen wird.

| S  | hritt 1 von 4                              |                                    |                                    |
|----|--------------------------------------------|------------------------------------|------------------------------------|
| Za | hlungsmittel zu                            | r Aufladung des OBU Gutha          | abens wählen                       |
| Ki | ennzeichen: RHKK<br>II. Gesamtrewicht: 600 | Aktuelles Guthabo                  | m*: 430,00 EUR                     |
|    |                                            | * Unter Vorbehalt von Abweichungen | während der laufenden Bearbeitung. |
|    |                                            |                                    |                                    |
|    |                                            |                                    |                                    |
|    | Bargeld                                    | Kredit- oder Debitkarte            | Tankkarte                          |
|    |                                            |                                    |                                    |
|    |                                            |                                    |                                    |

1. Wählen Sie das Zahlungsmittel zum Aufladen der OBU. Sie können mit Bargeld, Kredit-, Debit- oder Tankkarte zahlen.

Die folgenden Schritte erläutern das Aufladen mit Bargeld. Das darauffolgende Kapitel zeigt, wie dieser Vorgang mit Kredit-, Debit- oder Tankkarte abläuft.

#### 3.1 Aufladebetrag bar zahlen

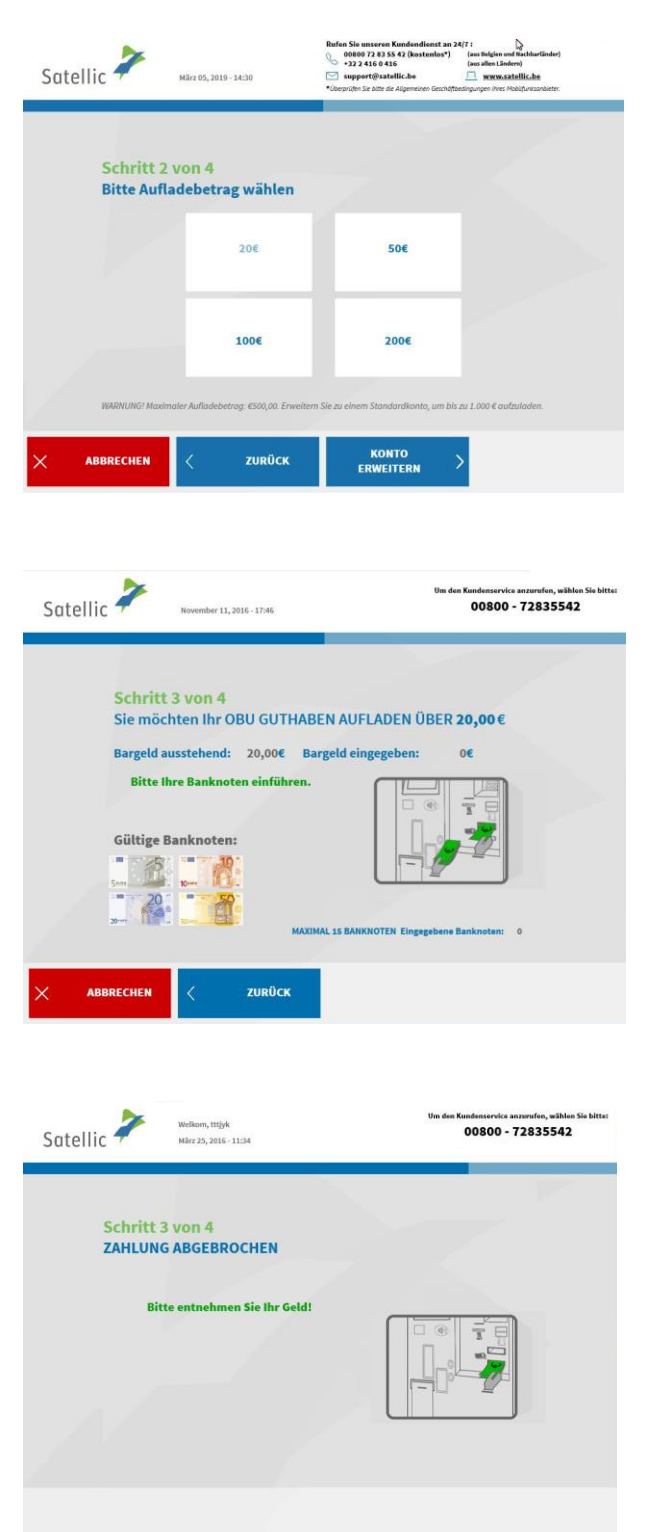

2. Wählen Sie Ihren Aufladebetrag.

Bitte beachten Sie: Die erste Aufladung einer OBU muss mindestens € 50 betragen. Danach ist der Mindestaufladebetrag € 20.

3. Stecken Sie die Banknoten in den Banknotenschlitz.

4. Entnehmen Sie dem Gerät Ihr Wechselgeld, falls Sie zu viel gezahlt haben.

| Satellic | M5rz 25, 2016 - 13:26                                                                              | Van den Kandenservise anzenden, wählen Sie kitter<br>00800 - 72835542                                                                 |
|----------|----------------------------------------------------------------------------------------------------|----------------------------------------------------------------------------------------------------|
|          | VIEL<br>Ihr OBU Guthaben wu<br>Wir haben die Auflar<br>Ihr aktuelles Guthaben w<br>Möchten Sie ein | EN DANK!<br>rde erfolgreich aufgeladen.<br>dung erhalten über 20,00€<br>ird in wenigen Minuten aktualisiert<br>e Bestätigung drucken? |
|          | JA                                                                                                 | NEIN                                                                                                    |
|          |                                                                                                    |                                                                                                    |
|          |                                                                                                    |                                                                                                    |
|          |                                                                                                    |                                                                                                    |
| Satellic | Mirz 25, 2016 - 13:33                                                                              | Um den Kandenservice anzurden, wählen Sie bitte:<br>00800 - 72835542                                                                  |
|          |                                                                                                    |                                                                                                    |
|          | VIEL<br>Ihr OBU Guthaben wu<br>Wir haben die Auflac<br>Ihr aktuelles Guthaben wi                   | EN DANK!<br>rde erfolgreich aufgeladen.<br>dung erhalten über 20,00€<br>rd in wenigen Minuten aktualisiert                            |
|          |                                                                                                    |                                                                                                    |
|          | WARNUNG! Maximaler Aufladet<br>Standardkonto, un                                                   | betrag: €500,00. Erweitern Sie zu einem<br>bis zu 1.000 € aufzuladen.                                                                 |
|          | < HAUPTMENÜ                                                                                        | KONTO<br>ERWEITERM > BEENDEN >                                                                                                    |

5. Sie haben Ihre OBU erfolgreich aufgeladen. Wählen Sie "JA", falls Sie eine Bestätigung ausdrucken wollen. Wenn nicht, wählen Sie "NEIN".

6. Wollen Sie den Vorgang beenden und zum Bildschirm "WILLKOMMEN" zurückkehren, dann wählen Sie "BEENDEN". Wählen Sie "KONTO ERWEITERN", wenn Sie ein Standardkonto erstellen wollen.
Dieses Verfahren wird auf den Seiten 25 bis 29 beschrieben.
Sie können einen zusätzlichen Bedrag aufladen, indem Sie auf die Schaltfläche "Hauptmenü" klicken.

Wichtig! Ein Service Point-Konto ist ein beschränktes Konto. Sie können ein Upgrade auf ein kostenloses Standardkonto durchführen, z. B. um detaillierte Reiseberichte pro Fahrzeug zu erhalten sowie unsere neuesten Nachrichten per E-Mail zu erhalten.

Schauen Sie sich unsere <u>RUP Benutzeranleitung "Ihr Service Point-Konto zu einem</u> <u>Standardkonto erweitern oder mit einem bestehenden Standardkonto verschmelzen"</u>, die erläutet, wie Sie Ihre Konto upgraden können.

| Satellic 🧪             | März 05, 2019 - 14:30                                  | Rufon Sie unseren Kundendionst<br>00800 72 83 55 42 (kostenlos'<br>+22 416 0 416<br>support@satellic.be<br>*Oespriden Sie bilte die Algemeinen Gesch | an 24/7 i<br>(aus Belgien und Rachbartländer)<br>(aus allen Ländern)<br>(m. survesstatellichen<br>Affbesingungen üver Mobilumizanbister: |
|------------------------|--------------------------------------------------------|----------------------------------------------------------------------------------------------------|----------------------------------------------------------------------------------------------------|
| Schritt :<br>Bitte Auf | 2 von 4<br>ladebetrag wählen                           | -                                                                                                    |                                                                                                    |
|                        | 20€                                                    | 50€                                                                                                    |                                                                                                    |
| NUTRILING I AND        | <b>100€</b>                                            | 2006                                                                                                    |                                                                                                    |
|                        | C ZURÜCK                                               | konto<br>ERWEITERN                                                                                                    | >                                                                                                    |
| Satellic 🧪             | November 11, 2016 - 16:52                              | Um de                                                                                                    | en Kundenservice anzurufen, wählen Sie bitte:<br>00800 - 72835542                                                                        |
|                        | Führen Sie Ihre Kart<br>und folgen Sie den<br>Di       | e in den Kartenleser ein<br>Anweisungen auf dem<br>splay                                                                                             |                                                                                                    |
| Satellic 🥍             | März 22, 2016 - 09:43                                  | Um                                                                                                    | den Kundenservice anzurufen, wählen Sie bitte:<br>00800 - 72835542                                                                       |
|                        | VIELI<br>IHRE TRANSAKTIO<br>Bitte warten wähn<br>gedru | EN DANK!<br>N WURDE GENEHI<br>end Ihr Zahlungsbo<br>ickt wird                                                                                        | MIGT.<br>eleg                                                                                                    |
|                        |                                                        |                                                                                                    |                                                                                                    |

#### 3.2 Aufladebetrag mit Kredit-, Debit- oder Tankkarte zahlen

7. Wählen Sie Ihren Aufladebetrag.

Bitte beachten Sie: Der erste Aufladebetrag einer OBU muss mindestens € 50 betragen. Danach ist der Mindestaufladebetrag € 20.

8. Stecken Sie Ihre Karte in den Kartenleser und befolgen Sie die Anweisungen auf dem Display.

9. Ihre Transaktion wurde genehmigt. Bitte warten Sie, bis Ihre Quittung ausgedruckt wird.

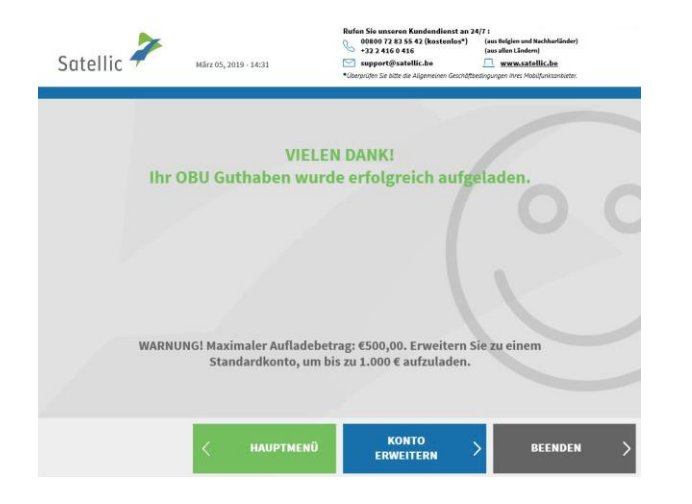

10. Sie haben Ihre OBU erfolgreich aufgeladen.

Wollen Sie den Vorgang beenden und zum Bildschirm "WILLKOMMEN" zurückkehren, dann wählen Sie "BEENDEN".

Wählen Sie "KONTO ERWEITERN", wenn Sie ein Standardonto erstellen wollen (empfohlen). Dieses Verfahren wird auf den Seiten 25 bis 29 beschrieben.

Wichtig! Ein Service Point-Konto ist ein beschränktes Konto. Sie können ein Upgrade auf ein kostenloses Standardkonto durchführen, z. B. um detaillierte Reiseberichte pro Fahrzeug zu erhalten sowie unsere neuesten Nachrichten per E-Mail zu erhalten.

Schauen Sie sich unsere <u>RUP Benutzeranleitung "Ihr Service Point-Konto zu einem</u> <u>Standardkonto erweitern oder mit einem bestehenden Standardkonto verschmelzen"</u>, die erläutet, wie Sie Ihre Konto upgraden können.

#### 4. Standardkonto erstellen

Um alle Satellic-Dienste nutzen zu können (z. B. detaillierte Abrechnungen Ihrer Reise usw.), können Sie ein Upgrade auf ein Standardkonto im Road User Portal oder an einem Service Point durchführen.

Nachdem Sie eine OBU mit einem Service Point-Konto an einem Service Point erhalten haben (siehe 1. unten) oder Ihre OBU an einem Service Point aufgeladen haben (siehe 2. unten), können Sie sofort ein Standardkonto anlegen (empfohlen). Beim Erstellen eines Standardkontos gibt es zwei Möglichkeiten:

Es ist auch möglich, ein Standardkonto später im Satellic Road User Portal anzulegen. Siehe RUP-Anleitung im Bereich "Downloads" unter "Support" der Satellic-Website <u>www.satellic.be</u> für mehr Informationen.

**1. Nach erfolgreicher Abholung einer OBU an einem Service Point** Am Ende dieses Vorgangs wird folgender Bildschirm angezeigt: Wählen Sie "KONTO ERWEITERN".

| Satell | lic 🧪                                          | März 06, 2019 - 16:84                                                                                                    | Rufen Sie unseren Kundendienst an 2<br>00800 72 83 55 42 (kostenlos*)<br>+322 416 0416<br>Support@satellic.be<br>*Obepatjen Sie kätte die Algemeinen Geschitt         | 477 :<br>(aus Beiglen und Nachharländer)<br>(aus allen Ländere)<br>www.satellic.be<br>extrgungen ihres Mobiljunisantueter. |
|--------|------------------------------------------------|----------------------------------------------------------------------------------------------------|----------------------------------------------------------------------------------------------------|----------------------------------------------------------------------------------------------------|
|        | Bitte                                          | VII<br>Ihre OBU wurde<br>entnehmen Sie Ihre                                                                                             | ELEN DANK!<br>erfolgreich ausgegeb<br>en Beleg und heben Sie i                                                                                                    | en.<br>hn gut auf                                                                                                    |
|        | i De<br>Mit dem Pilv<br>Dieses Ko<br>Sie benöt | er PIN-Code Ihrer C<br>-Code können Sie sich auf der Satel<br>nto ermöglicht Ihnen den Zugriff au<br>igen diesen PIN-Code um Ihre Fahrz | DBU lautet 8789<br>Webselie einingen, um ihr Benuterkonn<br>Gale Satellic Services - inklusive einer (übersi<br>eug- und OBU-Konten auf der Webselte und<br>verwaten. | o zu vervollständigen.<br>cht Ihrer Ausgaben.<br>mi Service Point zu                                                       |
|        | Sie haben e<br>Dienst                          | in Service Point-Konto erstellt! E<br>te zu nutzen. Klicken Sie auf "KON                                                                | rweitern Sie zu einem kosteniosen Stande<br>TO ERWEITERN <sup>#</sup> oder lesen Sie: satellic.b                                                                      | rdkonto, um alle die<br>/de/media/383                                                                                      |
|        |                                                |                                                                                                    | KONTO<br>ERWEITERN                                                                                                    | FORTSETZEN >                                                                                                    |

**2. Nach erfolgreichem Aufladen Ihrer OBU.** Am Ende dieses Vorgangs wird folgender Bildschirm angezeigt: Wählen Sie "EIN KONTO ERSTELLEN".

| Satelli | с манг 25, 2016 - 15:22                                            | Um den Kundens<br>008                          | ervice anzurufen, wählen Sie bitte:<br>00 - 72835542 |
|---------|--------------------------------------------------------------------|------------------------------------------------|------------------------------------------------------|
|         | VIELEN DA<br>Ihr OBU Guthaben wurde er<br>Bitte entnehmen Sie Ihre | NK!<br>folgreich aufgelade<br>n Zahlungsbeleg. | en. 0 0                                              |
|         | Gute Fahr                                                          |                                                |                                                      |
|         |                                                                    | EIN KONTO<br>ERSTELLEN                         | BEENDEN >                                            |

Satellic NV • Airport Plaza • Leonardo Da Vincilaan 19 A Bus 4 • B-1831 Diegem • T +32 2 416 04 16 • support@satellic.be • www.satellic.be USt.-Identifikationsnr.: BE 0556.799.596 • RJP Brüssel

| Satelli | c 🥕                    | Mårz 25, 2016 - 15:23 | Um den Ka             | ndenservice anzurufen, wählen Sie bitte:<br>00800 - 72835542 |
|---------|------------------------|-----------------------|-----------------------|--------------------------------------------------------------|
|         |                        | Kundent               | yp wählen             |                                                              |
|         |                        | Privatkunde           | Geschäftskund         | e                                                            |
|         |                        |                       |                       |                                                              |
| × AR    | BBRECHEN               | < ZURÜCK              |                       |                                                              |
| Satelli | c 🥕                    | März 25, 2016 - 15:24 | Um den Ka             | ndenservice anzurufen, wählen Sie bitte:<br>00800 - 72835542 |
|         | Schritt 1<br>Identität | von 6                 |                       |                                                              |
|         | Bahnt                  |                       |                       |                                                              |
|         |                        |                       |                       |                                                              |
| × AR    | BBRECHEN               | < ZURÜCK              |                       | WEITER >                                                     |
| Satelli | c 🏞                    | Mấn 25, 2016 - 15:25  | Um den Ka             | ndenservice anzurafen, wählen Sie bitte:<br>D0800 - 72835542 |
|         | Schritt 2<br>Kantaktir | von 6<br>Iformationen |                       |                                                              |
|         | Straße                 |                       | Land                  | $\sim$                                                       |
|         | Adresszuso             | itz                   | Sprache               | $\sim$                                                       |
|         | Hausnumn               | ner                   | E-Mail                |                                                              |
|         | Postleitzah            | d                     | E-mail bestätigen     |                                                              |
|         | Stadt                  |                       | EU Umsatzsteuer (opt) |                                                              |
|         |                        |                       |                       |                                                              |
| × 48    | BRECHEN                | < ZURÜCK              |                       |                                                              |

1. Wählen Sie "PRIVATKUNDE" oder "GESCHÄFTSKUNDE".

2. Füllen Sie die erforderlichen Felder zur Identität aus und wählen Sie "WEITER".

3. Tragen Sie die erforderlichen Kontaktangaben ein und wählen Sie "WEITER".

| Sate      | llic 🥕                                                                                                    | März 25, 2016 - 15:31                                                                                                    | 00800 - 72835542                                                                                                    |
|-----------|----------------------------------------------------------------------------------------------------|----------------------------------------------------------------------------------------------------|----------------------------------------------------------------------------------------------------|
|           | Schritt 3                                                                                                    | 3 von 6                                                                                                    |                                                                                                    |
|           | Anrede                                                                                                    | , participation of the second second s | V                                                                                                    |
|           | Vorname                                                                                                    | (Ansprechp.)                                                                                                    | -                                                                                                    |
|           | Nachnam                                                                                                    | e (Ansprechp.)                                                                                                    | -                                                                                                    |
|           | Telefon (A                                                                                                    | nsorecha.)                                                                                                    | _                                                                                                    |
|           |                                                                                                    |                                                                                                    |                                                                                                    |
| <         | ABBRECHEN                                                                                                    | ZURÜCK                                                                                                    |                                                                                                    |
| Sate      | llic 🥕                                                                                                    | März 25, 2016 - 15:33                                                                                                    | 0m des Kandenservice anzurden, wähter Sie bit<br>00800 - 728355542                                                         |
|           | die z                                                                                                    | Bitte die Bankverbindun<br>ur Erstattung der Kaution Ihre                                                                                                    | i <b>g einbegen,</b><br>er OBU's genutzt wird.                                                                             |
|           | die z<br>Kon<br>IBA                                                                                                    | Bitte die Bankverbindun<br>ur Erstattung der Kaution Ihre<br>tolnhaber                                                                                                    | n <b>g einbegen,</b><br>er OBU's genutzt wird.                                                                             |
|           | die z<br>Kon<br>IBA<br>BIC                                                                                                    | Bitte die Bankverbindun<br>ur Erstattung der Kaution Ihre<br>tolnhaber                                                                                                    | n <b>g einbegen,</b><br>er OBU's genutzt wird.                                                                             |
| <         | die z<br>Kon<br>IBA<br>B/C<br>ABBRECHEN                                                                                                    | Bitte die Bankverbindun<br>ur Erstattung der Kaution Ihre<br>toinhaber<br>N                                                                                                    | er OBU's genutzt wird.                                                                                                    |
| <         | die z<br>Kon<br>IBA<br>BIC<br>ABBRECHEN                                                                                                    | Bitte die Bankverbindun<br>ur Erstattung der Kaution Ihre<br>toinhaber<br>N                                                                                                    | i <b>g einbegen,</b><br>er OBU's genutzt wird.                                                                             |
| Sate      | die z<br>Kon<br>IBA<br>BIC<br>ABBRECHEN                                                                                                    | Bitte die Bankverbindun<br>ur Erstattung der Kaution Ihre<br>tolnhaber<br>V<br>ZURÜCK                                                                                                    | er OBU's genutzt wird.<br>WEITER                                                                                           |
| <<br>Sate | die z<br>Kon<br>IBA<br>BIC<br>ABBRECHEN                                                                                                    | Bitte die Bankverbindun<br>ur Erstattung der Kaution Ihre<br>toinhaber<br>N<br>ZURÜCK                                                                                                    | ig einbegen,<br>er OBU's genutzt wird.<br>WEITER ><br>Must des Kandesservice anzunden, wählen Sie kint<br>00800 - 72835542 |
| <<br>Sate | die z<br>Kon<br>IBA<br>BIC<br>ABBRECHEN<br>ABBRECHEN                                                                                                    | Bitte die Bankverbindun<br>ur Erstattung der Kaution Ihre<br>toinhaber<br>V<br>V<br>V<br>Bier 25, 2016 - 15-35                                                                                                    | ng einbegen,<br>er OBU's genutzt wird.                                                                                     |
| <<br>Sate | die z<br>Kon<br>IBA<br>BIC<br>ABBRECHEN<br>ABBRECHEN<br>ABBRECHEN<br>ABBRECHEN<br>Schrift !<br>Login Dar<br>Benutzen                                                                                                    | Bitte die Bankverbindun<br>ur Erstattung der Kaution Ihre<br>toinhaber<br>N<br>V<br>Klar25, 2016 - 1535                                                                                                    | er OBU's genutzt wird.                                                                                                    |
| <<br>Sate | die z<br>Kon<br>IBA<br>BIC<br>ABBRECHEN<br>ABBRECHEN<br>ABBRECHEN<br>Schritt !<br>Login Da<br>Benutzern<br>Passwort                                                                                                    | Bitte die Bankverbindun<br>ur Erstattung der Kaution Ihre<br>toinhaber<br>V<br>ZURÜCK<br>Mar 25,2016-15:35<br>S von 6<br>ten<br>ame                                                                                                    | eg einbegen,<br>er OBU's genutzt wird.<br>WEITER                                                                           |
| Sate      | die z<br>Kon<br>IBA<br>BIC<br>ABBRECHEN<br>ABBRECHEN<br>ABBRECHE | Bitte die Bankverbindun<br>ur Erstattung der Kaution Ihre<br>teinhaber<br>V<br>V<br>V<br>V<br>V<br>V<br>V<br>V<br>V<br>V<br>V<br>V<br>V                                                                                                    | er OBU's genutzt wird.<br>WEITER ><br>WEITER ><br>WEITER >                                                                 |
| <<br>Sate | die z<br>Kon<br>IBA<br>BIC<br>ABBRECHEN<br>ABBRECHEN<br>Schritt S<br>Login Da<br>Benutzen<br>Passwort<br>Passwort<br>Passwort                                                                                                    | Bitte die Bankverbindun<br>ur Erstattung der Kaution Ihre<br>toinhaber<br>V<br>Kar 25, 2016 - 15-25<br>S von 6<br>ten<br>Jorne<br>bestätligen<br>Passwort muss 8 bb 16 Zeichen aus mindetem 1 3 der                                                                                                    | er OBU's genutzt wird.                                                                                                    |
| Sate      | die z<br>Kon<br>IBA<br>BIC<br>ABBRECHEN<br>ABBRECHEN<br>Schritt !<br>Login Dar<br>Benutzen<br>Passwort<br>Passwort<br>Passwort<br>Passwort                                                                                                    | Bitte die Bankverbindun<br>ur Erstattung der Kaution Ihre<br>toinbaber<br>V<br>Kirz 25,2016-15-35<br>Svon 6<br>ten<br>some<br>bestätigen<br>Prisswort muss & bis 16 Zeichen aus mindestens 3 der                                                                                                    | er OBU's genutzt wird.                                                                                                    |

4. Tragen Sie die erforderlichen Angaben zur Kontaktperson ein und wählen Sie "WEITER".

5. Tragen Sie die erforderlichen Bankkontodaten ein und wählen Sie "WEITER". Diese Angaben dienen der Erstattung der Kaution nach Rückgabe Ihrer OBU. Ohne diese Angaben können wir Ihre Kaution in der Zukunft nicht zurückerstatten.

Sie können die Bankkontodaten auch später im RUP eingeben.

6. Wählen Sie Ihre Login-Angaben für das Road User Portal und dann "WEITER".

| itte Angaben best      | tätigen und Satelli                                                                                                    | ACD January                                                                                                    |                                                                                                    |
|------------------------|----------------------------------------------------------------------------------------------------|----------------------------------------------------------------------------------------------------|----------------------------------------------------------------------------------------------------|
|                        |                                                                                                    | c-AGB akzeptiere                                                                                                    | en                                                                                                    |
| for denter a           | Defendand a                                                                                                    |                                                                                                    |                                                                                                    |
| lachname:              | Privatkunde                                                                                                    |                                                                                                    |                                                                                                    |
| forname:               | Johan                                                                                                    |                                                                                                    |                                                                                                    |
| Anrede (Ansprechp.):   | Fr.                                                                                                    |                                                                                                    |                                                                                                    |
| fachname (Ansprechp.): | moody                                                                                                    |                                                                                                    |                                                                                                    |
| /orname (Ansprechp.):  | karen                                                                                                    |                                                                                                    |                                                                                                    |
| elefon (Ansprechp.):   | +35 6744489                                                                                                    |                                                                                                    |                                                                                                    |
| U Umsatzsteuer (opt):  | ATU61277148                                                                                                    |                                                                                                    |                                                                                                    |
| Benutzername:          | qwerty145                                                                                                    |                                                                                                    |                                                                                                    |
| asswort:               | qwerty145\$                                                                                                    |                                                                                                    |                                                                                                    |
|                        |                                                                                                    |                                                                                                    |                                                                                                    |
|                        |                                                                                                    |                                                                                                    |                                                                                                    |
|                        | (undentyp:<br>lachname:<br>forname:<br>lachname (Ansprechp.):<br>forname (Ansprechp.):<br>forname (Ansprechp.):<br>El Umsatzsteuer (opp):<br>eleutzername:<br>Passwort: | Sundentyp:     Privatkunde       Sachname:     Bahot       Grname:     Johan       Inarde (Ansprechp.):     Fr.       Sachname (Ansprechp.):     moody       Grname (Ansprechp.):     Karen       Gelen (Ansprechp.):     435 4744489       Elden (Ansprechp.):     435 4744489       Elden (Ansprechp.):     435 4744489       Elden (Ansprechp.):     435 4744489       Saswort:     qwerty145 | Sundentyp:     Privatkunde       Sachname:     Bahnt       Grname:     Johan       Inarde (Ansprechp.):     Fr.       Sachname (Ansprechp.):     moody       Gorname (Ansprechp.):     karen       Gefon (Ansprechp.):     k35 G744489       Ul Umsatzetuer (opt):     ATU65377146       Benutzername:     qwerty145       asswort:     qwerty145\$ |

Bitte Angaben bestätigen und Satellic-AGB akzeptieren

Sprache:

avenue n

int.7 4a

3466

Fargo

FRANKREICH

johan@fre.co

ZURÜCK

00800 - 72835542

Satellic 🧪

Schritt 6 von 6

ner

Straße:

Adresszusatz

Postleitzahl:

Stadt:

Land:

E-Mail:

ABBRECHEN

7. Bestätigen Sie Ihre Angaben und Ihr Einverständnis mit den Allgemeinen Geschäftsbedingungen der SATELLIC. Wählen Sie "ÄNDERN", falls Sie etwas ändern wollen.

8. Bitte bestätigen Sie Ihre Daten, indem Sie "WEITER" wählen.

9. Wählen Sie "SENDEN".

| te Angabe   | n bestätigen und Satel | lic-AGB akzeptiere                                            |                                                               |
|-------------|------------------------|---------------------------------------------------------------|---------------------------------------------------------------|
|             |                        |                                                               | in                                                            |
| itoinhaber: | charlie runkle         |                                                               |                                                               |
| N:          | yt67egch1234567        |                                                               |                                                               |
| :           | eeffggrr               |                                                               |                                                               |
|             |                        |                                                               |                                                               |
|             |                        |                                                               |                                                               |
|             | itoinhaber:<br>N:      | toinhaber: charlie runkle<br>N: yt67egch1234567<br>: eeffggrr | toinhaber: charlie runkle<br>N: yt67egch1234567<br>: eeffggrr |

| Sate | Ilic 🧪             | März 25, 2016 - 15:38                     | Um den Kundenservice anzurufen, wählen Sie bittet<br>00800 - 72835542 |
|------|--------------------|-------------------------------------------|-----------------------------------------------------------------------|
|      |                    |                                           |                                                                       |
|      |                    |                                           |                                                                       |
|      |                    | GLÜCKWUI                                  | ISCH!                                                                 |
|      |                    | Ihr Benutzerkonto wurde e                 | rfolgreich erstellt.                                                  |
|      | Sie könne          | n nun mit Ihrem Benut<br>Ihr Benutzerkont | zernamen und Passwort auf<br>o zugreifen.                             |
|      |                    |                                           |                                                                       |
|      |                    |                                           |                                                                       |
|      |                    |                                           |                                                                       |
| ×    | SITZUNG<br>BEENDEN | < HAUPTMENÜ                               |                                                                       |

10. Sie können jetzt Ihre Benutzerkontodaten einsehen, wenn Sie sich mit Ihrem Benutzernamen und Passwort einloggen.

Wählen Sie "SITZUNG BEENDEN", wenn Sie zum Bildschirm "WILLKOMMEN" zurückkehren wollen.

Wählen Sie "HAUPTMENÜ", falls Sie Ihre Fahrzeug-, OBU- oder Benutzerdaten einsehen oder Ihre OBU zurückgeben wollen usw.

Sie haben nun ein Standardkonto, was bedeutet, dass Sie alle Serviceangebote von Satellic nutzen können. Ab Seite 52 werden alle Service-Point-Funktionen für Standardkonten erläutert.

## **Service Point-Konto**

Wenn Sie eine OBU an einem Service Point angefordert und erhalten haben, wird für Sie ein Service Point-Konto eingerichtet. Falls Sie dieses Konto jedoch noch nicht in ein Standardkonto (im RUP oder an einem Service Point) umgewandelt haben, stehen Ihnen an einem Service Point folgende Funktionen zur Verfügung:

1. Eine neue OBU mit einem anderen Service Point-Konto abholen (ein neues Fahrzeug registrieren).

- 2. Die Zahlungsmodalität der früher bestellten OBU lautet "Prepaid"
  - 2.1 Ihre Equipmentdaten einsehen
  - 2.2 Aufladen
  - 2.3 OBU zurückgeben
- 3. Die Zahlungsmodalität der früher bestellten OBU lautet "Postpaid"
  - 3.1 Ihre Equipmentdaten einsehen
  - 3.2 OBU zurückgeben

Sie können Ihr Servicepoint-Konto in ein Standardkonto umwandeln, um alle Satellic-Dienste nutzen zu können (z. B. detaillierte Reiseauszüge usw.). Das ist entweder im Road User Portal möglich (siehe <u>RUP Benutzeranleitung "Ihr Service</u> <u>Point-Konto zu einem Standardkonto erweitern oder mit einem bestehenden Standardkonto</u> <u>verschmelzen"</u>) oder Sie folgen der Vorgehensweise auf den Seiten 30 bis 34 in dieser Anleitung.

#### 1. Eine neue OBU über ein anderes Service Point-Konto erhalten

Haben Sie ein Service Point-Konto, dann können Sie eine OBU erhalten, indem Sie ein neues Fahrzeug registrieren und somit ein weiteres Service Point-Konto an einem Service Point anlegen. Vergessen Sie nicht, Ihre Fahrzeugdokumente mitzubringen. Bitte befolgen Sie die Vorgehensweise auf den Seiten 6 bis 29, um eine neue OBU über ein anderes Service Point-Konto zu erhalten.

#### 2. Sie haben ein Service Point-Konto mit einer Prepaid-OBU

In diesem Kapitel erläutern wir Ihnen die verschiedenen Funktionen, die Ihnen an einem Service Point zur Verfügung stehen, wenn Sie eine Prepaid-OBU besitzen.

Bitte beachten Sie: Für die Registrierung am Service Point benötigen Sie Ihre Fahrzeugdaten. Falls Sie jedoch bereits eine OBU haben, können Sie diese OBU am Service Point scannen. Das bedeutet, dass Sie Ihre OBU vorübergehend aus dem Führerhaus Ihres LKW entfernen müssen.

Sie müssen sich an die folgenden drei Schritte halten, wenn Sie die drei bei einer Prepaid-OBU möglichen Funktionen nutzen wollen.

- 2.1 Ihre Equipmentdaten einsehen
- 2.2 Aufladen

Satellic 🔎

Bitte die untenstehenden Felder vervollständigen

2.3 OBU zurückgeben

| Sate | ellic 🗡 Janu | ary 15, 2018 - 19:14 |         | To call the Customer Suppor<br>00800 - 7283 | t, please dial:<br>5542 |
|------|--------------|----------------------|---------|---------------------------------------------|-------------------------|
|      |              |                      |         |                                             |                         |
|      | Nederlands   | Français             | Deutsch | English                                     |                         |
|      | Polski       | Русский              | Română  | Español                                     |                         |
|      |              |                      |         |                                             |                         |

00800 - 72835542

Halten Sie Ihre OBU vor das

**RFID-Lesegerät** 

ODER

1. Wählen Sie Ihre Sprache.

2. Halten Sie Ihre OBU vor den RFID-Leser oder geben Sie Ihr amtliches Kennzeichen und das Herkunftsland Ihres Fahrzeugs an. Das Scannen der OBU vor dem RFID-Leser ist die schnellste Möglichkeit.

| Satellic Determine Marr 25, 2016 - 2018                   | Um den Kundenservice anzurufen, wählen Sie bitte:<br>00800 - 72835542 |
|-----------------------------------------------------------|-----------------------------------------------------------------------|
| Bitte PIN-Code Ihrer OBU eingeben, t<br>OBU-Daten zu verw | um Ihre Fahrzeug- und<br>alten                                        |
| OBU PIN-Code eingeben                                     |                                                                       |
|                                                           |                                                                       |
|                                                           |                                                                       |

3. Geben Sie die PIN Ihrer On Board Unit ein und wählen Sie "SENDEN".Sie finden diese PIN auf dem OBU-Ticket, das Sie bei Ausgabe Ihrer OBU erhalten haben.
## 2.1 Ihre Equipmentdaten einsehen

Das folgende Verfahren erläutert, wie Sie Ihre Equipmentdaten bearbeiten können.

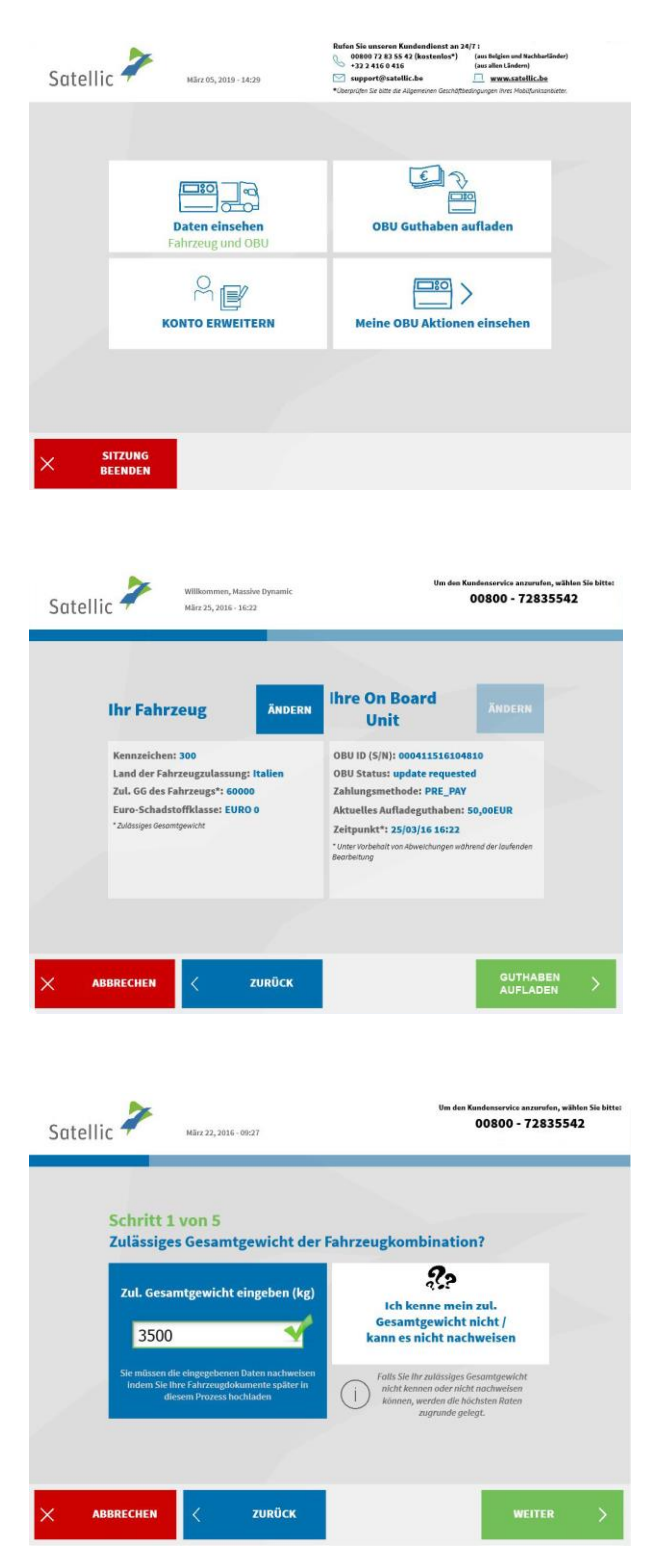

4. Wählen Sie "DATEN EINSEHEN."

5. Wählen Sie "ÄNDERN", um Ihre Daten zu bearbeiten.

Bitte beachten Sie: Fahrzeugdaten können Sie nur am Service Point ändern.

6. Geben Sie das zulässige Gesamtgewicht der Fahrzeugkombination ein und wählen Sie "WEITER".

| Schritt 2   | von 5     |               |                                                                                                    |  |
|-------------|-----------|---------------|----------------------------------------------------------------------------------------------------|--|
| Bitte die E | uro-Schad | stoffklasse e | ingeben                                                                                                    |  |
| EURO 0      | EURO I    | EURO II       | <b>???</b><br>Ich weiß es nicht? Ich kann                                                                            |  |
| EURO III    | EURO IV   | EURO V        | meine Schadstoffklasse<br>nicht nachweisen!                                                                          |  |
| EEV         | EURO VI   |               | Falls Sie Ihre Euro-Schadstoffklasse<br>nicht kennen oder nicht nachweisen<br>können, wird Klasse 0 zugrunde gelegt. |  |

7. Geben Sie die EURO-Schadstoffklasse ein und wählen Sie "WEITER".

Sollten Sie die zulässige Gesamtgewicht der Fahrzeugkombination oder die EURO-Schadstoffklasse Ihres Fahrzeugs nicht kennen oder sollten Sie nicht die erforderlichen Fahrzeugpapiere haben, um sie zu belegen, vergibt das System automatisch die höchste Gewichtsklasse (60.000 kg) und die niedrigste Schadstoffklasse (EURO 0). Änderungen oder Aktualisierungen des Kontos können über das Road User Portal (<u>https://rup.satellic.be/</u>) auf <u>www.satellic.be</u> oder am Service Point vorgenommen werden. Die bis dahin gezahlte höhere Maut wird allerdings NICHT erstattet.

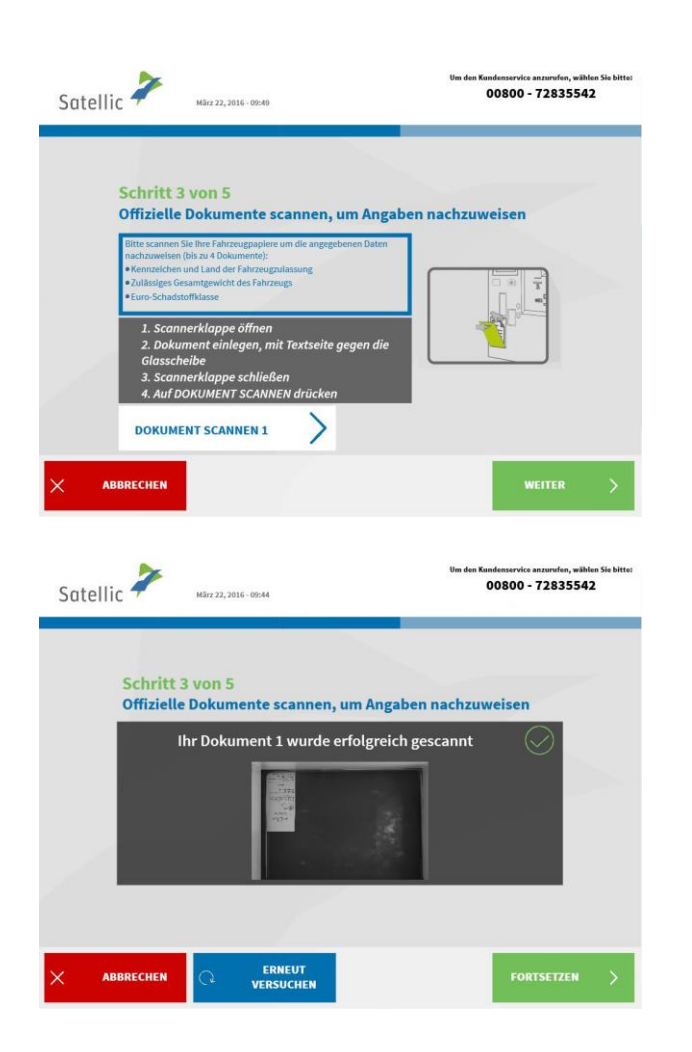

8. Legen Sie das Dokument mit dem Text zum Glas hin in den Scanner. Schließen Sie die Abdeckung und wählen Sie "DOKUMENT SCANNEN 1".

9. Entnehmen Sie das Dokument nach dem Scannen. Wählen Sie "FORTSETZEN".

Satellic NV • Airport Plaza • Leonardo Da Vincilaan 19 A Bus 4 • B-1831 Diegem • T +32 2 416 04 16 • support@satellic.be • www.satellic.be USt.-Identifikationsnr.: BE 0556.799.596 • RJP Brüssel

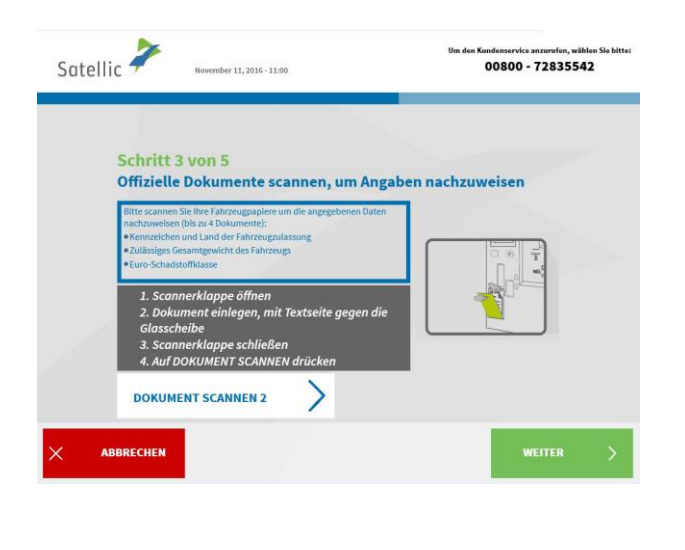

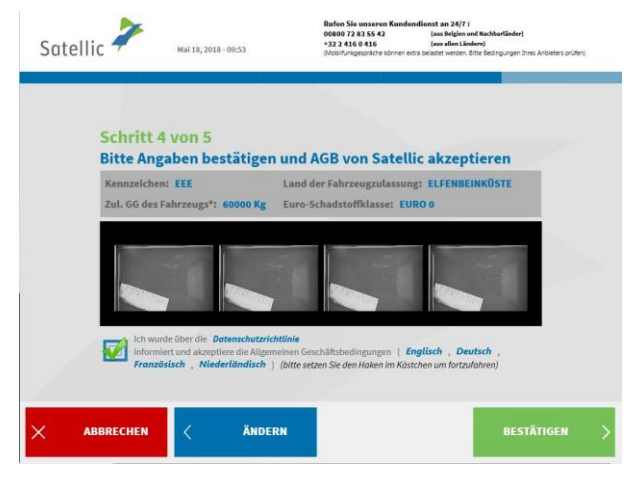

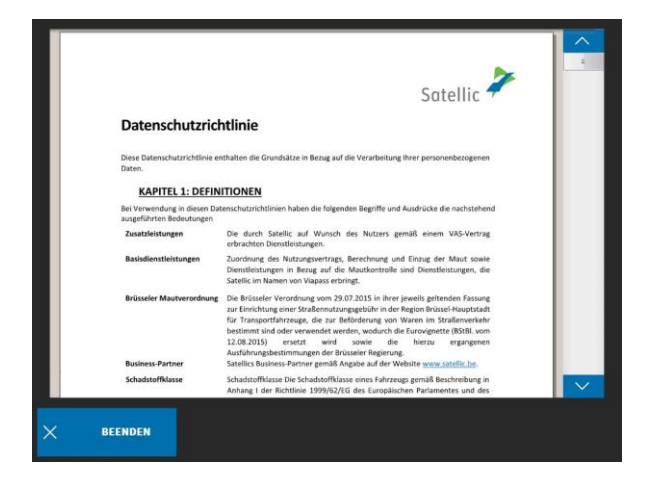

10. Wählen Sie "DOKUMENT SCANNEN 2", um ein anderes Dokument zu scannen. Wenn nicht, wählen Sie "WEITER". Sie können bis zu vier Dokumente scannen.

11. Klicken Sie auf das Kästchen, um zu dass Sie über bestätigen, die Datenschutzrichtlinien informiert wurden, und um die Allgemeinen Geschäftsbedingungen zu akzeptieren. Wenn Sie die Allgemeinen Geschäftsbedingungen lesen möchten, wählen Sie Ihre bevorzugte Sprache. Um die Datenschutzrichtlinien zu lesen, klicken Sie bitte auf "Datenschutzrichtlinie".

Andernfalls klicken Sie auf "BESTÄTIGEN".

| ungen                                                                                                    | INHALTSVERZEICHNIS<br>h der Strassennutzungs<br>er Verkehrswege<br>dardkontos und Einstei<br>aten und Belegen<br>ung der Kaution<br>J Units          | gebühr und den Richtlinie<br>gerkontor                                                                                 | 3<br>an über die Erhebung<br>5<br>6<br>6<br>7<br>7<br>8<br>8<br>8<br>9<br>10<br>10<br>11<br>11<br>11                                                |                                                                                                    |
|----------------------------------------------------------------------------------------------------|----------------------------------------------------------------------------------------------------|----------------------------------------------------------------------------------------------------|----------------------------------------------------------------------------------------------------|----------------------------------------------------------------------------------------------------|
| ungen                                                                                                    | h der Strassennutzungs<br>er Verkehrswege<br>dardkontos und Einstei<br>sten und Belegen<br>ung der Kaution<br>U Units<br>dung der Kaution<br>U Units | gebühr und den Richtlinie<br>gerkontos                                                                                 | 3 m über die Erhebung 5 6 6 6 6 7 8 8 8 9 10 10 10 11 11 11 11                                                                                      |                                                                                                    |
| ugnis von Stellie Bestignen<br>die Benutzung Stellie<br>Bestimmungen für Stan<br>to<br>to<br>Fahrzeugldentfiliationsda<br>Bestimmungen<br>Bestimmungen<br>Bestimmungen<br>Bestimmungen<br>Bestimmungen<br>Bestignen<br>Bestimmungen<br>Bestimmungen<br>Bestimm | h der Strässennutzungs-<br>ndardkontos und Einstei<br>aten und Belegen<br>ung der Kaution<br>J Units                                                 | gesühr und den Nichtlink                                                                                               | n uber die Erhebung<br>5<br>6<br>6<br>6<br>7<br>7<br>8<br>8<br>8<br>8<br>9<br>10<br>10<br>11<br>11<br>11                                            |                                                                                                    |
| g                                                                                                    | ndardkontos und Einstei<br>aten und Belegen<br>ung der Kaution<br>und vorgeschriebene Akt<br>lie                                                     | gerkontos                                                                                                    | 6<br>6<br>7<br>8<br>8<br>8<br>8<br>9<br>9<br>10<br>10<br>11<br>11                                                                                   |                                                                                                    |
| en Bestimmungen für Star<br>toto                                                                                                    | vdardkontos und Einstei<br>aten und Belegen<br>ung der Kaution<br>J Units<br>nd vorgeschriebene Akt<br>lic                                           | gerkontos                                                                                                    | 6<br>6<br>7<br>8<br>8<br>8<br>9<br>9<br>10<br>10<br>11<br>11                                                                                        |                                                                                                    |
| to.<br>Fahrzeugidentfiliationsd.<br>Bestimmungen.<br>n. Board Units – Hinterleg<br>Verwendung der On-Board<br>tualisierungen, Wartung u<br>on On-Board Units an Satel<br>g der Kaution.<br>er Mautgebühr<br>on Zusatzleistungen<br>Kredit- und Tankkarten<br>Jicht geschuldeter Beträge.                                                                                                    | aten und Belegen<br>ung der Kaution<br>J Units.<br>und vorgeschriebene Akt                                                                           | tivierung                                                                                                    | 6<br>7<br>8<br>8<br>8<br>9<br>9<br>10<br>10<br>11<br>11                                                                                             |                                                                                                    |
| Fahrzeugidentifikationsda<br>Bestimmungen<br>m-Board Units – Hinterleg<br>Verwendung der On-Boare<br>tualisierungen, Wertung un<br>n On-Board Units an Satel<br>on On-Board Units an Satel<br>g der Kautton<br>er Mautgeböhr<br>no Zusatzleistungen<br>Kredit- und Tankkarten<br>icht geschuldeter Beträge.                                                                                                    | aten und Belegen<br>ung der Kaution<br>J Units<br>und vorgeschriebene Akt<br>llic                                                                    | livierung                                                                                                    | 8<br>8<br>9<br>10<br>10<br>11<br>11                                                                                                    |                                                                                                    |
| Bestimmungen<br>In-Board Units – Hinterleg<br>Verwendung der On-Board<br>Lutalisierungen, Wartung<br>un On-Board Units an Satel<br>g der Kaution<br>er Mautgebühr<br>no Zusatzleistungen<br>Kredit- und Tankkarten<br>Licht geschuldeter Beträge.                                                                                                    | ung der Kaution<br>i Units<br>ind vorgeschriebene Akt<br>llic                                                                                        | ivierung                                                                                                    | 8<br>8<br>9<br>10<br>10<br>10<br>11<br>11<br>11                                                                                                    |                                                                                                    |
| Sestimmungen                                                                                                    | ung der Kaution<br>d Units<br>ind vorgeschriebene Akt<br>llic                                                                                        | ivierung                                                                                                    | 8<br>9<br>10<br>10<br>11<br>11                                                                                                    | 1                                                                                                    |
| Verwendung der On-Boar<br>tualisierungen, Wartung u<br>on On-Board Units an Satei<br>der Kaution.<br>er Mautgebühr<br>non Zusatzleistungen                                                                                                    | d Units<br>ind vorgeschriebene Akt<br>Ilic                                                                                                    | livierung                                                                                                    | 9<br>10<br>10<br>11<br>11<br>11                                                                                                    | 1                                                                                                    |
| tualisierungen, Wartung un<br>on On-Board Units an Satel<br>g der Kaution<br>er Mautgebühr<br>on Zusatzleistungen<br>Kredit- und Tankkarten<br>icht geschuldeter Beträge.                                                                                                    | nd vorgeschriebene Akt                                                                                                    | dvierung                                                                                                    | 10<br>10<br>11<br>11                                                                                                    | н                                                                                                    |
| n Un-doard Units an Satel<br>g der Kaution<br>er Mautgebühr<br>on Zusatzleistungen<br>Kredit- und Tankkarten<br>icht geschuldeter Beträge.                                                                                                    |                                                                                                    |                                                                                                    | 10<br>11<br>11<br>11                                                                                                    | - 11                                                                                                    |
| g der Kaution<br>er Mautgebühr<br>on Zusatzleistungen<br>Kredit- und Tankkarten<br>icht geschuldeter Beträge.                                                                                                    |                                                                                                    |                                                                                                    |                                                                                                    |                                                                                                    |
| g der Kaution<br>er Mautgebühr<br>on Zusatzleistungen<br>Kredit- und Tankkarten<br>icht geschuldeter Beträge.                                                                                                    |                                                                                                    |                                                                                                    | 11                                                                                                    | - 11                                                                                                    |
| er mautgebuhr<br>on Zusatzleistungen<br>Kredit- und Tankkarten<br>icht geschuldeter Beträge.                                                                                                    |                                                                                                    |                                                                                                    |                                                                                                    | - 11                                                                                                    |
| Kredit- und Tankkarten<br>icht geschuldeter Beträge.                                                                                                    |                                                                                                    |                                                                                                    |                                                                                                    | - 11                                                                                                    |
| icht geschuldeter Beträge.                                                                                                    |                                                                                                    |                                                                                                    |                                                                                                    |                                                                                                    |
|                                                                                                    |                                                                                                    |                                                                                                    |                                                                                                    |                                                                                                    |
| 8                                                                                                    |                                                                                                    |                                                                                                    |                                                                                                    |                                                                                                    |
|                                                                                                    | e. 0.c.                                                                                                    |                                                                                                    | /                                                                                                    | 1                                                                                                    |
|                                                                                                    | GLUCKWUN                                                                                                    | SCH!                                                                                                    |                                                                                                    |                                                                                                    |
| Sie haben Ih                                                                                                    | ire Fahrzeug                                                                                                    | daten geand                                                                                                    | lert.                                                                                                    |                                                                                                    |
|                                                                                                    |                                                                                                    |                                                                                                    |                                                                                                    |                                                                                                    |
| Möchten                                                                                                    | Sie eine Bestäti                                                                                                    | gung drucken?                                                                                                    |                                                                                                    |                                                                                                    |
| JA                                                                                                    |                                                                                                    | NEI                                                                                                    | N                                                                                                    |                                                                                                    |
|                                                                                                    |                                                                                                    |                                                                                                    |                                                                                                    |                                                                                                    |
|                                                                                                    |                                                                                                    |                                                                                                    |                                                                                                    |                                                                                                    |
|                                                                                                    | Williommen, Massiver<br>Micz 25, 2016-1623<br>Sie haben Ih<br>Möchten<br>JA                                                                          | Williammen, Massive Dynamit:<br>Hirr 25, 2010-1623<br>GEÜCKWUM:<br>Sie haben Ihre Fahrzeug<br>Möchten Sie eine Bestätt | Williommer, Rassive Dynamic<br>Microsoft 2014<br>CELÜCKWUNSCHI<br>Sie haben Ihre Fahrzeugdaten geänd<br>Möchten Sie eine Bestätigung drucken?<br>JA | Williammen, Kazaker Dynamic       Document         BEGÜCKWUNSCHI       Bise habeen Ihree Fahrzeugdateen geändeert.         Möchteen Sie eine Bestätigung drucken?       JA |

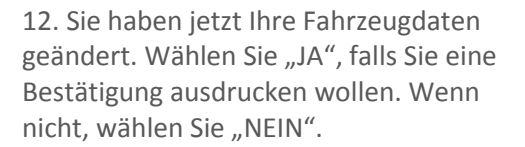

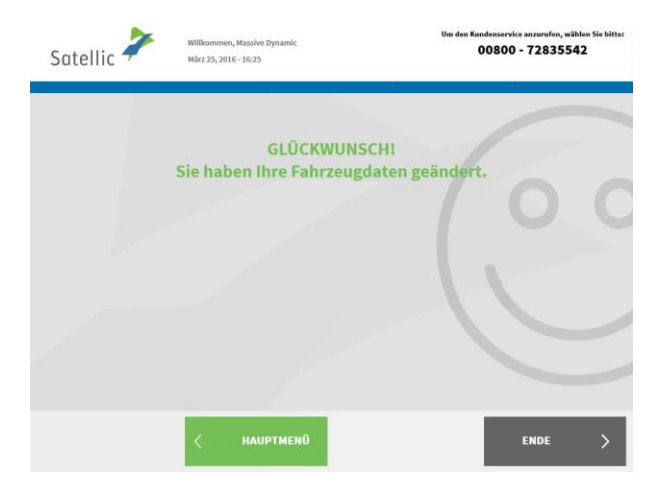

13. Wählen Sie "ENDE", wenn Sie zum Bildschirm "WILLKOMMEN" zurückkehren wollen. Wenn nicht, wählen Sie "HAUPTMENÜ".

### 2.2 OBU aufladen

Das folgende Verfahren erläutert, wie Sie das Guthaben für eine **Prepaid-OBU**<sup>1</sup> aufladen können. Ob im Road User Portal (RUP) bestellt oder an einem Service Point (SP) abgeholt, alle OBUs können an einem Service Point (oder im RUP) aufgeladen werden.

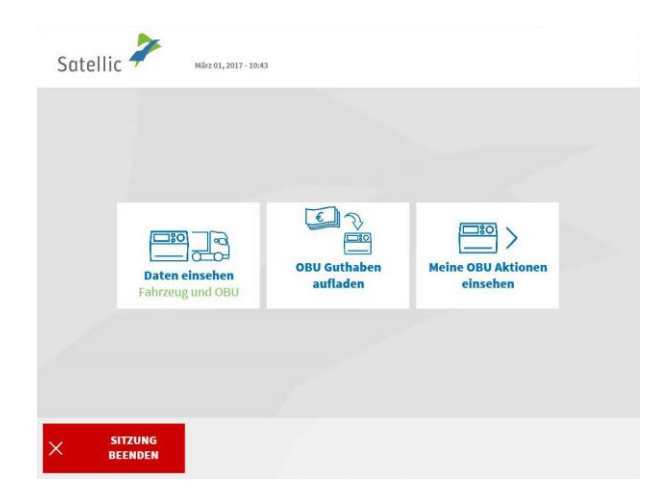

1. Wählen Sie "OBU GUTHABEN AUFLADEN".

Folgen Sie dem auf den Seiten 25 bis 29 beschriebenen Verfahren, um Ihre OBU aufzuladen.

<sup>&</sup>lt;sup>1</sup> Eine Prepaid-OBU ist eine OBU, für die im Satellic-System (Road User Portal oder Service Point) die Zahlungsmodalität "Prepaid" ausgewählt wurde.

#### 2.3 OBU zurückgeben

Wichtig! Um die vollständige Rückzahlung der OBU-Kaution zu erhalten, muss Ihre OBU sich in betriebsfähigem Zustand befinden und unbeschädigt und vollständig an Satellic zurückgegeben werden (das heißt mit der Batterie, dem Stromkabel und den vier Saugnäpfen).

Gemäß den <u>Allgemeinen Geschäftsbedingungen (Nutzungsvertrag)</u> und der <u>Satellic-Richtlinie für die Rückzahlung der OBU-Kaution</u>, wird Satellic unabhängig über die Rückzahlung der OBU-Kaution entscheiden. Das Ergebnis wird an die E-Mail-Adresse gesendet, die Sie bei Satellic hinterlegt haben. Die Enscheidung ist endgültig und nicht anfechtbar. Wenn Satellic entscheidet, dass Sie ein Anrecht auf Rückzahlung der OBU-Kaution haben und wenn ein gültiges Bankkonto (IBAN und BIC) an einem Service Point oder im Road User Portal hinterlegt wurde, wird Ihr zustehender OBU-Kautionsbetrag innerhalb von 30 Tagen nach dem Empfang der zurück-gesandten OBU zurückerstattet.

#### Wie sollte Ihre OBU aussehen, wenn Sie sie zurückgeben?

- die OBU müssen Sie in betriebsfähigem Zustand und unbeschädigt zurückgeben,
- die Batterie muss vorhanden sein (und befindt sich innerhalb der OBU),
- die 4 Saugnäpfe müssen ebenfalls vorhanden sein (und auf der OBU befestigt),
- das originale Stromkabel ist vorhanden (und um die OBU gewickelt),
- das rote Hauptsiegel (unten rechts an der OBU) muss vorhanden und unversehrt sein,

- das rote Siegel des Batteriefachs (in der Mitte auf der Rückseite der OBU) muss vorhanden und unversehrt sein (außer wenn Sie sich für eine Festinstallation Ihrer OBU entschieden hatten)

Wichtig: Wenn Sie kein Bankkonto zur Verfügung gestellt haben, sind wir nicht in der Lage, Ihre Kaution zu erstatten! Die Eingabe der Bankkontodaten erfolgt entweder im Road User Portal oder an einem Service Point durch Anlage eines Standardkontos (siehe Seiten 30 bis 34) oder durch die Abschließung eines offenen Rückgabeprozesses (siehe Seiten 60 bis 63).

Sollten Sie die Maut mit der Modalität "Prepaid" gezahlt haben, wird das Restguthaben auf dasselbe Bankkonto (nur mit IBAN) wie die Kaution erstattet. In den folgenden Schritten erläutern wir, wie Sie Ihre OBU zurückgeben können.

| Satell | ic 🚧 Hárz 21, 2016 - 17:37                              |                          | Um den Kundenservice anzurefen<br>00800 - 7283<br>(Kostenios & 24/ | , wählen Sie bitter<br>5542<br>77 |
|--------|---------------------------------------------------------|--------------------------|--------------------------------------------------------------------|-----------------------------------|
|        |                                                         |                          |                                                                    |                                   |
|        |                                                         |                          |                                                                    |                                   |
|        |                                                         | 口                        |                                                                    |                                   |
|        | Daten meines<br>Equipments einsehen<br>Fahrzeug und OBU | OBU Guthaben<br>aufladen | Meine OBU Aktionen<br>einsehen                                     |                                   |
|        |                                                         |                          |                                                                    |                                   |
| ×      | SITZUNG<br>BEENDEN                                      |                          |                                                                    |                                   |

1. Wählen Sie "MEINE OBU AKTIONEN EINSEHEN".

Satellic NV • Airport Plaza • Leonardo Da Vincilaan 19 A Bus 4 • B-1831 Diegem • T +32 2 416 04 16 • support@satellic.be • www.satellic.be USt.-Identifikationsnr.: BE 0556.799.596 • RJP Brüssel

| Entkoppel deine On<br>Board Unit | OBU Guthaben<br>aufladen | Ihre OBU<br>zurückgeben |  |
|----------------------------------|--------------------------|-------------------------|--|
|                                  |                          |                         |  |

| Satellic * | März 22, 2016 - 10:47              | Um den Kundenservice a<br>00800 - 7 | nzurufen, wähten Sie bitte:<br>72835542 |
|------------|------------------------------------|-------------------------------------|-----------------------------------------|
| w          | fie lautet der Rückgabegrund für d | lie OBU?                            |                                         |
|            | Wird nicht mehr gebraucht          |                                     |                                         |
|            | Bereits defekt erhalten            | Andere                              |                                         |
|            | Defekt                             |                                     |                                         |
|            |                                    |                                     |                                         |
| × Abbri    | ECHEN C ZURÜCK                     |                                     |                                         |

| Satellic 🧪  | Februar 27, 2017 - 12:44         | Um den Kundenservice anzurufen, wählen Sie bitter<br>00800 - 72835542 |
|-------------|----------------------------------|-----------------------------------------------------------------------|
|             | Wie lautet der Rückgabegrun      | d für die OBU?                                                        |
|             | lch gebe meine OBU zurück, weil… |                                                                       |
| × ABBRECHEN | < zurück                         | ÜBERSPRINGE                                                           |

2. Wählen Sie "IHRE OBU ZURÜCKGEBEN".

3. Wählen Sie einen Grund für die Rückgabe.

4. Wenn Sie "ANDERE" wählen, geben Sie bitte selbst einen Grund ein. Wählen Sie "ÜBERSPRINGEN".

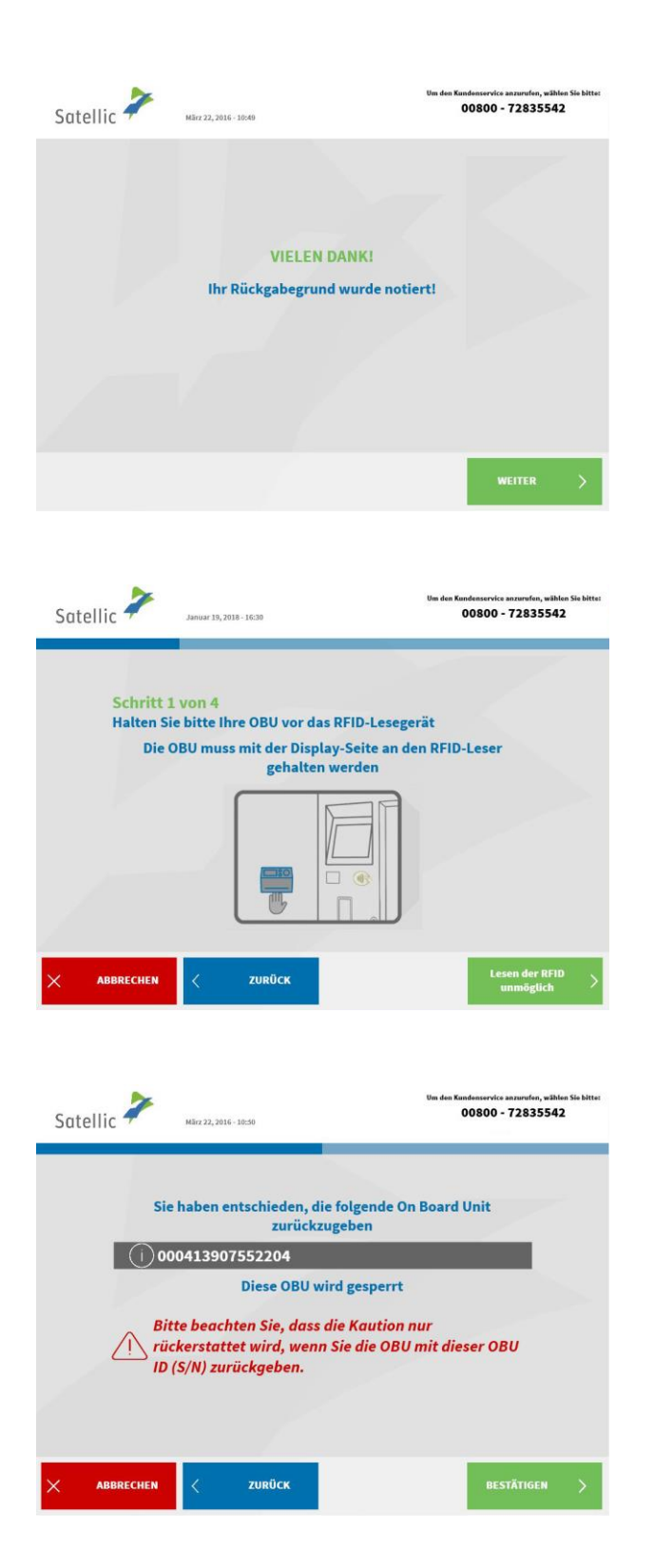

5. Ihr Grund wurde ordnungsgemäß festgehalten. Wählen Sie "WEITER".

6. Platzieren Sie das Satellic Logo, das auf der Seite mit dem Bildschirm auf ihrer OBU ist, vor den RFID-Leser um die OBU zu identifizieren.

7. Prüfen Sie die OBU ID (S/N), die Sie auf einem Sticker auf der Rückseite der OBU finden.

Stimmt die Nummer, dann wählen Sie "BESTÄTIGEN".

Wenn nicht, wählen Sie "ZURÜCK".

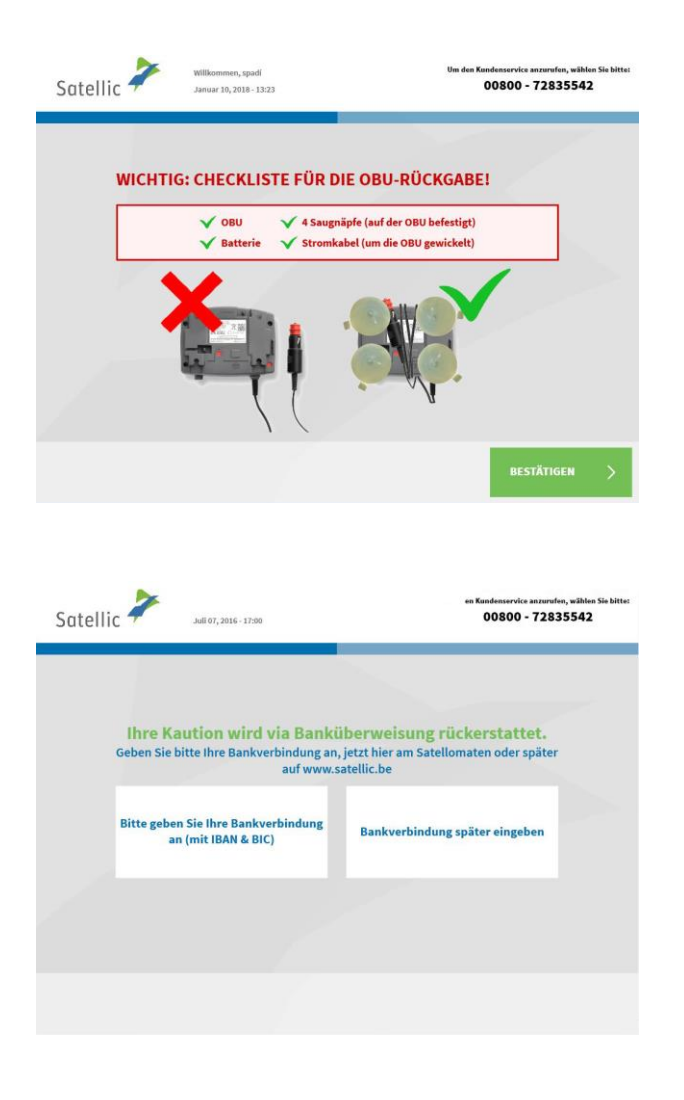

| Satellic * | Willkommen, Johan<br>Milez 25, 2016 - 17:57      | Um den Kandenservice anturufen, wihlen Sie bittet<br>00800 - 72835542 |
|------------|--------------------------------------------------|-----------------------------------------------------------------------|
| Ba         | nkverbindung                                     |                                                                       |
|            | Bitte geben Sie eine B<br>zur Rückerstattung Ihi | ankverbindung<br>rer Kaution ein.                                     |
|            | IBAN                                             |                                                                       |
|            | BIC                                              |                                                                       |
|            | < ZURÜCK                                         |                                                                       |

8. Die Kaution der OBU wird per
Banküberweisung erstattet. Sie können
Ihre Bankkontodaten jetzt oder später
im Road User Portal oder bei einem
Service Point eingeben.
Wählen Sie "BITTE GEBEN SIE IHRE
BANKVERBINDUNG AN", wenn Sie diese
Angaben sofort eingeben wollen.
Wenn nicht, wählen Sie
"BANKVERBINDUNG SPÄTER EINGEBEN".
Folgen Sie den Anweisungen auf den
Seiten 60 bis 63

9. Bankkontodaten eingeben:

- Kontoinhaber
- IBAN
- BIC

Wählen Sie "WEITER".

| Satellic 🥍                   | Willkommen, Johan<br>März 25, 2016 - 17:59                                    | Um den Kandenservice anzurafen, withien Sie bitter<br>00800 - 72835542            |
|------------------------------|-------------------------------------------------------------------------------|-----------------------------------------------------------------------------------|
| Bankve<br>Lau<br>167<br>SFE  | rbindung<br>Bitte Ihre Anga<br>rent Jegou<br>eghh1354248<br>HKYWW             | ben verifizieren                                                                  |
|                              | < Ändern                                                                      | weiter >                                                                          |
| Satellic 🥍                   | November 11, 2016 - 17:30                                                     | Um den Kandenservice anzurufen, wählen Sie bitte:<br>00800 - 72835542             |
| Schritt<br>Sie könn<br>Bitte | 2 von 4<br>len jetzt Ihre OBU zurüc<br>e Ihre OBU in die Falltün<br>SCHLIESSE | ekgeben<br>rstellen, dann auf "FALLTÜR<br>N" drücken.                             |
| Satellic 🥍                   | Willkommen, spadi<br>Januar 10, 2018 - 13:23                                  | Um den Kundenservica arzurufen, wählen Sie bittet<br>00800 - 72835542             |
| WICHTI                       | G: CHECKLISTE FÜR I<br>OBU 4 Saug<br>Batterie 5 Strom                         | DE OBU-RÜCKGABE!<br>majfe (auf der OBU befestigt)<br>kabel (um die OBU gewickelt) |

10. Bitte prüfen Sie Ihre Daten, indem Sie "WEITER" wählen.

11. Legen Sie die OBU in den OBU-Rückgabeschacht (gekennzeichnet mit dem grünen Licht). Bitte achten Sie darauf, dass die OBU ohne Verpackung zurückgegeben wird. Wählen Sie "FALLTÜR SCHLIESSEN".

12. Haben Sie die OBU in dem dafür vorgesehenen Schacht hineingelegt? Wenn Sie "JA" drücken, wird die Tür geschlossen.

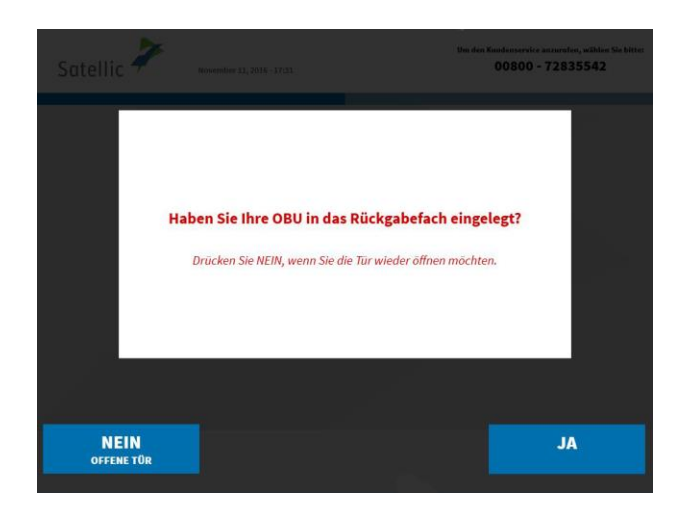

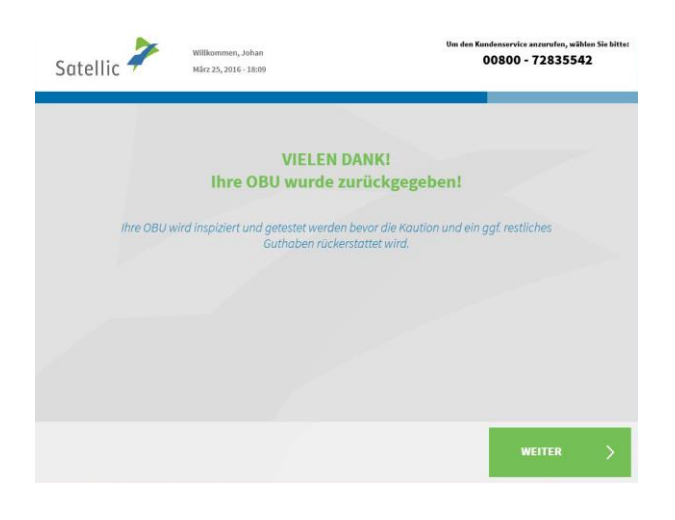

<page-header><page-header><text><section-header><section-header><section-header><text><text><text><text><text>

13. Haben Sie Ihre OBU erfolgreich zurückgegegeben, wird die Kaution nach der Prüfung der OBU erstattet. Wählen Sie "WEITER".

> 14. Wenn Sie bereits Ihr Bankkonto spezifiziert haben, dann wird die Kaution per Banküberweisung auf diesem Bankkonto übergetragt. Bitte beachten Sie, dass die Kaution nur nach der Überprüfung der OBU freigegeben wird. Klicken Sie auf "WEITER".

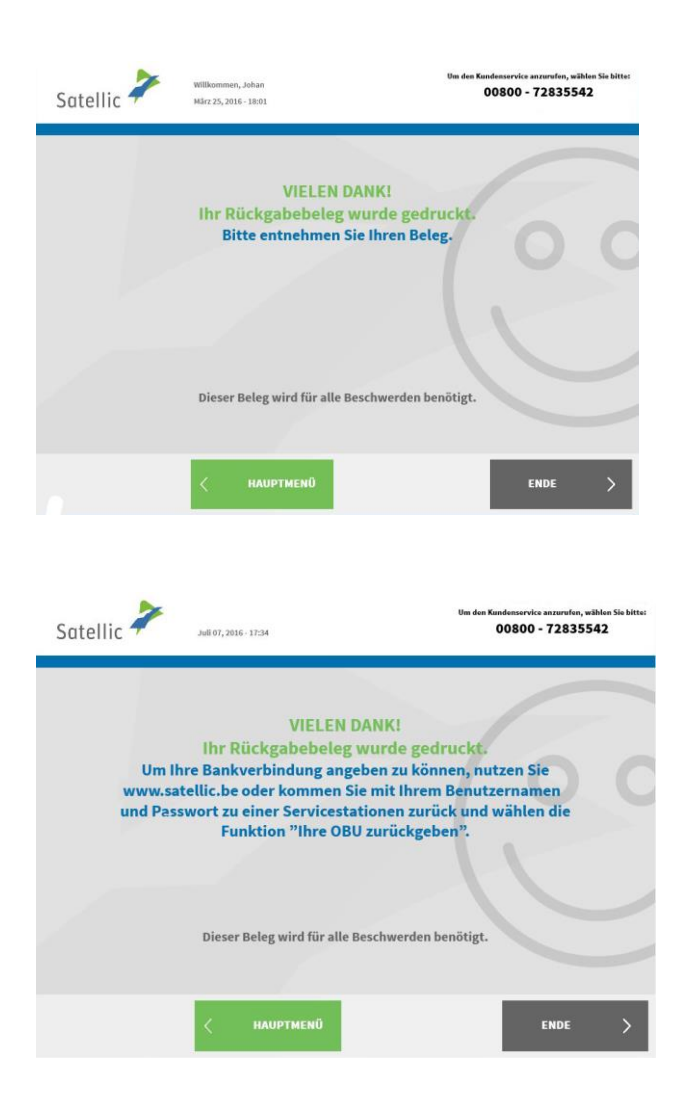

15. Ihr Rückgabeticket wird ausgedruckt. Bitte bewahren Sie es sorgfältig auf. Sie brauchen es, falls Probleme auftreten sollten.

Wählen Sie "ENDE", wenn Sie zum Bildschirm "WILLKOMMEN" zurückkehren wollen.

Wählen Sie "HAUPTMENÜ", wenn Sie andere Funktionen am Service Point nutzen wollen.

16. Wenn Sie kein Bankkonto zur Verfügung gestellt haben, kann Satellic keine Kaution überweisen. Sie können entweder Ihre Kontonummer auf dem Road User Portal eingeben oder sich bei einem Service Point sich mit Ihrem Benutzernamen und Passwort anmelden und "ausstehende OBU Rückgabeprozesse abschlieβen " wählen. Dieses Verfahren ist auf den Seiten 60 bis 63 erklärt.

### 3. Sie haben ein Service Point-Konto mit einer Postpaid-OBU

In diesem Kapitel erläutern wir Ihnen die verschiedenen Funktionen, die Ihnen an einem Service Point zur Verfügung stehen, wenn Sie eine **Postpaid-OBU**<sup>2</sup> besitzen.

Bitte beachten Sie: Für die Registrierung am Service Point benötigen Sie Ihre Fahrzeugdaten. Falls Sie jedoch bereits eine OBU haben, können Sie diese OBU am Service Point scannen. Das bedeutet, dass Sie Ihre OBU vorübergehend aus dem Führerhaus Ihres LKW entfernen müssen.

Sie müssen sich an die folgenden drei Schritte halten, wenn Sie diese Funktionen nutzen wollen:

- 3.1 Ihre Equipmentdaten einsehen
- 3.2 OBU zurückgeben

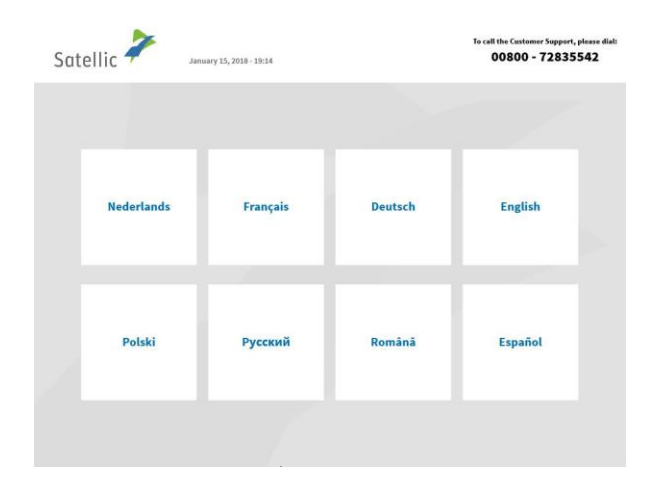

1. Wählen Sie Ihre Sprache.

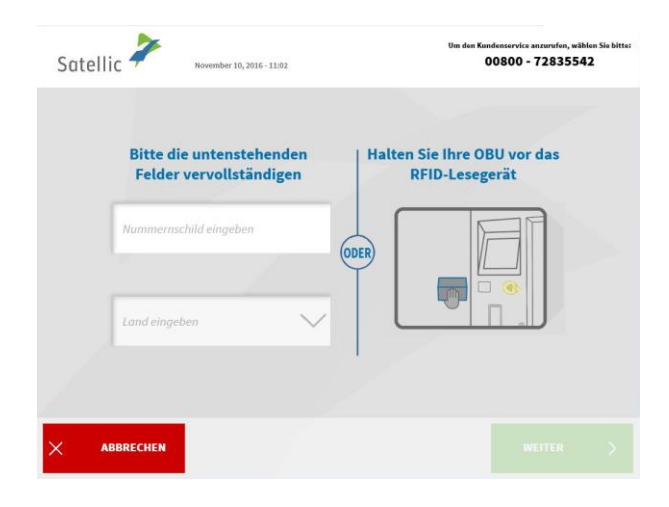

2. Halten Sie Ihre OBU vor die RFID-Leseeinheit. Halten Sie Ihre OBU vor den RFID-Leser oder geben Sie Ihr amtliches Kennzeichen und das Herkunftsland Ihres Fahrzeugs an. Das Scannen der OBU vor dem RFID-Leser ist die schnellste Möglichkeit.

Satellic NV • Airport Plaza • Leonardo Da Vincilaan 19 A Bus 4 • B-1831 Diegem • T +32 2 416 04 16 • support@satellic.be • www.satellic.be USt.-Identifikationsnr.: BE 0556.799.596 • RJP Brüssel

<sup>&</sup>lt;sup>2</sup> Eine Postpaid-OBU ist eine OBU, für die im Satellic-System (Road User Portal oder Service Point) die Zahlungsmodalität "Postpaid" ausgewählt wurde.

| Satellic 🗡 Márz 25, 201 | 16 - 10:18                              | Um den Kandenservice anzurufen, wählen Sie bitte:<br>00800 - 72835542 |
|-------------------------|-----------------------------------------|-----------------------------------------------------------------------|
| Bitte PIN-Code II       | hrer OBU eingeben,<br>OBU-Daten zu verv | um Ihre Fahrzeug- und<br>valten                                       |
| овит                    | PIN-Code eingeben                       |                                                                       |
|                         |                                         |                                                                       |
|                         |                                         |                                                                       |
| × ABBRECHEN <           | ZURÜCK                                  |                                                                       |

3. Geben Sie die PIN Ihrer On Board Unit ein und wählen Sie "SENDEN".Sie finden diese PIN auf dem OBU-Ticket, das Sie bei Ausgabe Ihrer OBU erhalten haben.

# 3.1 Ihre Equipments Daten einsehen

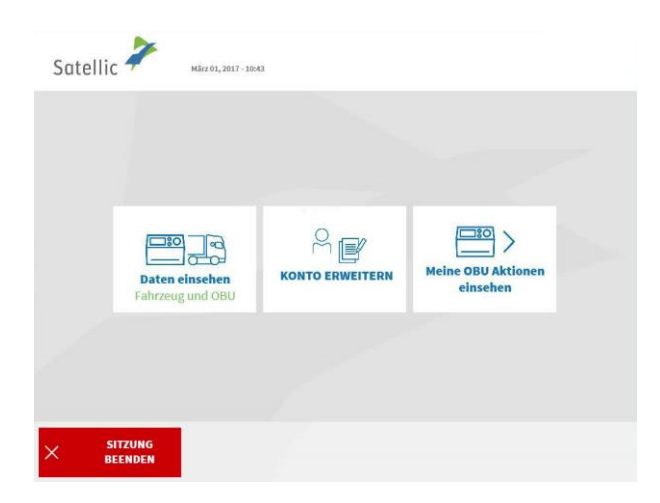

1. Wählen Sie "DATEN EINSEHEN".

Befolgen Sie das Verfahren auf Seite 37 bis 40, um Ihre Equipmentdaten zu ändern.

# 3.2 OBU zurückgeben

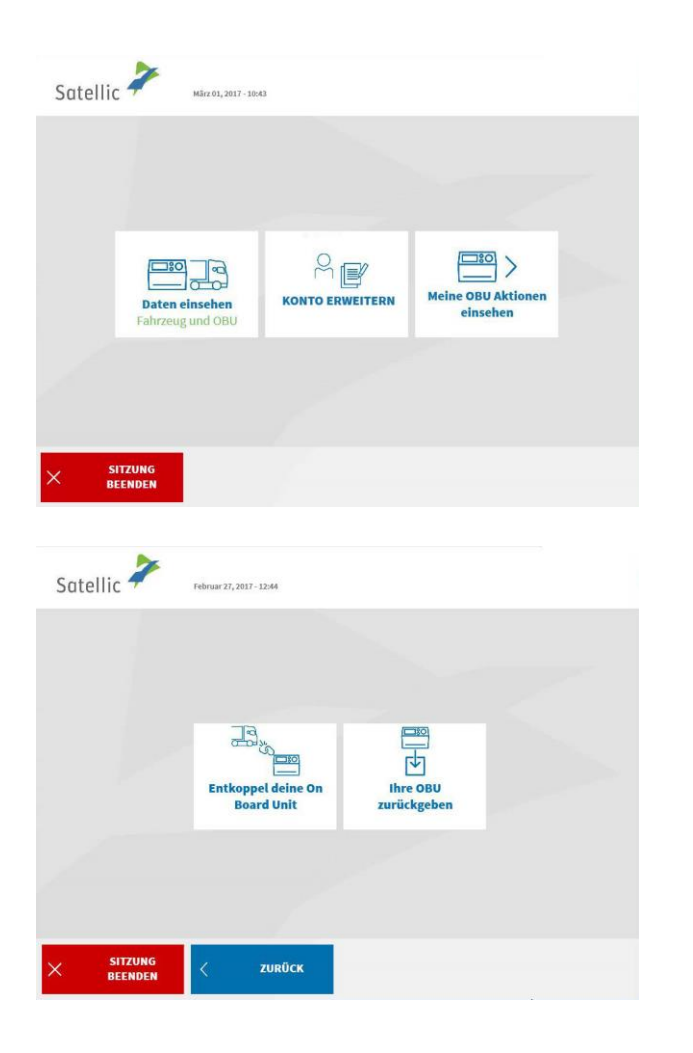

1. Wählen Sie "MEINE OBU AKTIONEN EINSEHEN".

2. Wählen Sie "IHRE OBU ZURÜCKGEBEN".

Folgen Sie dem Verfahren auf Seite 42 bis 48, um Ihre OBU zurückzugeben.

# Standardkonto

Wenn Sie ein Standardkonto haben, können Sie alle Satellic-Serviceangebote nutzen. Ein Standardkonto können Sie im Road User Portal anlegen oder Sie können ein Service Point-Konto im Road User Portal (siehe <u>RUP Benutzeranleitung "Ihr Service</u> <u>Point-Konto zu einem Standardkonto erweitern oder mit einem bestehenden</u> <u>Standardkonto verschmelzen"</u>) oder an einem Service Point in ein Standardkonto umwandeln (bitte befolgen Sie dazu das auf den Seiten 30 bis 34 beschriebene Verfahren).

Ein Service Point bietet verschiedene Funktionen entsprechend der Art Ihres Standardkontos. Je nach Fahrzeugkennzeichen, das Sie am Touchscreen des Service Points angeben und für das Sie eine Funktion nutzen wollen, unterscheiden wir **vier Arten von Standardkonten**.

Das amtliche Kennzeichen ist

- 1. noch nicht an Ihr Standardonto gekoppelt;
- 2. an Ihr Standardonto gekoppelt, aber Sie haben noch keine OBU an dieses Fahrzeug gekoppelt;
- 3. an eine Prepaid-OBU gekoppelt;
- 4. an eine Postpaid-OBU gekoppelt.

Jedem dieser Standardkonten stehen an einem Service Point unterschiedliche Funktionen zur Verfügung.

Bitte beachten Sie: Mithilfe eines Service Point-Kontos können Sie jederzeit eine zusätzliche OBU erhalten, auch wenn Sie bereits ein Standardkonto haben. Bitte befolgen Sie das auf den Seiten 6 bis 29 beschriebene Verfahren.

# 1. Das Fahrzeug, dessen Kennzeichen Sie am Service Point eingeben, ist noch nicht an Ihr Standardkonto gekoppelt.

Sollte das Kennzeichen des Fahrzeugs, das Sie am Service Point eingeben, noch nicht an ein Standardkonto gekoppelt sein, können Sie folgende Funktionen am Service Point nutzen.

- 1.1 Fahrzeug registrieren
- 1.2 Benutzerkonto einsehen und ändern
- 1.3 ausstehende OBU Rückgabeprozesse abschließen

# 1.1 Fahrzeug registrieren

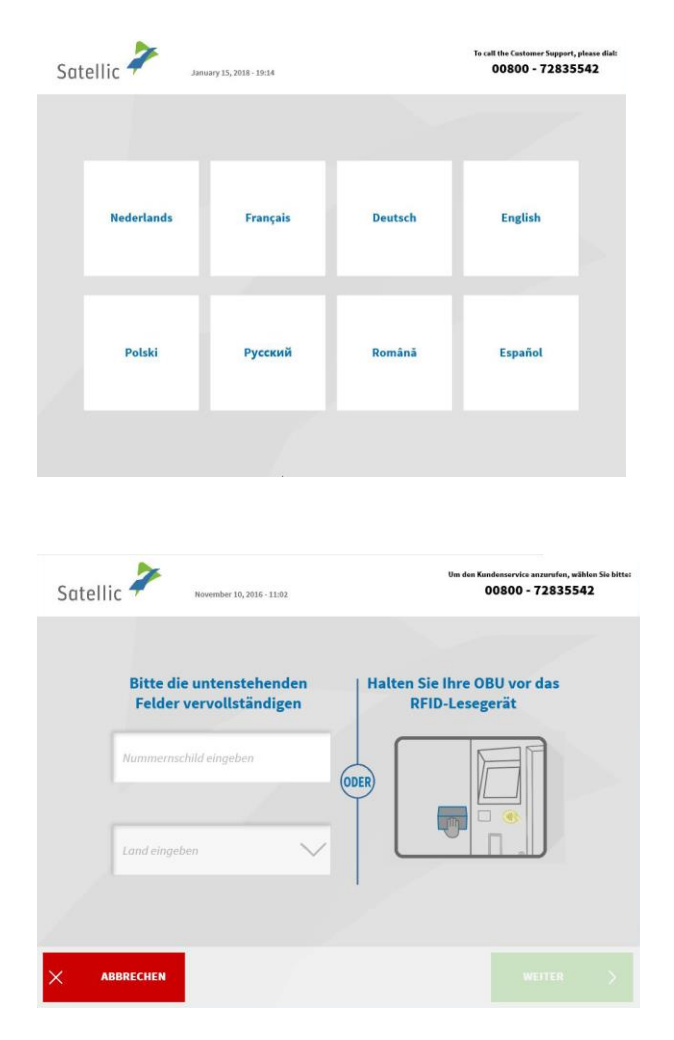

1. Wählen Sie Ihre Sprache.

2. Geben Sie das Kennzeichen und das Herkunftsland Ihres Fahrzeugs ein und wählen Sie "WEITER".

Sie können eine OBU auch scannen, um sich einzuloggen.

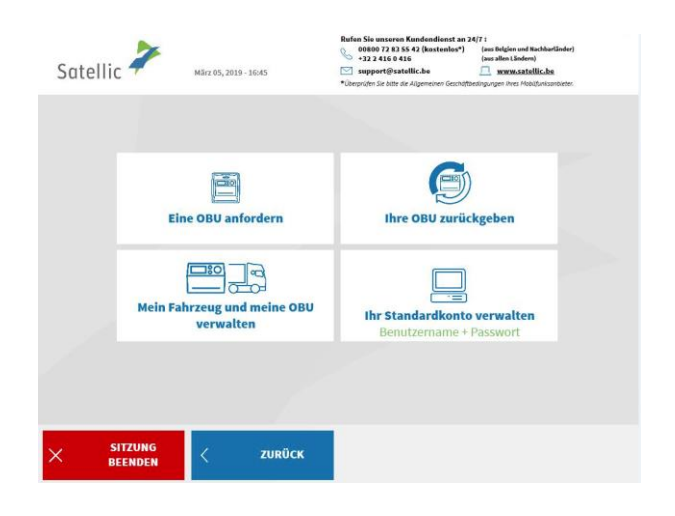

3. Wählen Sie "IHR STANDARDKONTO VERWALTEN".

| Satellic 🕇 | März 21, 2016 - 17:33     | Um den Kandenservice an zurufen, wählen Sie bitte:<br>00800 – 72835542 |
|------------|---------------------------|------------------------------------------------------------------------|
|            | Benutzername und P        | asswort eingeben.                                                      |
|            | Benutzernamen eingeben    |                                                                        |
|            | Passwort eingeben         |                                                                        |
|            |                           |                                                                        |
|            |                           |                                                                        |
| ABBRE      | CHEN < ZURUCK             |                                                                        |
|            | Willkommen, zero          |                                                                        |
| Satellic 🕈 | Februar 28, 2017 - 14:57  |                                                                        |
|            | _]∂®                      | A 🗨                                                                    |
|            | Ihr Fahrzeug registrieren | Mein Benutzerkonto einsehen und<br>ändern                              |
|            | OBU Rückgat<br>abschli    | eprozesse<br>eßen                                                      |
|            |                           |                                                                        |
|            | JNG<br>DEN                |                                                                        |

4. Geben Sie Ihren Benutzernamen und Ihr Passwort ein und wählen Sie "SENDEN".

5. Wählen Sie "IHR FAHRZEUG REGISTRIEREN".

Bitte befolgen Sie das auf den Seiten 6 bis 29 beschriebene Verfahren "Fahrzeug registrieren". Auf diesen Seiten erfahren Sie auch, wie Sie zu einer OBU kommen und wie Sie diese OBU im Prepaid-Modus aufladen.

### 1.2 Mein Benutzerkonto einsehen und ändern

Das folgende Verfahren zeigt, wie Sie Ihre Benutzerdaten bearbeiten können (Kontaktdaten, Benutzername usw.).

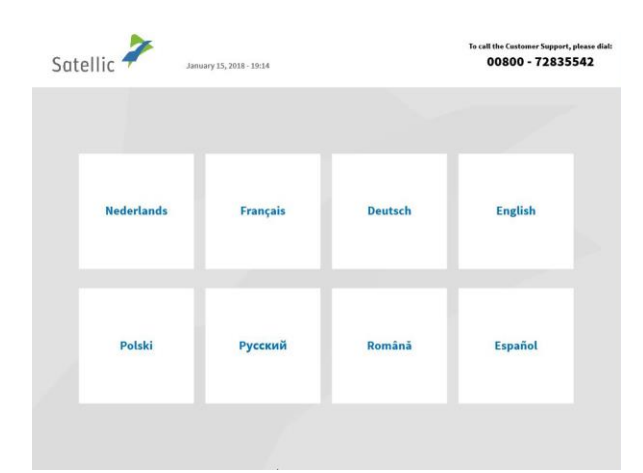

1. Wählen Sie Ihre Sprache.

| Bitte die untenstehenden | Halten Sie Ihre OBU vor das |
|--------------------------|-----------------------------|
| Felder vervollständigen  | RFID-Lesegerät              |
| Nummernschild eingeben   |                             |
|                          |                             |
| Land eingeben            |                             |
|                          |                             |

2. Geben Sie das Kennzeichen und das Herkunftsland Ihres Fahrzeugs ein und wählen Sie "WEITER".

Sie können eine OBU auch scannen, um sich einzuloggen.

| Satellic 🕌        | März 05, 2019 - 16:45                        | Kumen Sie unseren Kundendienst an z     Ooloo 72 83 55 42 (kostenlos*)     +32 2 416 0 416     support@satellic.be     *Übeprüfen Sie bitte die Algemeinen Geschöftb | (ars Belgien und Nachbarländer)<br>(ass allen Ländern)<br>www.satellic.be<br>stingungen ihres Mobiljunissanbieter. |
|-------------------|----------------------------------------------|----------------------------------------------------------------------------------------------------|----------------------------------------------------------------------------------------------------|
|                   |                                              |                                                                                                    |                                                                                                    |
|                   | Eine OBU anfordern                           | Ihre OBU zurüc                                                                                                    | kgeben                                                                                                    |
| N                 | lein Fahrzeug und meine OBU<br>verwalten     | Ihr Standardkonto<br>Benutzername +                                                                                                    | verwalten<br>Passwort                                                                                              |
|                   |                                              |                                                                                                    |                                                                                                    |
| × SITZUI<br>BEEND | NG < ZURÜCK                                  |                                                                                                    |                                                                                                    |
|                   |                                              |                                                                                                    |                                                                                                    |
| Satellic 🕇        | März 21, 2016 - 17:33                        | Um de                                                                                                    | s Kundenservice anzurufen, wählen Sie bitte:<br>00800 - 72835542                                                   |
|                   | Benutzername und                             | l Passwort eingeb                                                                                                    | en.                                                                                                    |
|                   | Benutzernamen eingebe                        | en,                                                                                                    |                                                                                                    |
|                   | Passwort eingeben                            |                                                                                                    |                                                                                                    |
|                   |                                              |                                                                                                    |                                                                                                    |
| × ABBREC          | HEN < ZURÜCK                                 |                                                                                                    |                                                                                                    |
|                   |                                              |                                                                                                    |                                                                                                    |
| Satellic 🕇        | Willkommen, zero<br>Februar 28, 2017 - 14:57 |                                                                                                    |                                                                                                    |
|                   |                                              |                                                                                                    |                                                                                                    |
|                   | Ihr Fahrzeug registrieren                    | Mein Benutzerkonto<br>ändern                                                                                                    | einsehen und                                                                                                    |
|                   | OBU Rück<br>abso                             | gabeprozesse<br>hließen                                                                                                    |                                                                                                    |
|                   |                                              |                                                                                                    |                                                                                                    |
|                   |                                              |                                                                                                    |                                                                                                    |

BEENDEN

3. Wählen Sie "IHR STANDARDKONTO VERWALTEN".

4. Geben Sie Ihren Benutzernamen und Passwort ein und wählen Sie "SENDEN".

5. Wählen Sie "MEIN BENUTZERKONTO EINSEHEN UND ÄNDERN".

| Satelli | Wilkommen, Johan<br>März 22, 2016 - 10:25                                                                                                    |                                                                                                 | Um den Kundenservice anzuru<br>00800 - 728               | fen, wählen Sie bitte:<br>35542 |
|---------|----------------------------------------------------------------------------------------------------|-------------------------------------------------------------------------------------------------|----------------------------------------------------------|---------------------------------|
|         | Ihr Benutzerkonto S<br>Persönliche Daten                                                                                                    | Seite 1 von 3                                                                                   | ÄNDERN                                                   | -                               |
|         | Kundentyp:<br>Nachname:<br>Vorname:<br>Anrede (Ansprechp.):<br>Nachname (Ansprechp.):<br>Vorname (Ansprechp.):<br>EU Umsatzsteuer (opt.):<br>Benutzername:<br>Passwort: | Privatkunde<br>Bahnt<br>Johan<br>Fr.<br>moody<br>karen<br>666777888<br>ATU61277148<br>qwerty150 |                                                          |                                 |
| × ab    | BRECHEN < Z                                                                                                    | URÜCK WEI                                                                                       | TER > UPDAT<br>BEEND                                     | re >                            |
| Satelli | Wilkommen, Massiv<br>März 22, 2016 - 10:40                                                                                                    | e Dynamic                                                                                       | Um den Kundenservice anzerv<br>00800 - 728               | fen, wählen Sie bitte:<br>35542 |
|         | Kundentyp:<br>Firmenname:<br>Anrede (Ansprechp.):<br>Nachname (Ansprechp.):<br>Vorname (Ansprechp.):<br>Telefon (Ansprechp.):<br>EU Umsatzsteuer-                       | Geschäftskunde<br>Massive Dynamic<br>Fr.<br>becks<br>stu<br>7789-000967                         | ändern<br>ändern<br>ändern<br>ändern<br>ändern<br>ändern |                                 |
|         | identifikationsnummer (opt.):<br>Benutzername:<br>Passwort:                                                                                                    | qwerty151<br>*****                                                                              | ändern<br>ändern                                         |                                 |
| × AB    | BRECHEN 🧹 Z                                                                                                    | URÜCK                                                                                           | UPDAT<br>BESTÄTI                                         | ie >                            |
| Satelli | Wilkommen, Johan<br>März 22, 2016-1025                                                                                                    |                                                                                                 | Um den Kundennervice anzur<br>00800 - 728                | fen, wählen Sie bitte:<br>35542 |
|         | Ihr Benutzerkonto S<br>Kontaktinformatior                                                                                                    | Seite 2 von 3<br>1en                                                                            | ÄNDERN                                                   | -                               |

Straße:

Adresszu

Hausnummer

Postleitzahl

Stadt: Land:

E-Mail

ABBRECHEN

aven

int.7

4a

3466

Fargo

Frankreic

ZURÜCK

6. Wählen Sie "ÄNDERN", wenn Sie Ihre persönlichen Angaben ändern möchten. Wenn nicht, wählen Sie "WEITER". Wenn Sie "UPDATE BEENDEN" wählen, werden alle Daten gespeichert.

7. Wählen Sie "ÄNDERN", wenn Sie die Angaben ändern möchten.Wählen Sie "UPDATE BESTÄTIGEN", wenn Sie fertig sind.

8. Wählen Sie "ÄNDERN", wenn Sie Ihre Kontaktdaten ändern möchten. Wenn nicht, wählen Sie "WEITER". Wenn Sie "UPDATE BEENDEN" wählen, werden alle Daten gespeichert.

Engl

UPDATE BEENDEN

WEITER

| Satelli | ic 🧎 🔅                  | illikommen, Johan<br>tärz 22, 2016 - 10:27 | )                     | Um den Kundenservice anzurufen, wählen Sie bitte:<br>00800 - 72835542 |
|---------|-------------------------|--------------------------------------------|-----------------------|-----------------------------------------------------------------------|
|         |                         |                                            |                       |                                                                       |
| Stra    | ße:                     | avenue milsr                               |                       | ändern                                                                |
| Adre    | snummer:                | int.7<br>4a                                |                       | ändern                                                                |
| Post    | leitzahl:<br>lt:        | 3466<br>Fargo                              | Sprache:              | Englisch ändern<br>ändern                                             |
| Land    | d:<br>                  | Frankreich                                 |                       | ändern                                                                |
|         |                         | ,                                          |                       |                                                                       |
| × •     | BBRECHEN                | < zurück                                   |                       | UPDATE<br>BESTÄTIGEN                                                  |
|         |                         |                                            |                       |                                                                       |
|         |                         | illikommen, Johan                          | ,                     | Um den Kundenservice anzurufen, wählen Sie bitte:                     |
| Satelli | ic 🔶 🛌                  | tārz 22, 2016 - 10:25                      |                       | 00800 - 72835542                                                      |
|         |                         |                                            |                       |                                                                       |
|         | Ihr Benutz<br>Sonstiges | erkonto Seite 3 vo                         | on 3                  | ÄNDERN                                                                |
|         | Papierrechnung          | p NEIN                                     | Detaillierte Rechnung | NEIN                                                                  |
|         | Sammelbeleg (F          | lotte): NEIN<br>Candy                      |                       |                                                                       |
|         | IBAN:                   | fr34eedf1234567                            |                       |                                                                       |
|         | BIC:                    | qawsedvf                                   |                       |                                                                       |
|         |                         |                                            |                       |                                                                       |
| × A     | BBRECHEN                | < zurück                                   |                       | UPDATE >                                                              |
|         |                         |                                            |                       |                                                                       |
|         | Pr.                     |                                            |                       | Um den Kundenservice anzurufen, wählen Sie bitte:                     |
| Satelli | ic 🖊                    | Mikommen, Johan<br>Kirz 22, 2016 - 10:27   |                       | 00800 - 72835542                                                      |
|         |                         |                                            |                       |                                                                       |
|         |                         |                                            |                       |                                                                       |
| Papi    | errechnung:             | NEIN Detaillierte Rechnu                   | ing: NEIN Sammelbel   | eg (Flotte): NEIN ändern                                              |
| Kon     | toinhaber:              | Candy                                      |                       | The form                                                              |
| BIC:    |                         | qawsedvf                                   |                       | andern                                                                |

ZURÜCK

9. Wählen Sie "ÄNDERN", wenn Sie diese Angaben ändern möchten. Wählen Sie "UPDATE BESTÄTIGEN", wenn Sie fertig sind.

10. Wählen Sie "ÄNDERN", wenn Sie Ihre anderen Daten ändern möchten. Wenn Sie "UPDATE BEENDEN" wählen, werden alle Daten gespeichert.

11. Wählen Sie "ÄNDERN", wenn Sie die Angaben ändern möchten. Wählen Sie "UPDATE BESTÄTIGEN", wenn Sie fertig sind.

| Satellic 🧪           | Willkommen, Johan<br>März 22, 2016 - 10:26 | Um den Kundenservice anzurufen, wählen Sie bitter<br>00800 - 72835542 |
|----------------------|--------------------------------------------|-----------------------------------------------------------------------|
|                      |                                            |                                                                       |
|                      | ci Dermini                                 |                                                                       |
|                      | GLUCKWUN                                   | ISCH!                                                                 |
|                      |                                            |                                                                       |
| × SITZUNG<br>BEENDEN | < HAUPTMENÜ                                |                                                                       |

-

12. Ihre Kontodaten wurden erfolgreich aktualisiert.

Wählen Sie "SITZUNG BEENDEN", wenn Sie zum Bildschirm "WILLKOMMEN" zurückkehren wollen.

Wählen Sie "HAUPTMENÜ", wenn Sie andere Funktionen am Service Point nutzen wollen.

#### 1.3 ausstehende OBU Rückgabeprozesse abschließen

Um die vollständige Rückzahlung der OBU-Kaution zu erhalten, muss sich Ihre OBU in betriebsfähigem Zustand befinden und unbeschädigt und vollständig an Satellic zurückgegeben werden (das heißt mit der Batterie, dem Stromkabel und den vier Saugnäpfen).

Damit wir die OBU-Kaution überweisen können, müssen Sie uns bitte Ihr Bankkonto zur Verfügung stellen. Sie können dies sofort tun, wenn Sie Ihre OBU bei einem Service Point zurückgeben. Es ist auch möglich, Ihre Bankverbindung später über das Road User Portal anzugeben. Sie können auch Ihre Bankdaten später bei einem Service Point angeben während der Abschließung eines offenen Rückgabeprozesses (ein ausstehender OBU Rückgabeprozess kommt vor, wenn Sie eine OBU bei einem Servicepunkt zurückgeben, ohne Ihre Bankdaten zu spezifizieren).

| Sat | ellic 🥍 Janu | ary 15, 2018 - 19:14 |         | To call the Castomer Suppor<br>00800 - 7283 | t, please dial:<br>5542 |
|-----|--------------|----------------------|---------|---------------------------------------------|-------------------------|
|     |              |                      |         |                                             |                         |
|     | Nederlands   | Français             | Deutsch | English                                     |                         |
|     | Polski       | Русский              | Română  | Español                                     |                         |
|     |              |                      |         |                                             |                         |

<page-header>

1. Wählen Sie Ihre Sprache.

2. Geben Sie das Herkunftsland des Fahrzeugs und das amtliche Kennzeichen ein und wählen Sie "WEITER".

Es ist auch möglich, eine OBU zu scannen, um sich anzumelden. Im Falle einer Prepaid-OBU, gehen Sie auf Seite 21 für weitere Informationen. Im Falle einer Postpaid-OBU gehen Sie auf Seite 14 für weitere Informationen.

| Satellic 🦨 | März 05, 2019 - 16:45                   | Control Sie Unserven Aundeendeende an 2 Control 28 35 54 2 (kostenlos*) +32 2 416 0 416 Control 28 35 42 (kostenlos*) +32 2 416 0 416 Control 28 36 416 Control 28 36 416 Control 28 416 Control 28 416 Contro | (a) Taggien und Nachbarländer)<br>(aus allen Ländern)<br>www.satstillic.bs<br>esingungen ihres Mobilünisantoister |
|------------|-----------------------------------------|----------------------------------------------------------------------------------------------------|----------------------------------------------------------------------------------------------------|
|            | Eine OBU anfordern                      | ihre OBU zurüc                                                                                                    | kgeben                                                                                                    |
| м          | ein Fahrzeug und meine OBU<br>verwalten | Ihr Standardkonto<br>Benutzername +                                                                                                    | verwalten<br>Passwort                                                                                             |
| × SITZUN   | 16 < ΖυRŨCK                             |                                                                                                    |                                                                                                    |
| BEENDE     |                                         |                                                                                                    |                                                                                                    |
| _          | *                                       | Um de                                                                                                    | n Kundenservice anzurufen, wählen Sie bitt<br>00800 - 72835542                                                    |

| Satellic 🧪  | März 21, 2016 - 17:33  | 00800 - 72835542 |
|-------------|------------------------|------------------|
|             | Benutzername und Pass  | wort eingeben.   |
|             | Benutzernamen eingeben |                  |
|             | Passwort eingeben      |                  |
|             |                        |                  |
| × ABBRECHEN | < ZURÜCK               |                  |

| Ihr Fahrzeug registrieren | Mein Benutzerkor<br>änd         | ito einsehen und<br>ern |
|---------------------------|---------------------------------|-------------------------|
| OBU Rüc<br>abs            | a<br>kgabeprozesse<br>schließen |                         |
|                           |                                 |                         |

3. Wählen Sie "IHR STANDARDKONTO VERWALTEN" aus.

4. Geben Sie Ihren Benutzernamen und Ihr Passwort ein und wählen Sie "SENDEN" aus.

5. Wählen Sie "OBU Rückgabeprozesse abschlieβen".

|                                  | März 25, 1                               | 2016 - 18:29                              | Um den Kur                     | 100800 - 72835542                                         |
|----------------------------------|------------------------------------------|-------------------------------------------|--------------------------------|-----------------------------------------------------------|
| Bitte                            | wählen                                   | Sie den OBU Rückg<br>abschließen m        | gabeprozess aus, de<br>öchten. | en Sie                                                    |
|                                  |                                          |                                           | · · · ·                        | -                                                         |
| OBU ID (S                        | 5/N)                                     | Rückgabedatum                             | Kennzeichen                    | Land                                                      |
| 0004116232                       | 50857                                    | 25.03.2016                                | 700                            | italy                                                     |
|                                  |                                          |                                           |                                |                                                           |
| ABBRECHEN                        | <                                        | ZURÜCK                                    |                                | WEITER >                                                  |
| Satellic 🥍                       | März 22, 2                               | 016 - 10:52                               | Um den Kund<br>Of              | enservice anzurufen, wählen Sie bittet<br>1800 – 72835542 |
|                                  |                                          | a zuruckgegebenet                         | 1 OBO zuruckzuerna             | alten.                                                    |
| Bitte g<br>Ka<br>IB<br>BI        | eben Sie<br>ontoinhaber<br>AN<br>C       | eine Bankverbindu<br>Kaution e            | ng zur Rückerstattu            | ilten.<br>ng ihrer                                        |
| Bitte g<br>Ka<br>Bi<br>Abbrechen | eben Sie<br>mtoinhaber<br>AN<br>C        | eine Bankverbindu<br>Kaution e<br>Zurrück | ng zur Rückerstattu            | alten.<br>ng Ihrer                                        |
| Bitte g<br>Ro<br>IB<br>Satellic  | eeben Sie<br>nitoinhaber<br>AN<br>C<br>C | zurück<br>zurück<br>2016-1625             | ung zur Rückerstattu<br>in.    | niten.<br>ng lhrer<br>WETTEN                              |

ÄNDERN

6. Wählen Sie den OBU Rückgabeprozess, den Sie abschlieβen wollen. Klicken Sie dan auf "WEITER".

7. Bitte geben Sie Ihre Bankdaten ein, um Ihre OBU-Kaution zu erhalten. Drücken Sie dann auf "WEITER".

8. Bitte überprüfen Sie Ihre Angaben. Wenn Sie die Informationen ändern möchten, klicken Sie auf "ÄNDERN". Wenn Sie die Daten bestätigen wollen, Klicken Sie auf "WEITER".

| Satellic 🥻 | März 22, 2016 - 10:55                           | Um den Kundenservice anzurufen, wählen Sie bittet<br>00800 - 728355542 |
|------------|-------------------------------------------------|------------------------------------------------------------------------|
|            |                                                 |                                                                        |
|            | VIELEN D                                        | ANK!                                                                   |
|            | Rückgabeprozess erfolg                          | reich abgeschlossen.                                                   |
| Sie kör    | nen zur Übersicht zurüc<br>offenen Rückgabeproz | kkehren, um einen anderen<br>ess fertigzustellen.                      |
|            |                                                 |                                                                        |
|            | < HAUPTMENÜ                                     |                                                                        |

-

9. Der Rückgabeprozess war erfolgreich?
Wenn Sie noch einen anderen
Rückgabeprozess abschlieβen wollen,
drücken Sie auf "HAUPTMENÜ".

# 2. Das Fahrzeug, dessen Kennzeichen Sie am Service Point eingeben, ist bereits an Ihr Standardkonto gekoppelt. Sie haben allerdings noch keine OBU, die an dieses Fahrzeug gekoppelt ist.

Ist das der Fall, dann können Sie die folgenden Funktionen am Service Point nutzen:

- 2.1 Eine OBU abholen (für das in Ihrem Standardkonto registrierte Fahrzeug)
- 2.2 Ihre Equipmentdaten einsehen
- 2.3 Benutzerkonto einsehen und ändern
- 2.4 ausstehende OBU Rückgabeprozesse abschließen

#### 2.1 Eine OBU abholen (für das in Ihrem Standardkonto registrierte Fahrzeug)

Wenn das Fahrzeug, für das Sie Daten wie das amtliche Kennzeichen (Zulassungsnummer) und das Herkunftsland am Service Point eingegeben haben, noch nicht an eine OBU gekoppelt ist, können Sie eine OBU für dieses Fahrzeug an einem Service Point erhalten.

Wird eine OBU an einem Service Point an Sie ausgegeben, wird diese OBU sofort mit dem vorher eingegebenen Fahrzeug gekoppelt.

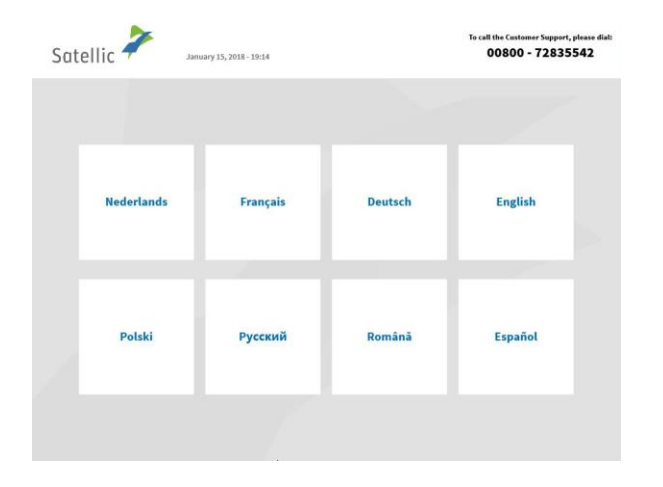

1. Wählen Sie Ihre Sprache.

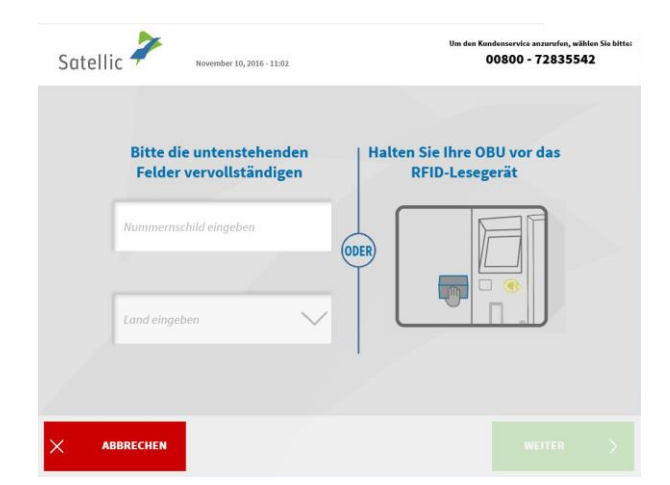

2. Geben Sie das Kennzeichen und das Herkunftsland Ihres Fahrzeugs ein und wählen Sie "WEITER".

Satellic NV • Airport Plaza • Leonardo Da Vincilaan 19 A Bus 4 • B-1831 Diegem • T +32 2 416 04 16 • support@satellic.be • www.satellic.be USt.-Identifikationsnr.: BE 0556.799.596 • RJP Brüssel

| Catollic           | 7              |                                                   | Rufen Sie unseren Kundendienst an<br>00600 72 83 55 42 (kostenlos*)<br>+32 2 416 0 416 | 24/7 i<br>(aus Belgien und Nachhartänder)<br>(aus allen Ländern)   |
|--------------------|----------------|---------------------------------------------------|----------------------------------------------------------------------------------------|--------------------------------------------------------------------|
| Suterinc           |                | Marz 05, 2019 - 16:45                             | *Überprüfen Sie bitte die Allgemeinen Geschöf                                          | Toesingungen ihres Mobilfunisanbieter                              |
|                    |                |                                                   |                                                                                        |                                                                    |
|                    |                |                                                   | G                                                                                      | )                                                                  |
|                    | Ein            | e OBU anfordern                                   | Ihre OBU zurü                                                                          | ckgeben                                                            |
|                    | Mein Fal       | nrzeug und meine OBU<br>verwalten                 | Ihr Standardkont<br>Benutzername +                                                     | o verwalten<br>Passwort                                            |
|                    |                |                                                   |                                                                                        |                                                                    |
| × <sup>SI</sup> BE | TZUNG<br>ENDEN | < ZURÜCK                                          |                                                                                        |                                                                    |
|                    |                |                                                   |                                                                                        |                                                                    |
| Satellic           | 7              | März 21, 2016 - 17:33                             | Um d                                                                                   | en Kundenservice anzurufen, wählen Sie bitte:<br>00800 - 72835542  |
|                    |                |                                                   | Provide land                                                                           |                                                                    |
|                    |                | Benutzername und                                  | Passwort eingen                                                                        | en.                                                                |
|                    |                | Benutzernamen eingebe                             | n                                                                                      |                                                                    |
|                    |                |                                                   |                                                                                        |                                                                    |
|                    |                | Passwort eingeben                                 |                                                                                        |                                                                    |
|                    |                |                                                   |                                                                                        |                                                                    |
|                    |                |                                                   |                                                                                        |                                                                    |
|                    |                |                                                   |                                                                                        |                                                                    |
| Х АВЕ              | BRECHEN        | < ZURÜCK                                          |                                                                                        |                                                                    |
|                    |                |                                                   |                                                                                        |                                                                    |
| Satellic           | 7              | Willkommen, corporate<br>Februar 27, 2017 - 12:57 | Um d                                                                                   | ten Kandenservice anzurufen, wählen Sie bitte:<br>00800 - 72835542 |
|                    |                |                                                   |                                                                                        |                                                                    |
|                    |                |                                                   |                                                                                        | €                                                                  |
|                    | Meine Fa       | hrzeugdaten einsehen                              | Eine OBU and                                                                           | fordern                                                            |
|                    | OBU            | Rückgabeprozesse                                  | Mein Benutzerkonto                                                                     | einsehen und                                                       |
|                    |                | abschließen                                       | änder                                                                                  | n                                                                  |
|                    |                |                                                   |                                                                                        |                                                                    |
| × si               | ITZUNG         |                                                   |                                                                                        |                                                                    |

3. Wählen Sie "IHR STANDARDKONTO VERWALTEN".

4. Geben Sie Ihren Benutzernamen und Passwort ein und wählen Sie "SENDEN".

5. Wählen Sie "EINE OBU ANFORDERN".

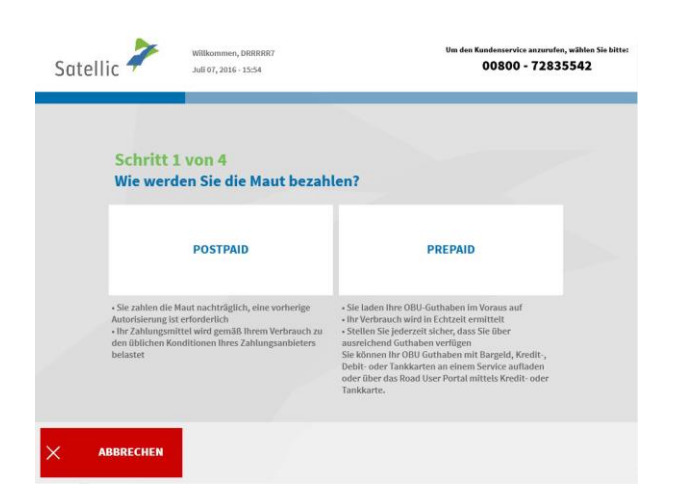

6. Wählen Sie "POSTPAID" oder "PREPAID".

Befolgen Sie das Verfahren auf S. 21 bis 24, um eine OBU im Prepaid-Modus zu erhalten und diese OBU aufzuladen.

Befolgen Sie das Verfahren auf Seite 14 bis 20, um Ihre OBU im Postpaid-Modus zu erhalten.

#### 2.2 Ihre Equipmentdaten einsehen

Befolgen Sie das auf den Seiten 37 bis 40 beschriebene Verfahren.

#### 2.3 Benutzerdaten einsehen und ändern

Befolgen Sie das auf den Seiten 55 bis 59 beschriebene Verfahren.

2.4 ausstehende OBU Rückgabeprozesse abschlieβen

Befolgen Sie das auf den Seiten 60 bis 63 beschriebene Verfahren.

# **3.** Das Fahrzeug, dessen Kennzeichen Sie am Service Point eingeben, ist bereits an Ihr Standardkonto gekoppelt.

Ist das der Fall, dann können Sie die folgenden Funktionen am Service Point nutzen:

- 3.1 Aufladen der gekoppelten Prepaid-OBU
- 3.2 OBU entkoppeln
- 3.3 OBU zurückgeben
- 3.4 Ihre Equipmentdaten einsehen
- 3.5 Benutzerkonto einsehen und ändern
- 3.6 Ausstehende OBU Rückgabeprozesse abschließen

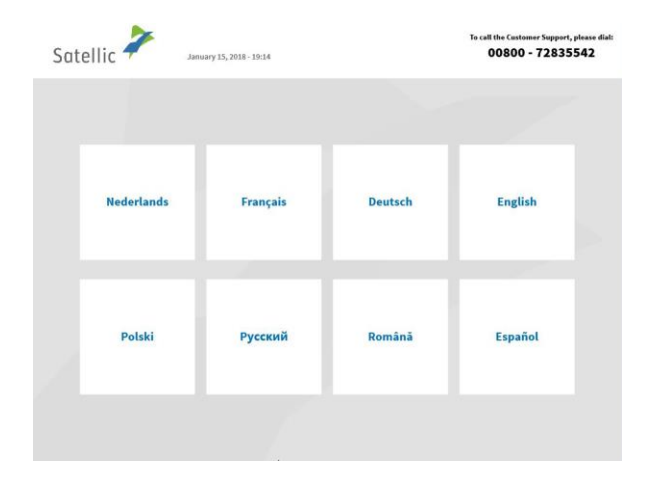

- 3.1 Aufladen der gekoppelten Prepaid-OBU
- 1. Wählen Sie Ihre Sprache.

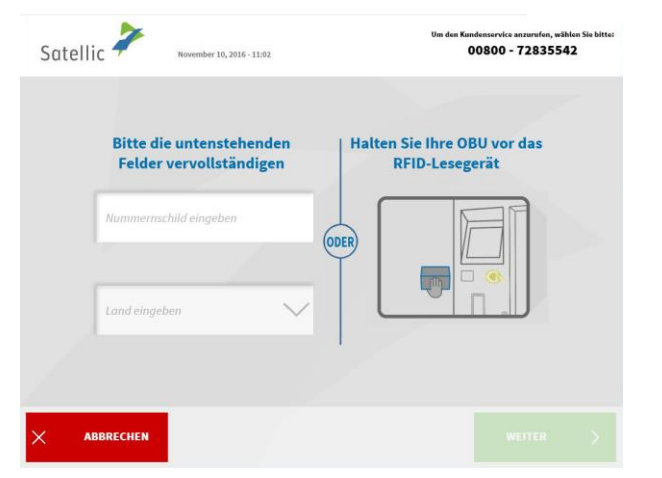

2. Geben Sie das Kennzeichen und das Herkunftsland Ihres Fahrzeugs ein und wählen Sie "WEITER".

| 2                    |                                           | Rufen Sie unseren Kundendienst an 2<br>08800 72 83 55 42 (kostenlos*)<br>+32 2 416 0 416 | 24/7 1<br>(aus Belgien und Nachbarländer)<br>(aus allen Ländem)    |
|----------------------|-------------------------------------------|------------------------------------------------------------------------------------------|--------------------------------------------------------------------|
| Satellic 🛷           | März 05, 2019 - 16:45                     | Support@satellic.ba<br>*Überprüfen Sie bitte die Aligemeinen Geschäft                    | www.satellic.be bedingungen ihres Mobil/unisanoleter.              |
|                      |                                           |                                                                                          |                                                                    |
| Eine                 | OBU anfordern                             | Ihre OBU zurüc                                                                           | kgeben                                                             |
|                      |                                           |                                                                                          | And Chan                                                           |
| Mein Fahr            | rzeug und meine OBU<br>verwalten          | Ihr Standardkonto<br>Benutzername +                                                      | verwalten<br>Passwort                                              |
|                      |                                           |                                                                                          |                                                                    |
|                      |                                           |                                                                                          |                                                                    |
| × SITZUNG<br>BEENDEN | < ZURÜCK                                  |                                                                                          |                                                                    |
|                      |                                           |                                                                                          |                                                                    |
|                      |                                           |                                                                                          |                                                                    |
|                      |                                           |                                                                                          |                                                                    |
| Satellic 🧪           | März 21, 2016 - 17:33                     | Um                                                                                       | den Kundenservice anzurufen, wählen Sie bitte:<br>00800 - 72835542 |
| Suteme               |                                           |                                                                                          |                                                                    |
| в                    | enutzername und                           | l Passwort einge                                                                         | ben.                                                               |
|                      |                                           |                                                                                          |                                                                    |
|                      | Benutzernamen eingeb                      | en                                                                                       |                                                                    |
|                      |                                           |                                                                                          |                                                                    |
|                      | Passwort eingeben                         |                                                                                          |                                                                    |
|                      |                                           |                                                                                          |                                                                    |
|                      |                                           |                                                                                          |                                                                    |
|                      |                                           |                                                                                          |                                                                    |
|                      |                                           |                                                                                          |                                                                    |
| X ABBRECHEN          | < zurück                                  |                                                                                          |                                                                    |
|                      |                                           |                                                                                          |                                                                    |
|                      |                                           |                                                                                          |                                                                    |
| 2                    | Willkommen, corporate                     |                                                                                          |                                                                    |
| Satellic 🔻           | Februar 27, 2017 - 13:32                  |                                                                                          |                                                                    |
|                      |                                           |                                                                                          |                                                                    |
|                      | E                                         | 32                                                                                       |                                                                    |
|                      |                                           |                                                                                          |                                                                    |
| Daten r<br>Equipment | neines OBU (<br>s einsehen au             | Guthaben Meine<br>fladen                                                                 | e OBU Aktionen<br>einsehen                                         |
| Fahrzeug             |                                           | <u></u>                                                                                  |                                                                    |
|                      | R                                         |                                                                                          |                                                                    |
|                      | Mein Benutzerkonto<br>einsehen und ändern | Rückgabeprozess                                                                          | e                                                                  |

SITZUNG BEENDEN

3. Wählen Sie "IHR STANDARDKONTO VERWALTEN".

4. Geben Sie Ihren Benutzernamen und Passwort ein und wählen Sie "SENDEN".

5. Wählen Sie "OBU GUTHABEN AUFLADEN".

| Satelli | С Магг 22, 2                                        | 016 - 10:10                              |                                                                   | 00800 - 73                                                        | 2835542                                |
|---------|-----------------------------------------------------|------------------------------------------|-------------------------------------------------------------------|-------------------------------------------------------------------|----------------------------------------|
|         | Schritt 1 von 4<br>Zahlungsmittel :                 | zur Aufladung de                         | es OBU Gutha                                                      | ibens wählen                                                      |                                        |
|         | Kennzeichen: RHKK<br>Zul. Gesamtgewicht: 6          | 0000 Kg<br>* Unter Vort                  | Aktuelles Guthabe<br>Zeitpunkt*: 22/03<br>sehalt von Abweichungen | en*: 430,00 EUR<br>/2016 10:10<br>während der laufenden Bearbeite | ing.                                   |
|         | Bargeld                                             | Kredit- oder                             | Debitkarte                                                        | Tankkarte                                                         |                                        |
|         |                                                     |                                          |                                                                   |                                                                   |                                        |
| < A8    | BRECHEN                                             |                                          |                                                                   |                                                                   |                                        |
|         |                                                     |                                          |                                                                   |                                                                   |                                        |
| Satelli | - MIR 22 1                                          | 201610-11                                |                                                                   | Um den Kundenservice an<br>00800 - 7                              | zurufen, wählen Sie bitte<br>2835542   |
| Satelli | с 🗡 мын 22, 1                                       | 1016-10:11                               |                                                                   | Um den Kundenservice an<br>00800 - 7                              | zurufen, wählen Sie bitte<br>2835542   |
| Satelli | C Marzz,                                            | 1016-10:11<br>trag wählen                |                                                                   | Um den Kandenservice an<br>00800 - 7                              | xurufen, wilhen Sie bittee<br>2835542  |
| Satelli | C Marza, 1<br>Schritt 2 von 4<br>Bitte Aufladebet   | trag wählen<br>20e                       | 506                                                               | Um den Kundenservice an<br>00800 - 7                              | zarofen, wilhen Sie bitte<br>2835542   |
| Satelli | C Mar 22, i<br>Schritt 2 von 4<br>Bitte Aufladebet  | 8916-18:11<br>trag wählen<br>20€<br>100€ | 50€<br>200€                                                       | Um dan Kandenservice an<br>OOSOO - 7                              | xarafan, wilikan Sia bitter<br>2835542 |
| Satelli | C Mary 22, 4<br>Schritt 2 von 4<br>Bitte Aufladebet | 8916-18:11<br>trag wählen<br>20€<br>100€ | 50€<br>200€                                                       | Om dem Kandenservice am<br>OOSOO - 7                              | narufan, wilikan Sie bitter<br>2835542 |

-

6. Wählen Sie Ihr Zahlungsmittel.

7. Wählen Sie Ihren Aufladebetrag.

Bitte befolgen Sie das auf den Seiten 25 bis 29 beschriebene Verfahren.

#### 3.2 OBU entkoppeln

Dieser Vorgang erläutert, wie Sie eine OBU entkoppeln können ohne, dass Sie zuerst die OBU von Ihrem LKW entfernen und zurückgeben müssen. Es ist besonders nützlich, wenn Sie eine fest installierte OBU haben, die ersetzt werden muss.

# ACHTUNG!

- Sie müssen ein Standardkonto haben, um eine OBU entkoppeln zu können!
- Um eine neue OBU am Ende des Entkopplungsvorgangs zu erhalten, ohne die Fahrzeugdokumente scannen zu müssen, <u>müssen Sie sich zu Beginn des</u> Entkopplungsvorgangs mit Ihrem Benutzernamen und Passwort anmelden!

Sobald Sie den unten beschriebenen Entkopplungsvorgang abgeschlossen haben, wird (oder bleibt) die OBU-LED rot: das bedeutet, dass diese OBU nicht mehr benutzt werden kann!

Wichtig: Vergessen Sie nicht, einen Spezialisten kommen zu lassen, um die fest installierte OBU, die Sie entkoppelt haben, zu entfernen, sodass Sie zu einem späteren Zeitpunkt die OBU zurückgeben können!

Sie können die entkoppelte OBU zurückgeben:

• bei einem Service Point (in diesem Fall halten Sie Ihre OBU vor den RFID-Leser, geben Sie die PIN Ihrer OBU ein und folgen Sie dem in diesem Dokument beschriebenen Vorgang)

• oder über das Road User Portal (weitere Informationen finden Sie in der RUP Benutzeranleitung "Eine OBU zurückgeben").

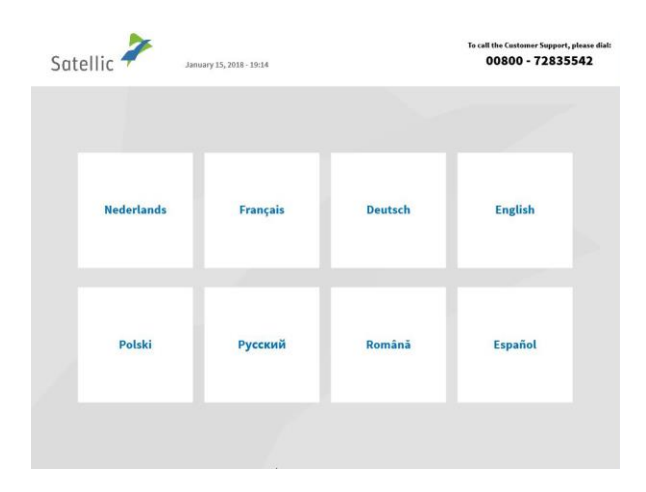

1. Wählen Sie Ihre Sprache.

| Satellic NV • Airport Plaza • Leonardo Da Vincilaan 19 A Bus 4 • B-1831 [<br>UStIdentifikationsnr.: BE 0556.799.596 • RJP Brüssel | Diegem • T +32 2 416 04 16 • s | upport@satellic.be • www.satellic.be |
|----------------------------------------------------------------------------------------------------|--------------------------------|--------------------------------------|

00800 - 72835542

4. Geben Sie die PIN Ihrer On Board Unit ein und wählen Sie "SENDEN". Sie finden diese PIN auf dem OBU-Ticket, das Sie bei Ausgabe Ihrer OBU erhalten haben.

3. Wählen Sie "MEIN FAHRZEUG AND MEINE OBU VERWALTEN".

| Bitte die untenstehenden<br>Felder vervollständigen | Halten Sie Ihre OBU vor das<br>RFID-Lesegerät |
|-----------------------------------------------------|-----------------------------------------------|
| Nummernschild eingeben                              |                                               |
| Land eingeben                                       |                                               |

ABBRECHEN

Satellic 🧪

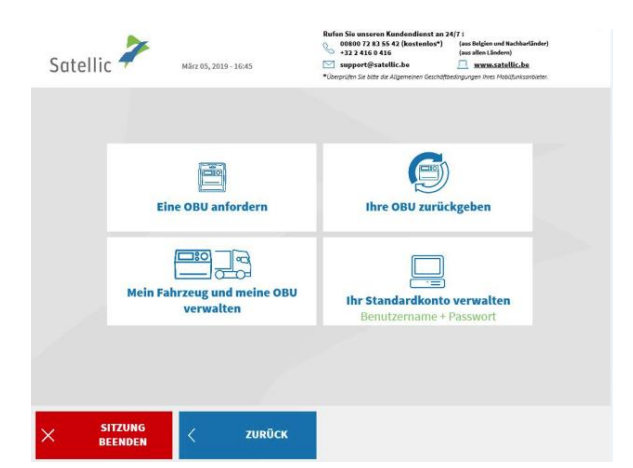

Bitte PIN-Code Ihrer OBU eingeben, um Ihre Fahrzeug- und

**OBU-Daten zu verwalten** 

2. Geben Sie Ihr amtliches Kennzeichen und das Herkunftsland Ihres Fahrzeugs an und wählen Sie "WEITER".

| Satellic 🥍 | Mär: 21, 2016 - 17:33         | Um den Kundenservice anzurufen, wählen Sie bitte:<br>00800 - 72835542 |
|------------|-------------------------------|-----------------------------------------------------------------------|
|            | Benutzername und Passwort eir | ngeben.                                                               |
|            | Benutzernamen eingeben        |                                                                       |
|            | Passwort eingeben             |                                                                       |
|            |                               |                                                                       |
|            | < ZURÜCK                      |                                                                       |

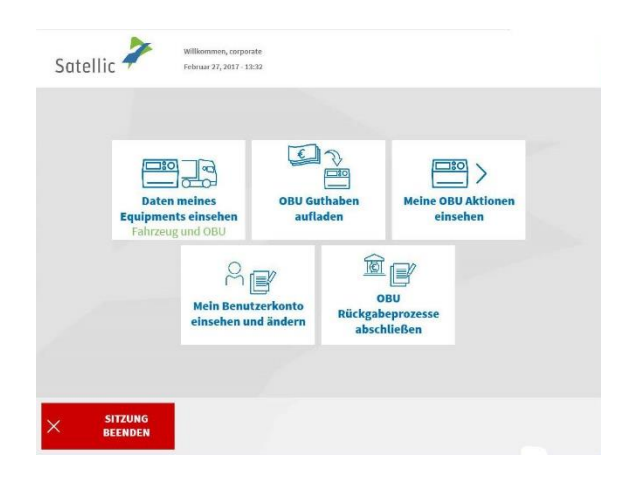

5. Geben Sie Ihren Benutzernamen und Ihr Passwort ein und wählen Sie "SENDEN".

Um eine neue OBU am Ende des Entkopplungsvorgangs zu erhalten, ohne die Fahrzeugdokumente scannen zu müssen, <u>müssen Sie sich</u> <u>zu Beginn des</u> <u>Entkopplungsvorgangs mit Ihrem</u> <u>Benutzernamen und Passwort</u> <u>anmelden!</u>

6. Wählen Sie "MEINE OBU AKTIONEN EINSEHEN".

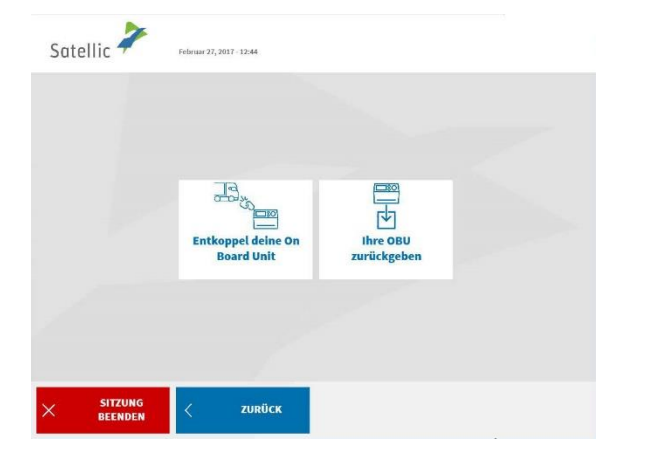

7. Wählen Sie "ENTKOPPEL DEINE ON BOARD UNIT".
| Satellic 🔎 | Februar 28, 2017 - 17:86                                       | Um den Kundenservice anzurufen, wählen Sie bitte:<br>00800 - 728355542 |
|------------|----------------------------------------------------------------|------------------------------------------------------------------------|
|            | Sie haben folgende On Board Ur<br>entkoppeln                   | nit gewählt um es zu                                                   |
| ĺ          | 000412033531967                                                |                                                                        |
|            | Diese OBU wird ge                                              | sperrt                                                                 |
|            | Bitte überprüfen Sie die OBU-1<br>Nach dem entkoppeln wird die | ID (S/N) sorgfältig.<br>ese OBU deaktiviert.                           |
| × ABBRECHI | EN < ZURÜCK                                                    | ENTKOPPEL<br>DIESE OBU                                                 |
| Satellic   | Februar 28, 2017 - 1756                                        | Um den Kandenservice anzurufen, wählen Sie bitte:<br>00800 - 72835542  |
|            | VIELEN DANI<br>hre On Board Unit wurde erfo                    | KI<br>olgreich entkoppelt                                              |

8. Bitte überprüfen Sie die OBU-ID sorgfältig und wählen Sie "ENTKOPPEL DIESE OBU".

9. Ihre OBU wurde erfolgreich entkoppelt! Das LED-Licht Ihrer OBU wird (oder bleibt) rot. Ab sofort kann diese OBU nicht mehr benutzt werden.

Sie haben jedoch noch die Möglichkeit, diese OBU über das Road User Portal mit einem anderen Fahrzeug zu koppeln, wenn Sie diese OBU wieder verwenden möchten.

Wenn Sie eine neue OBU für dieses Fahrzeug erhalten möchten, klicken Sie auf "HAUPTMENÜ".

| Satellic | 7        | Willkommen, corporate<br>Februar 27, 2017 - 12:57                                                                                                    | Um dan Ka                                                                     | ndenservice anzurufen, wählen Sie bitte:<br>00800 - 72835542 |
|----------|----------|----------------------------------------------------------------------------------------------------|-------------------------------------------------------------------------------|--------------------------------------------------------------|
|          |          |                                                                                                    |                                                                               |                                                              |
|          | Meine Fa | hrzeugdaten einsehen                                                                                                    | Eine OBU anford                                                               | lern                                                         |
|          | OBU      | Rückgabeprozesse<br>abschließen                                                                                                    | Mein Benutzerkonto eir<br>ändern                                              | isehen und                                                   |
|          |          |                                                                                                    |                                                                               |                                                              |
| × sitz   | UNG      |                                                                                                    |                                                                               |                                                              |
| C BEE    | NDEN     |                                                                                                    |                                                                               |                                                              |
| BEE      | NDEN     |                                                                                                    |                                                                               |                                                              |
| Satellic | NDEN     | Willkommen, glijj<br>Mirz 25, 2016 - 16:20                                                                                                    | Um den N                                                                      | undenservice anzurufen, wählen Sie bitte<br>00800 - 72835542 |
| Satellic | NDEN     | Wilkermen, glij<br>Mer 25, 2016 - 1620<br>Ihr Fahrzeu                                                                                                    | Un den<br>3<br>ANDERN                                                         | andonsorica atararda, wikka Se kita<br>00800 - 72835542      |
| Satellic | NDEN     | Williammen, giği<br>Merza, 2016. 1829<br>Ihr Fahrzeu<br>Kennzeichen: TJU<br>Land der Fahrzeu<br>Zul. Gö des Fahrzeu<br>Zul. Gö des Fahrzeu<br>Zul. Söchadsröffdi<br>"abersger Gesortgewet                                                                     | Un des X<br>ANDERN<br>zulassung: Singapur<br>ugs*: 50000<br>asse: EUR0 0<br>v | andossoria sararda, wikin Sekite                             |
| Satellic |          | لاللهيدينية. بازي<br>الأخذ على منافع المنافع<br>الأحد على منافع المنافع<br>المنافع المنافع المنافع المنافع المنافع المنافع المنافع المنافع<br>المنافع المنافع المنافع المنافع المنافع المنافع المنافع المنافع المنافع المنافع المنافع المنافع المنافع المنافع | Un des<br>ANDERN<br>zulassung: Singapur<br>uga*: 5000<br>sase: EURO 0<br>¥    | anfossoria sararda, wikin Schitte                            |
| Satellic |          | Williammen, gijj<br>Jøre 20, 2016 - 18:07<br>Ihr Fahrzeu<br>Land der Fahrzeu<br>Zul. Gå des Fahrzeu<br>Zul. Gå des Fahrzeu<br>Zul. Gå des Fahrzeu<br>Zul. Gå des Fahrzeu                                                                                      | Um den N<br>ZHABSUNG SINGAPUT<br>uga** 60000<br>asset EURO 0<br>*             | andonseries sanardus, wikke Sie kite                         |

10. Es gibt zwei Möglichkeiten:

- Klicken Sie auf "EINE OBU ANFORDERN" und wählen Sie die gewünschte Zahlungsmethode.

- Sie können auch auf "MEINE FAHRZEUGDATEN EINSEHEN" klicken, wenn Sie die Daten des Fahrzeugs, mit dem Sie angemeldet sind, überprüfen oder ändern möchten. Wenn Sie das auswählen, werden Sie den Bildschirm hier unten sehen und müssen auf "EINE OBU ANFORDERN". klicken.

Ausführliche Informationen zum Verfahren, dem Sie jetzt folgen müssen, finden Sie auf Seite 14.

#### Wichtig: Vergessen Sie nicht, einen Spezialisten kommen zu lassen, um die fest installierte OBU, die Sie entkoppelt haben, zu entfernen, sodass Sie zu einem späteren Zeitpunkt die OBU zurückgeben können!

Sie können die entkoppelte OBU zurückgeben:

• bei einem Service Point (in diesem Fall halten Sie Ihre OBU vor den RFID-Leser, geben Sie die PIN Ihrer OBU ein und folgen Sie dem in diesem Dokument beschriebenen Vorgang)

• oder über das Road User Portal (weitere Informationen finden Sie in der <u>RUP</u> <u>Benutzeranleitung</u> "Eine OBU zurückgeben")

#### 3.3 OBU zurückgeben

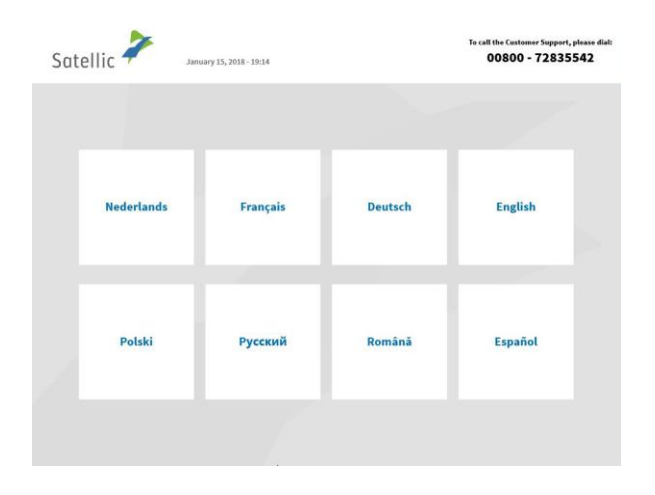

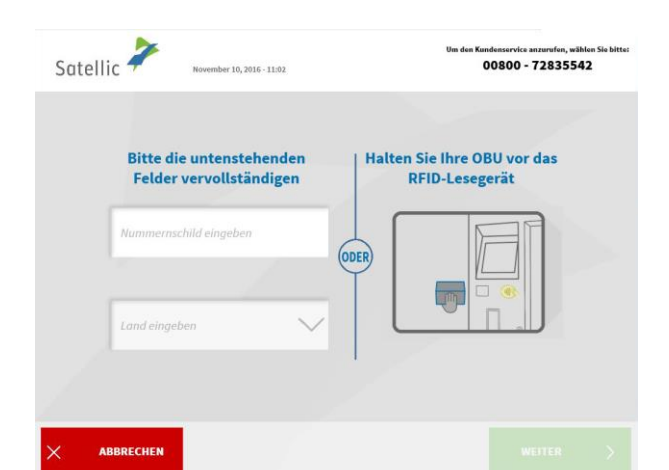

| Satellio | мака 05, 2019 - 16:45                    | Rufen Sie unseren Kundendlenst an 24/7 :<br>00000 72 k1 55 42 (kastenlos*)<br>5 - 222 42 (kastenlos*)<br>5 - 222 42 (kastenlos* | chharländer)<br>Ic.bu<br>Unisambieter |
|----------|------------------------------------------|----------------------------------------------------------------------------------------------------|---------------------------------------|
|          | Eine OBU anfordern                       | Ihre OBU zurückgeben                                                                                                    |                                       |
|          | Mein Fahrzeug und meine OBU<br>verwalten | Ihr Standardkonto verwalten<br>Benutzername + Passwort                                                                                                    |                                       |
|          |                                          |                                                                                                    |                                       |
| × s      | ITZUNG < ZURÜCK                          |                                                                                                    |                                       |

1. Wählen Sie Ihre Sprache.

2. Geben Sie das Kennzeichen und das Herkunftsland Ihres Fahrzeugs ein und wählen Sie "WEITER".

3. Wählen Sie "IHR STANDARDKONTO VERWALTEN".

| Satellic 🧦      | März 21. 2016 - 17:33                             | Um den Kundenservice anzurufen, wählen Sie bitte:<br>00800 - 72835542                                                                                                    |
|-----------------|---------------------------------------------------|----------------------------------------------------------------------------------------------------|
| Suterine        |                                                   |                                                                                                    |
|                 | Benutzername und Passwo                           | ort eingeben.                                                                                                    |
|                 |                                                   |                                                                                                    |
|                 | Benutzernamen eingeben                            |                                                                                                    |
|                 |                                                   |                                                                                                    |
|                 | Passwort eingeben                                 |                                                                                                    |
|                 |                                                   |                                                                                                    |
|                 |                                                   |                                                                                                    |
|                 |                                                   |                                                                                                    |
|                 | < ZURÜCK                                          |                                                                                                    |
|                 |                                                   |                                                                                                    |
|                 |                                                   |                                                                                                    |
| N               |                                                   |                                                                                                    |
| Satellic 🧭      | Willkommen, corporate<br>Februar 27, 2017 - 13:32 |                                                                                                    |
|                 |                                                   |                                                                                                    |
|                 | 5                                                 | and the second second se |
|                 |                                                   |                                                                                                    |
| Date<br>Equipme | en meines OBU Guthaben<br>ents einsehen aufladen  | Meine OBU Aktionen<br>einsehen                                                                                                    |
| Failize         |                                                   |                                                                                                    |
|                 | ř 🗗                                               | OBU                                                                                                    |
|                 | einsehen und ändern ab                            | schließen                                                                                                    |
|                 |                                                   |                                                                                                    |
|                 | -                                                 |                                                                                                    |
|                 |                                                   |                                                                                                    |
|                 |                                                   |                                                                                                    |
|                 |                                                   |                                                                                                    |
| Catallia 🧪      |                                                   |                                                                                                    |
| Satellic 7      | Februar 27, 2017 - 12:44                          |                                                                                                    |
|                 |                                                   |                                                                                                    |
|                 |                                                   |                                                                                                    |
|                 | ٦٩                                                |                                                                                                    |
|                 |                                                   |                                                                                                    |
|                 |                                                   |                                                                                                    |
|                 | Entkoppel deine On I<br>Board Unit zu             | ihre OBU<br>rückgeben                                                                                                    |

SITZUNG BEENDEN ZURÜCK

4. Geben Sie Ihren Benutzernamen und Passwort ein und wählen Sie "SENDEN".

5. Wählen Sie "MEINE OBU AKTIONEN EINSEHEN".

6. Wählen Sie "IHRE OBU ZURÜCKGEBEN".

| Satellic 🕇 | ~       | März 22, 2016 - 10:47     | Um den K            | undenservice anzurufen, wählen Sie bitte:<br>00800 - 72835542 |
|------------|---------|---------------------------|---------------------|---------------------------------------------------------------|
| Wie        | e laute | t der Rückgabegrund       | für die OBU?        |                                                               |
|            | Wird    | nicht mehr gebraucht      |                     |                                                               |
|            | Bei     | reits defekt erhalten     | Andere              |                                                               |
|            |         | Defekt                    |                     |                                                               |
|            |         |                           |                     |                                                               |
| × ABBREC   | HEN.    | < ZURÜCK                  |                     |                                                               |
|            |         |                           |                     |                                                               |
| Satellic 🕇 | 1       | Februar 27, 2017 - 12:44  | Um den K            | undenservice anzurufen, wählen Sie bitte:<br>00800 - 72835542 |
|            | 11      | Wie lautet der Rückga     | begrund für die OBU | 2                                                             |
|            |         | Ich gebe meine OBU zurück | , weil              |                                                               |
|            |         |                           |                     |                                                               |
| × ABBREC   | CHEN    | < zurück                  |                     | ÜBERSPRINGE >                                                 |
| C. L. III. | 7       |                           | Um den K            | undenservice anzurofen, wählen Sie bittet<br>00800 - 72835542 |
| Satellic 7 |         | März 22, 2016 - 10:49     |                     |                                                               |
|            |         | VIELEN                    | DANKI               |                                                               |
|            |         | Ihr Rückgabegru           | nd wurde notiert!   |                                                               |
|            |         |                           |                     |                                                               |
|            |         |                           |                     |                                                               |
|            |         |                           |                     | weiter >                                                      |

7. Wählen Sie einen Grund für die Rückgabe.

8. Wenn Sie "ANDERE" wählen, geben Sie bitte selbst einen Grund ein. Wählen Sie "BESTÄTIGEN".

9. Ihr Grund wurde ordnungsgemäß festgehalten. Wählen Sie "WEITER".

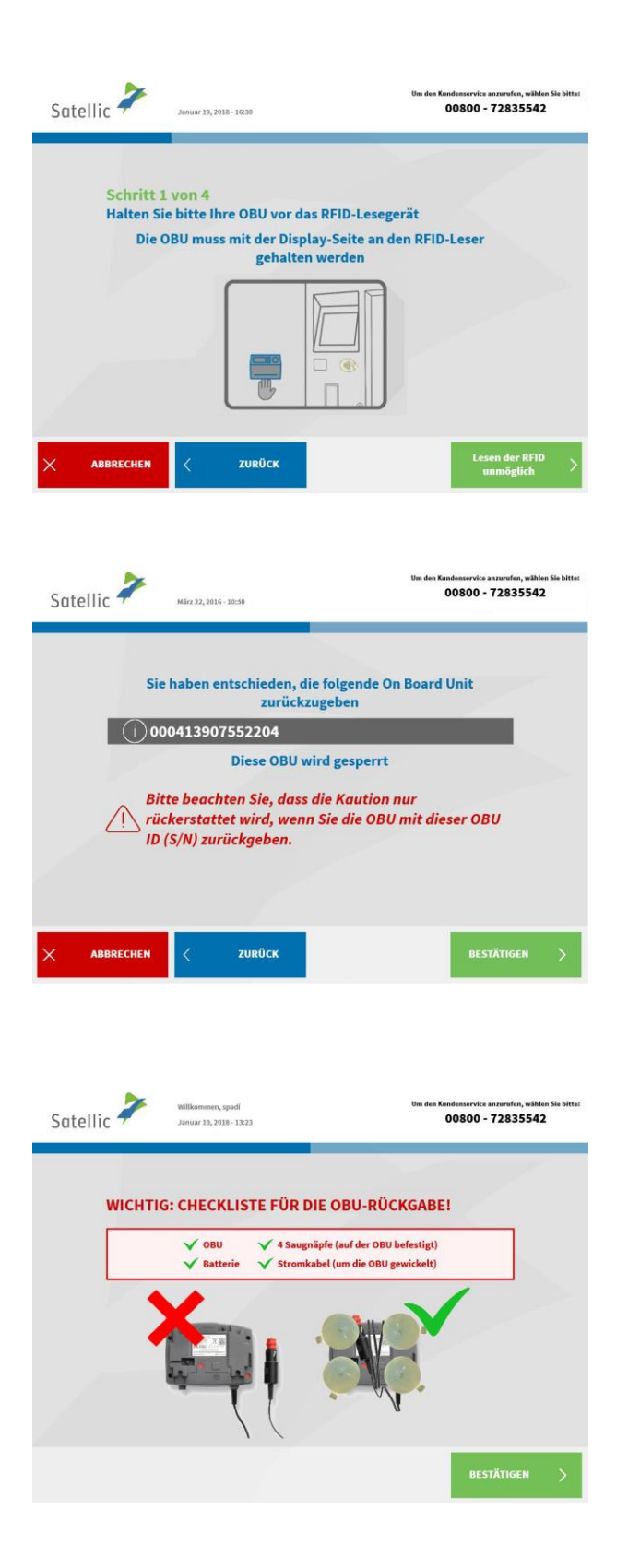

10. Halten Sie Ihre OBU vor die Leseeinheit, um sie zu identifizieren. Die OBU muss so gedreht werden, dass das Display (Vorderseite) zur RFID-Leseeinheit zeigt.

 Prüfen Sie die OBU ID (S/N), die Sie auf einem Sticker auf der Rückseite der OBU finden.
Stimmt die Nummer, dann wählen Sie "BESTÄTIGEN". Wenn nicht, wählen Sie "ZURÜCK".

| Satellic   | 7                                                  | fillkommen, Johan<br>Iårz 25, 2016 - 17:56                             | Um den Kundenservice anzurufen,<br>00800 - 72835      | wählen Sie bitte:<br>542 |
|------------|----------------------------------------------------|------------------------------------------------------------------------|-------------------------------------------------------|--------------------------|
|            | Die folg                                           | ende Bankverbindung ist a                                              | uf Ihr Benutzerkonto registriert:                     | -                        |
|            | $\bigcirc$                                         | IBAN yt67eg                                                            | ch1234567                                             |                          |
|            | Die Kaution<br>gut                                 | n diesem Bankkonto<br>geschreiben                                      | Die Kaution einem anderen<br>Bankkonto gutgeschreiben |                          |
|            |                                                    |                                                                        | Sie brauchen die Bankverbindung eingzweben!           |                          |
|            |                                                    |                                                                        |                                                       |                          |
|            |                                                    |                                                                        |                                                       |                          |
|            |                                                    |                                                                        |                                                       |                          |
|            |                                                    |                                                                        |                                                       |                          |
| C . I. III | 2                                                  |                                                                        | Um den Kundenservice anzurufen,                       | wählen Sie bitte:        |
| Satellio   |                                                    | lovember 11, 2016 - 17:30                                              | 00800 - 72833                                         | 542                      |
| :          | <mark>Schritt 2 v</mark><br>Sie können<br>Bitte Ih | on 4<br>jetzt Ihre OBU zurück<br>re OBU in die Falltür :<br>SCHLIESSEN | kgeben<br>stellen, dann auf "FALLTÜR<br>" drücken.    |                          |
|            |                                                    |                                                                        |                                                       |                          |
|            |                                                    |                                                                        | FALLTÜR >                                             |                          |

12. Wählen Sie "DIE KAUTION DIESEM BANKKONTO GUTSCHREIBEN", wenn Sie wollen, dass Ihre Kaution auf das Ihrem Standardkonto zugeordnete Bankkonto erstattet wird. Wenn nicht, wählen Sie "DIE KAUTION EINEM ANDEREN BANKKONTO GUTSCHREIBEN". Bitte befolgen Sie das auf den Seiten 60 bis 63 beschriebene Verfahren

> 13. Legen Sie Ihre OBU in den dafür vorgesehenen Schacht und wählen Sie "FALLTÜR SCHLIESSEN". Beachten Sie, dass die OBU ohne die Verpackung zurückgeschickt werden muss.

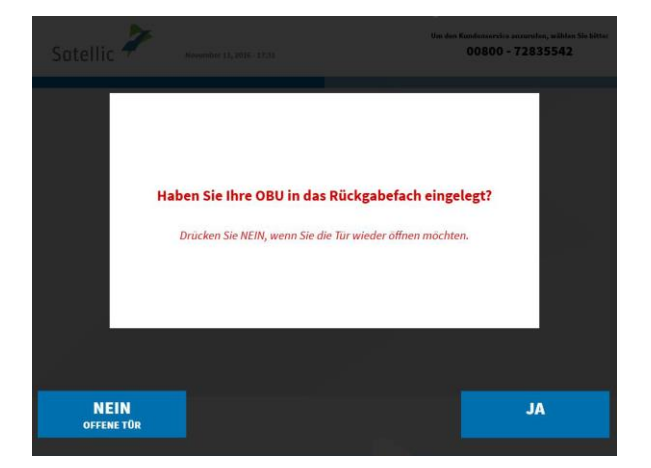

14. Haben Sie Ihre OBU in das Rückgabebefach eingelegt? Wenn Sie auf "JA" drücken, wird die Klappe geschlossen.

15. Sie haben Ihre OBU zurückgegeben und die Kaution wird auf das zugeordnete Bankkonto (nur mit IBAN) erstattet. Wählen Sie "WEITER".

| Satellic ≯ | Willkommen, Johan<br>März 25, 2016 - 18:01                                                                                       | Um den Kundenservice anzu<br>00800 - 72                                                                                                    | 835542                                         |
|------------|----------------------------------------------------------------------------------------------------|----------------------------------------------------------------------------------------------------|------------------------------------------------|
| _          |                                                                                                    |                                                                                                    |                                                |
|            | VIELEN                                                                                                    | DANK!                                                                                                    |                                                |
|            | Ihre OBU wurde                                                                                                    | zurückgegeben!                                                                                                    |                                                |
| Ihre OBU   | / wird inspiziert und getestet werde<br>Guthaben rück                                                                            | n bevor die Kaution und ein ggf. restliche<br>erstattet wird.                                                                                                    | 25                                             |
|            |                                                                                                    |                                                                                                    |                                                |
| Ihre       | Kaution wird dem folgend                                                                                                    | en Bankkonto gutgeschrieben:                                                                                                    |                                                |
|            | it67eghh                                                                                                    | 1354248                                                                                                    |                                                |
|            |                                                                                                    |                                                                                                    |                                                |
|            |                                                                                                    | _                                                                                                    |                                                |
|            |                                                                                                    |                                                                                                    |                                                |
| •          |                                                                                                    | WEIT<br>Um den Kundenservice anzu                                                                                                    | rER >                                          |
| Satellic 诺 | Willkommen, Johan<br>Miliz 25, 2016 - 1801                                                                                       | WET<br>Um dem Kandemaryster anne<br>00800 - 72                                                                                                    | rer ><br>eruten, wählen Sie bit<br>2835542     |
| Satellic 🥕 | Williammen, Johan<br>Mire 25, 2016 - 18.01                                                                                       | WEI<br>Das das Kandasservice som<br>00800 - 72                                                                                                    | rufen, wählen Sie bit<br>1835542               |
| Satellic 🥕 | Willkommer, Johan<br>Mirz 25, 3016 - 1801<br>VIELEN<br>Ihre OBU wurde 2                                                          | WEI<br>Da das Eurobassorius mars<br>00800 - 72<br>DANK!<br>zurückgegeben!                                                                                                    | rufen, wählen Sie bit<br>18335542              |
| Satellic 🥍 | Willkommen, Johan<br>Mirz 25, 3016 - 1801<br>VIELEN<br>Ihre OBU wurde :<br>J wird inspiziert und getestet werde<br>Guthaben rück | WEI<br>Und des Kandesservicht same<br>DOBOO - 72<br>DANK!<br>zurückgegeben!<br>n bevor die Kaution und ein ggf. restliche<br>erstattet wird.                                            | refen >><br>resfen, wikken Sie bit<br>2835542  |
| Satellic 🥍 | Wilkenmer, Johan<br>Micr 25, 2016 - 18:01<br>ViELEN<br>Ihre OBU wurde :<br>Uwird inspiziert und getestet werde<br>Guthaben rück  | WEI<br>De des Kandenservier seine<br>20800 - 72<br>DANKI<br>zurückgegeben!<br>n bevor die Kaution und ein ggf. restliche<br>erstattet wird.                                             | refer >                                        |
| Satellic Z | Williammer, Johan<br>Nitiz 25, 3016 - 1803<br>VIELEN<br>Ihre OBU wurde z<br>Jwird inspiziert und getestet werde<br>Guthaben rück | WEI<br>De de Konteservier ener<br>20800 - 72<br>DANKI<br>zurückgegeben!<br>In bevor die Koution und ein ggl. restlicht<br>erstattet wird.                                               | refer ><br>Instan, withlen Sin bin<br>18355542 |
| Satellic X | Willkommen, Johan<br>Härz 25, 2016 - 1800<br>VIELEN<br>Ihre OBU wurde :<br>Uwird inspiziert und getestet werde<br>Guthaben rück  | WEI<br>De des Kandesservice same<br>20800 - 72<br>DANK!<br>zurückgegeben!<br>In bevor die Kaution und ein ggl. restlicht<br>erstattet wird.<br>en Bankkonto gutgeschrieben:<br>1354248  | refer ><br>18355542                            |
| Satellic X | Willemmen, Johan<br>Mic 25, 3016 - 18:01<br>VIELEN<br>Ihre OBU wurde :<br>Jwird inspiziert und getestet werde<br>Guthaben rück   | WEI<br>De des Kandenservier seine<br>20800 - 72<br>DANK!<br>zurückgegeben!<br>In bevor die Kaution und ein ggf. restliche<br>erstattet wird.<br>en Bankkonto gutgeschrieben:<br>1354248 | refer >                                        |
| Satellic Z | Williammer, Johan<br>Mirz 23, 3016 - 1800<br>VIELEN<br>Ihre OBU wurde :<br>Jwird inspiziert und getestet werde<br>Guthaben rück  | WEI<br>De des Kandesservier sonn<br>20800 - 72<br>DANKI<br>zurückgegeben!<br>In bevor die Kaution und ein ggf. restlichte<br>erstattet wird.<br>en Bankkonto gutgeschrieben:<br>1354248 | refer ><br>norlen, withler Sie bit<br>1835542  |

16. Entnehmen Sie Ihre Quittung. Wählen Sie "ENDE", wenn Sie zum Bildschirm "WILLKOMMEN" zurückkehren wollen, oder "HAUPTMENÜ", wenn Sie andere Funktionen am Service Point nutzen wollen.

#### 3.4 Ihre Equipmentdaten einsehen

Bitte befolgen Sie das auf den Seiten 37 bis 40 beschriebene Verfahren.

#### 3.5 Benutzerdaten einsehen und ändern

Bitte befolgen Sie das auf den Seiten 55 bis 59 beschriebene Verfahren.

#### 3.6 ausstehende OBU Rückgabeprozesse abschlieβen Befolgen Sie das auf den Seiten 60 bis 63 beschriebene Verfahren.

# 4. Das Fahrzeug, dessen Kennzeichen Sie am Service Point eingeben, ist an eine Postpaid-OBU gekoppelt.

Ist das der Fall, dann können Sie die folgenden Funktionen am Service Point nutzen:

- 4.1 Ihre Equipmentdaten einsehen
- 4.2 Benutzerdaten einsehen und ändern
- 4.3 OBU entkoppeln
- 4.4 OBU zurückgeben
- 4.5 ausstehende OBU Rückgabeprozesse abschließen

#### 4.1 Ihre Equipmentdaten einsehen

Bitte befolgen Sie das auf den Seiten 37 bis 40 beschriebene Verfahren.

#### 4.2 Benutzerdaten einsehen und ändern

Bitte befolgen Sie das auf den Seiten 55 bis 59 beschriebene Verfahren.

#### 4.3 OBU entkoppeln

Bitte befolgen Sie das auf den Seiten 70 bis 74 beschriebene Verfahren.

#### 4.4 OBU zurückgeben

Bitte befolgen Sie das auf den Seiten 42 bis 48 beschriebene Verfahren.

#### 4.5 ausstehende OBU Rückgabeprozesse abschlieβen

Befolgen Sie das auf den Seiten 60 bis 63 beschriebene Verfahren.

### **Business-Partner-Konto**

Sie können Ihr Konto auch von einem Satellic-Business Partner verwalten lassen. Die gebotene Unterstützung ist jedoch von einem Partner zum anderen unterschiedlich. Einige Partner helfen nur beim Anmelden Ihres Kontos, während andere sich um den gesamten Prozess vom Anmelden Ihres Kontos bis zur Kopplung der On Board Unit an Ihr Fahrzeug kümmern.

Auch wenn Ihr Konto von einem Satellic-Business Partner verwaltet wird, können Sie verschiedene Funktionen am Service Point selbst nutzen.

#### • Eine OBU über ein Service Point-Konto erhalten

- Bitte befolgen Sie das auf den Seiten 6 bis 29 beschriebene Verfahren.
- Wenn Sie als Zahlungsmethode Postpaid gewählt haben, können Sie als Zahlungsmethode Ihren Satellic-Business Partner auswählen. Bitte beachten Sie, dass Sie Ihren Satellic-Business Partner nicht als Zahlungsmethode für die OBU Kaution auswählen können.
- Eine OBU über Ihr Standardkonto erhalten
  - Bitte befolgen Sie das auf den Seiten 64 bis 66 beschriebene Verfahren.
  - Wenn Sie als Zahlungsmethode Postpaid gewählt haben, können Sie als Zahlungsmethode Ihren Satellic-Business Partner auswählen. Bitte beachten Sie, dass Sie Ihren Satellic-Business Partner nicht als Zahlungsmethode für die OBU Kaution auswählen können.
- Ihre OBU aufladen (im Prepaid-Modus)
  - Bitte befolgen Sie das auf den Seiten 21 bis 24 beschriebene Verfahren.
  - Bitte beachten Sie: Sie können keinen Satellic-Business Partner als Zahlungsmittel für das Aufladen der OBU auswählen.

#### • Rückgabe einer OBU

- Bitte befolgen Sie das auf den Seiten 42 bis 48 beschriebene Verfahren.
- Wenn Sie Ihre OBU an einem Service Point zurückgeben, können Sie eine Bankkontonummer eingeben. Die OBU-Kaution wird auf dieses Bankkonto erstattet, wenn die OBU sich in betriebsfähigem Zustand befindet und unbeschädigt und vollständig an Satellic zurückgegeben wird (das heißt mit der Batterie, dem Stromkabel und den vier Saugnäpfen).

#### • Ihre Equipments Daten einsehen

- Bitte befolgen Sie das auf den Seiten 37 bis 40 beschriebene Verfahren.
- Benutzerdaten einsehen und ändern
  - Bitte befolgen Sie das auf den Seiten 55 bis 59 beschriebene Verfahren.
  - Wenn Sie Ihre OBU an einem Service Point zurückgeben, können Sie eine Bankkontonummer eingeben. Die OBU-Kaution wird auf dieses Bankkonto erstattet, wenn die OBU unbeschädigt zurückgegeben wird.

## Verfahren bei beschädigter OBU

-

Bei beschädigter OBU befolgen Sie bitte nachstehendes Verfahren:

| 1. Geben Sie Ihre beschädigte OBU zurück. | Bitte befolgen Sie die Schritte auf den |
|-------------------------------------------|-----------------------------------------|
|                                           | Seiten 42 bis 48.                       |
| 2. Holen Sie sich eine neue OBU.          | Bitte befolgen Sie die Schritte auf den |
|                                           | Seiten 6 bis 29.                        |